## Oracle Utilities Integration for Device Operations

Implementation Guide Release 12.1 **E36210-05** 

January 2022 (Updated November 2022)

•

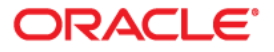

Oracle Utilities Integration for Device Operations, Release 12.1 Implementation Guide

Copyright ©2012, 2022 Oracle and/or its affiliates.

## Contents

| Preface                     | ••• | 1-i   |
|-----------------------------|-----|-------|
| Documentation and Resources | 1   | l -ii |
| Documentation Accessibility | . 1 | -111  |
| Conventions                 | . 1 | -111  |
| Abbreviations               | . 1 | -111  |

## Part 1

#### Understanding the Integration

#### Chapter 1

| Overview                                         | 1-1 |
|--------------------------------------------------|-----|
| Prerequisites 1                                  | 1-1 |
| About the Integration Product 1                  | 1-1 |
| About the Products 1                             | 1-1 |
| Oracle Utilities Operational Device Management 1 | 1-1 |
| Oracle Utilities Meter Data Management 1         | 1-2 |
| Supported Business Processes 1                   | 1-2 |
| Chapter 2                                        |     |

| Understanding the Integration Process          |  |
|------------------------------------------------|--|
| Technical Overview                             |  |
| Integration Points                             |  |
| Asset-Device Synchronization                   |  |
| Business Details                               |  |
| Technical Details                              |  |
| SP - Location Synchronization                  |  |
| Business Details                               |  |
| Technical Details                              |  |
| Contact Synchronization                        |  |
| Business Details                               |  |
| Technical Details                              |  |
| Install Event - Asset Location Synchronization |  |
| Business Details                               |  |
| Technical Details                              |  |
| Optional JMS Wrapper Integration Processes     |  |
| Overview                                       |  |
| JMS Wrappers For Integration Processes         |  |
|                                                |  |

## Part 2

#### Implementing the Integration Product

## Chapter 3

| Configuring the Integration                                                         |      |
|-------------------------------------------------------------------------------------|------|
| Integration Configuration Checklist                                                 |      |
| Integration JMS Wrapper Configuration (Optional)                                    |      |
| Oracle Utilities Operational Device Management Configuration                        |      |
| Oracle Utilities Meter Data Management Configuration                                |      |
| Integration Product Configuration                                                   |      |
| Setting up the Integration JMS Wrapper Process                                      |      |
| Install Optional ODM-MDM Patch 26664030                                             |      |
| Setting JMS Wrapper Configuration Properties                                        |      |
| Setting Edge Application Outbound Message Configuration                             |      |
| Data Synchronization                                                                |      |
| Setting up Oracle Utilities Operational Device Management                           |      |
| Configure Admin Data Tables                                                         |      |
| Country                                                                             |      |
| Contact Type                                                                        |      |
| Asset Location Type                                                                 |      |
| Time Zone                                                                           |      |
| Asset Type                                                                          |      |
| Specification                                                                       |      |
| Master Configuration                                                                |      |
| Configure System Data Tables                                                        |      |
| Business Objects                                                                    |      |
| BO Algorithms                                                                       |      |
| Extendable Lookups                                                                  |      |
| Menus                                                                               |      |
| Batch Scheduling                                                                    |      |
| Inbound Message Configuration                                                       |      |
| WebLogic Server IMS Configuration                                                   | 3-15 |
| Configuration File Changes                                                          | 3-18 |
| Oracle Utilities Operational Device Management Outbound Message (XAI) Configuration | 3-22 |
| XAI INDI Server                                                                     | 3-22 |
| XALIMS Queue                                                                        | 3-23 |
| XALIMS Connection                                                                   | 3-24 |
| Message Sender                                                                      | 3-25 |
| Example Message Sender Setup For Outbound Oueues                                    | 3-26 |
| Example Message Sender for BPEL IMS Wrapper Services                                | 3-27 |
| Outbound Message Type                                                               | 3-28 |
| External System                                                                     | 3_20 |
| Setting Up Oracle Utilities Meter Data Management                                   | 3-30 |
| Configure Admin Data Tables                                                         | 3 31 |
| Country                                                                             |      |
| Service Point Type                                                                  |      |
| Contact Type                                                                        |      |
| Device Type                                                                         |      |
| Mester Configuration                                                                |      |
| Configuration                                                                       |      |
| Business Objects                                                                    |      |
| Business Objects                                                                    |      |
| BO Algorithms                                                                       |      |
| MO Algorithms                                                                       |      |
|                                                                                     |      |
| Extendable Lookups                                                                  |      |
| Lookups                                                                             |      |
| Menus                                                                               |      |
| Batch Scheduling                                                                    |      |
| Indound Message Configuration.                                                      |      |
| WebLogic Server JMS Configuration                                                   | 3-39 |

| Configuration File Changes                                                  |                   |
|-----------------------------------------------------------------------------|-------------------|
| Oracle Utilities Meter Data Management Outbound Message (XAI) Configuration | 3-45              |
| XAI INDI Server                                                             |                   |
| XAI IMS Onene                                                               | 3-46              |
| XALINS Connection                                                           |                   |
| XAI Sender                                                                  | 3-48              |
| Example XAI Sender for Outbound Oueue Setup                                 | 3-49              |
| Example XAI Sender for IMS Wrapper Process                                  | 3-50              |
| Outhound Message Type                                                       | 3 <sub>-</sub> 51 |
| External System                                                             | 3 52              |
| Softing up the Drocess Integration                                          |                   |
| Setting Configuration Properties                                            |                   |
| Setting Configuration Properties                                            |                   |
| Setung System Properties                                                    |                   |
| Module Configurations                                                       |                   |
| Service Configurations                                                      |                   |
| Domain Value Maps                                                           |                   |
| Error Handling                                                              |                   |
| Error Notification Setup                                                    |                   |
| INTEGRATION_ERROR_STORE                                                     |                   |
| INTEGRATION_ERR_LOOKUP                                                      |                   |
| Chanter 4                                                                   |                   |
| Manitaring and Troublashooting                                              | 11                |
| Monitoring and Houseshooting                                                |                   |
| Oracle Utilities Operational Device Management                              |                   |
| Oracle Utilities Operational Device Management Error Logs                   |                   |
|                                                                             |                   |
| Setup To Do Entry for JMS message error                                     |                   |
| Connection Errors.                                                          |                   |
| Monitoring from Oracle Utilities Meter Data Management                      |                   |
| Oracle Utilities Meter Data Management Error Logs                           |                   |
| Notifications                                                               |                   |
| Setup To Do Entry for JMS message Error                                     | 4-4               |
| Connection Errors                                                           | 4-4               |
| Monitoring from the Integration layer                                       | 4-4               |
| Monitoring the Composite Instances Using WebLogic SOA Enterprise Manager    | 4-4               |
| Monitoring the WebLogic Logs                                                | 4-5               |
| Monitoring the Queues Using WebLogic Console                                | 4-5               |
| Data Purge                                                                  | 4-5               |
| Troubleshooting                                                             | 4-5               |
| Chantor 5                                                                   |                   |
|                                                                             | - 1               |
|                                                                             |                   |
| Extension Methods                                                           |                   |
| Pre transformation Extension Point                                          |                   |
| Post transformation Extension Point                                         | 5-2               |
| Custom Transformations                                                      | 5-3               |
| Steps to Implement Extension Points                                         | 5-3               |
| Steps to Implement Custom Transformations                                   | 5-4               |
| Appendix A                                                                  |                   |
|                                                                             | A 1               |
| Data Mapping                                                                | A-1               |
| SD L costion Synchronization                                                | A-2               |
| SP-LOCATION Synchronization                                                 |                   |
| Contact Synchronization                                                     |                   |
| Install Event - Asset Location Synchronization                              | A-22              |
| Appendix B                                                                  |                   |
| IMS Wrapper Configuration Properties File                                   | R-1               |
| Service Configurations                                                      | B-1               |
|                                                                             |                   |

## Preface

Welcome to the Oracle Utilities Integration for Device Operations Implementation Guide.

The preface includes the following:

- Audience
- Documentation and Resources
- Documentation Accessibility
- Conventions
- Abbreviations

## Audience

This document is intended for anyone implementing the Oracle Utilities Integration for Device Operations.

## **Documentation and Resources**

For more information regarding this integration, foundation technology and the edge applications, refer to the following documents:

#### **Product Documentation**

| Resource                                                            | Location                                                                                                    |
|---------------------------------------------------------------------|----------------------------------------------------------------------------------------------------|
| Oracle Utilities Integration for Device<br>Operations documentation | http://docs.oracle.com/cd/E72219_01/<br>documentation.html                                                                                                    |
| Oracle Utilities Operational Device<br>Management documentation     | https://docs.oracle.com/en/industries/<br>energy-water/operational-device-<br>management/                                                                                                    |
| Oracle Utilities Meter Data Managemen<br>documentation              | nt https://docs.oracle.com/en/industries/<br>energy-water/meter-data-management/                                                                                                    |
| Additional Documentation                                            |                                                                                                    |
| Resource                                                            | Location                                                                                                    |
| SOA Suite 12c documentation                                         | Refer to the SOA documentation at:<br>http://www.oracle.com/technetwork/middleware/<br>soasuite/documentation/index.html                                                                                                    |
| Oracle Support                                                      | Visit My Oracle Support at https://<br>support.oracle.com regularly to stay informed about<br>updates and patches.                                                                                                    |
|                                                                     | Access the support site for the Edge Application<br>Certification Matrix for Oracle Utilities Products<br>(Doc ID 1454143.1) or refer to the Oracle Utilities<br>Integrations page at http://my.oracle.com/site/<br>tugbu/productsindustry/productinfo/utilities/<br>integration/index.htm |
| Oracle Technology Network (OTN)<br>Latest versions of documents     | http://www.oracle.com/technetwork/index.html                                                                                                    |
| Oracle University<br>for training opportunities                     | http://education.oracle.com/                                                                                                    |
| Web Services Security                                               | For more information about Web services security<br>using Oracle Fusion Middleware 12c refer to https:/<br>/docs.oracle.com/middleware/12211/cross/<br>webservicestasks.htm.                                                                                                    |
| Oracle Fusion Middleware 12c<br>documentation                       | Refer to the Oracle applications documentation<br>page:<br>http://docs.oracle.com/en/middleware/                                                                                                    |

| Resource                                                                                                    | Location                                                |
|----------------------------------------------------------------------------------------------------|---------------------------------------------------------|
| Oracle Fusion Middleware "What's<br>New In Oracle WebLogic Server"                                                         | http://docs.oracle.com/middleware/1221/wls/             |
| Section: Standards Support, Supported<br>Configurations and WebLogic Server<br>Compatibility, Database<br>Interoperability | NOTES/toc.htm                                           |
| For additional information on the type of database to use.                                                                 |                                                         |
| Instructions on installing this<br>integration on non-Windows/Linux<br>platforms                                           | Refer to Oracle Support Knowledge Article ID 1349320.1. |

## **Documentation Accessibility**

For information about Oracle's commitment to accessibility, visit the Oracle Accessibility Program website at http://www.oracle.com/pls/topic/lookup?ctx=acc&id=docacc.

#### Access to Oracle Support

Oracle customers have access to electronic support for the hearing impaired. Visit: http://www.oracle.com/pls/topic/lookup?ctx=acc&id=info or http:// www.oracle.com/pls/topic/lookup?ctx=acc&id=trs

## Conventions

| Convention | Meaning                                                                                                    |
|------------|----------------------------------------------------------------------------------------------------|
| boldface   | Boldface type indicates graphical user interface elements associated with an action, or terms defined in text or the glossary.         |
| italic     | Italic type indicates book titles, emphasis, or placeholder variables for which you supply particular values.                          |
| monospace  | Monospace type indicates commands within a paragraph, URLs, code in examples, text that appears on the screen, or text that you enter. |

The following text conventions are used in this document:

## **Abbreviations**

This document includes the following abbreviations:

- ODM Oracle Utilities Operational Device Management
- MDM Oracle Utilities Meter Data Management
- DDL Data Definition Language

- MDS Metadata Services
- SOA Service Oriented Architecture
- DVM Domain Value Map
- EBF Enterprise Business Flow
- EM Enterprise Manager

# Part 1

## Understanding the Integration

This section provides an overview of the participating applications and information regarding the business processes addressed by this integration.

The section contains the following chapters:

- Overview
- Understanding the Integration Process

# Chapter 1

## **Overview**

This document provides configuration and administration information for the integration between Oracle Utilities Operational Device Management (ODM) and Oracle Utilities Meter Data Management (MDM).

- Prerequisites
- About the Integration Product
- Supported Business Processes

## **Prerequisites**

All participating applications namely, Oracle Utilities Meter Data Management (MDM), Oracle Utilities Operational Device Management (ODM), Oracle Service-Oriented Architecture (SOA) Suite, and Oracle Utilities Integration for Device Operations must be installed, set up, and working properly.

## **About the Integration Product**

This section provides general information about the functionality and processing of Oracle Utilities Integration for Device Operations. This is an Application Integration Architecture (AIA) Direct Integration using the Service-Oriented Architecture (SOA) Suite and does not require the AIA Foundation Pack to be installed.

## **About the Products**

The following products are involved in the integration:

- Oracle Utilities Operational Device Management
- Oracle Utilities Meter Data Management

#### **Oracle Utilities Operational Device Management**

Oracle Utilities Operational Device Management provides functionality to manage the receipt, installation, maintenance, tracking, and removal of large volumes of assets.

#### **Oracle Utilities Meter Data Management**

Oracle Utilities Meter Data Management supports the loading, Validation, Editing, and Estimation (VEE) of meter data - from meter configuration, to meter read and usage validation to bill determinant calculations.

## Supported Business Processes

In this integration, Oracle Utilities Operational Device Management manages assets (devices).

The business processes are as follows:

- Asset-Device Synchronization
- SP Location Synchronization
- Contact Synchronization
- Install Event Asset Location Synchronization

Note that only the Asset-Device Synchronization flow is initiated from Oracle Utilities Operational Device Management.

The following diagram provides a visual representation of this processing:

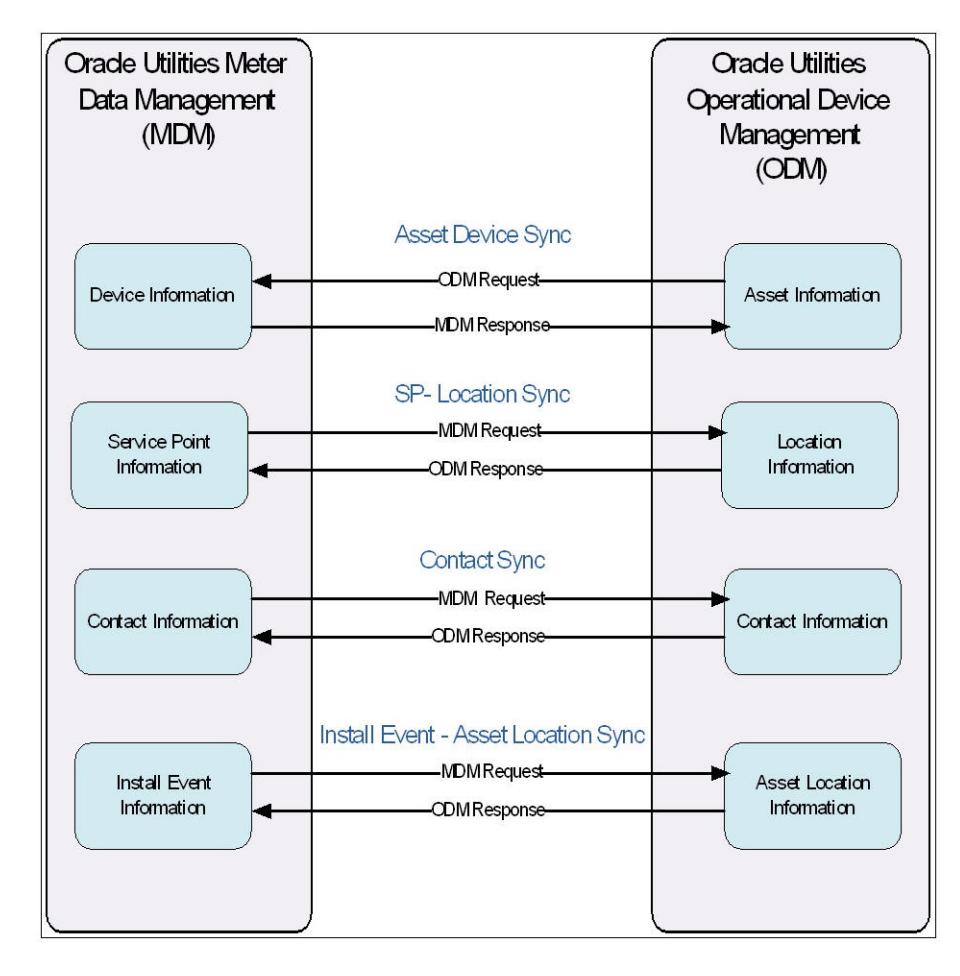

Oracle Utilities Meter Data Management - Oracle Utilities Operational Device Management Integration Points **Note:** For Oracle Utilities Meter Data Management and Oracle Utilities Operational Device Management outbound synchronization processing, real-time synchronous outbound messages are not recommended. The monitor process on the "Pending" state of the sync request business objects must be used so that message processing occurs asynchronously to prevent race conditions and timing issues. If near real time processing of sync requests is needed, schedule the deferred sync request monitor the jobs frequently.

# Chapter 2

## Understanding the Integration Process

This chapter outlines the overall technical overview, business processes, and specific integration points handled by the integration.

- Technical Overview
- Integration Points
- Optional JMS Wrapper Integration Processes

## **Technical Overview**

This section discusses the technicalities involved in the Oracle Utilities Integration for Device Operations integration. They are as follows:

- This is a direct integration between Oracle Utilities Operational Device Management and Oracle Utilities Meter Data Management.
- All the end-to-end integration flows are asynchronous.
- The integration sends messages to JMS queues and also receives messages from JMS queues. Oracle Utilities Operational Device Management and Oracle Utilities Meter Data Management have the ability to read messages from JMS queues, and then write the processed messages to JMS queues.
- WebLogic JMS is used as a queuing mechanism in the integration layer. There are eight JMS queues for each integration flow.

| Queue Name                             | Description                                                                                                    |
|----------------------------------------|----------------------------------------------------------------------------------------------------|
| Source application request queue       | Source application adds messages to this queue, which is then picked up by the integration layer for transformation.                                                         |
| Source application response queue      | Business errors in the integration and success<br>or failure acknowledgments from the target<br>application are transformed by the integration<br>and written to this queue. |
| Source application request error queue | Technical errors in the integration request flow are written to this queue.                                                                                                  |

| Queue Name                              | Description                                                                                                    |
|-----------------------------------------|----------------------------------------------------------------------------------------------------|
| Source application response error queue | Technical errors when the source application<br>reads the messages from the source response<br>queue are written to this queue.               |
| Target application request queue        | Integration reads messages from the source<br>application request queue, transforms them,<br>and writes them to this queue.                   |
| Target application response queue       | Success or failure acknowledgments from the target application are written to this queue and are read by the integration.                     |
| Target application request error queue  | Technical errors written when the target<br>application tries to read the message from the<br>target request queue are written to this queue. |
| Target application response error queue | Technical errors in the integration response<br>flow are written to this queue.                                                               |

- Two Business Process Execution Language (BPEL) processes manage each integration flow; one for the request processing, and one for the response processing.
- The Request BPEL process includes the following:
  - JMS Consumer to read from source request queue
  - JMS Producer to write to the target request queue
  - Transformations to convert messages from source format to target format. Domain Value Maps (DVMs) are used for the transformation.
  - Error handling and error notification
- The Response BPEL process includes the following:
  - JMS Producer to read from the target response queue
  - JMS Producer to write to the source response queue
  - Acknowledgment transformations to convert messages from the target format to the source format. Domain Value Maps (DVMs) are used for the transformation.
  - Error handling and error notification
- The JMS consumer and BPEL process is configured to participate in a global transaction, so that BPEL process can issue rollback and commits on the queue. The BPEL process issues rollbacks on the queue in the scenario where it is not able to reach the target queue and the message is moved to the corresponding error queue.
- All technical errors in the integration layer are moved to the error queue of the queue from which the message has been consumed.

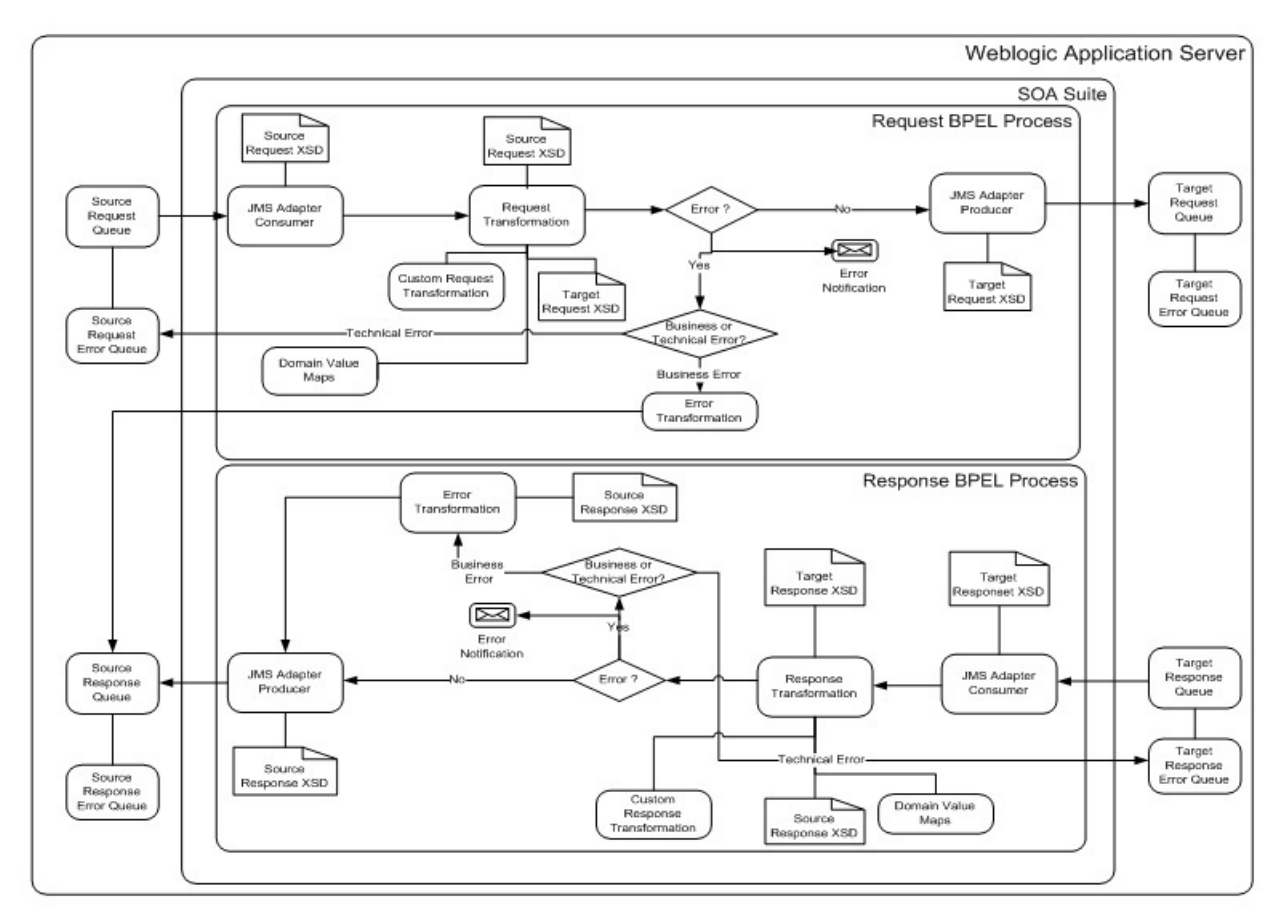

The following diagram provides a graphical representation of this processing:

**Technical Flow Diagram** 

## **Integration Points**

The integration scope supports the following business processes:

- Data synchronization of new devices from Oracle Utilities Operational Device Management to Oracle Utilities Meter Data Management.
- Data synchronization of service points and associated contacts from Oracle Utilities Meter Data Management to Oracle Utilities Operational Device Management
- Data synchronization of installs/removes from Oracle Utilities Meter Data Management to Oracle Utilities Operational Device Management.

The key integration points for this integration are as follows:

- Asset-Device Synchronization
- SP Location Synchronization
- Contact Synchronization
- Install Event Asset Location Synchronization

**Note:** Location information is stored as Node information in Oracle Utilities Operational Device Management. Asset Location information is stored as Asset Node information in Oracle Utilities Operational Device Management.

#### Master Data Synchronization Processes

The following integration processes are available in Oracle Utilities Integration for Device Operations:

- Meter and component data are synchronized from Oracle Utilities Operational Device Management to Oracle Utilities Meter Data Management system.
- Contact, Service Point, and Install Event data are synchronized from Oracle Utilities Meter Data Management to Oracle Utilities Operational Device Management.
- The integration uses the sync request process to capture data changes and communicate or synchronize the data changes between the two systems by sending out a sync request message to the integration layer.
- The sync request process is implemented using business object technology; therefore, much of the business rules and processing logic are defined in the algorithms associated to the business objects used by the sync process.
- The Audit plug-in spot defined on the entity's MO is used to detect changes in Oracle Utilities Meter Data Management data and to create sync requests. The Audit plug-in spot on the entity's BO is used to detect changes in Oracle Utilities Operational Device Management data and to create sync requests. These two plugins work in the same way, except Oracle Utilities Operational Device Management tracks changes at a BO level. Since only a subset of Oracle Utilities Operational Device Management assets (i.e., meters and components) are synced to Oracle Utilities Meter Data Management, having the audit plug-in at the BO level avoids the unnecessary creation of sync requests that would have to be eventually discarded.
- The sync request life cycle captures the change in data, sends sync request message to the integration, and awaits an acknowledgment back from the external system whether positive or negative. Timeouts and negative acknowledgment received from the external system results in the sync request being transitioned to the Error state. As an option, implementation may choose to create a To Do entry in this case.
- There is a portal used for searching and viewing sync requests.

For more information about the sync request process, the business objects, maintenance objects, and other components used for this process, see the **Data Synchronization** section in *Oracle Utilities Framework User Guide*.

## **Asset-Device Synchronization**

Oracle Utilities Operational Device Management puts the Asset Device Sync message in the Asset Device Sync request queue.

#### **Business Details**

Asset-Device sync synchronizes device details required by Oracle Utilities Meter Data Management from Oracle Utilities Operational Device Management.

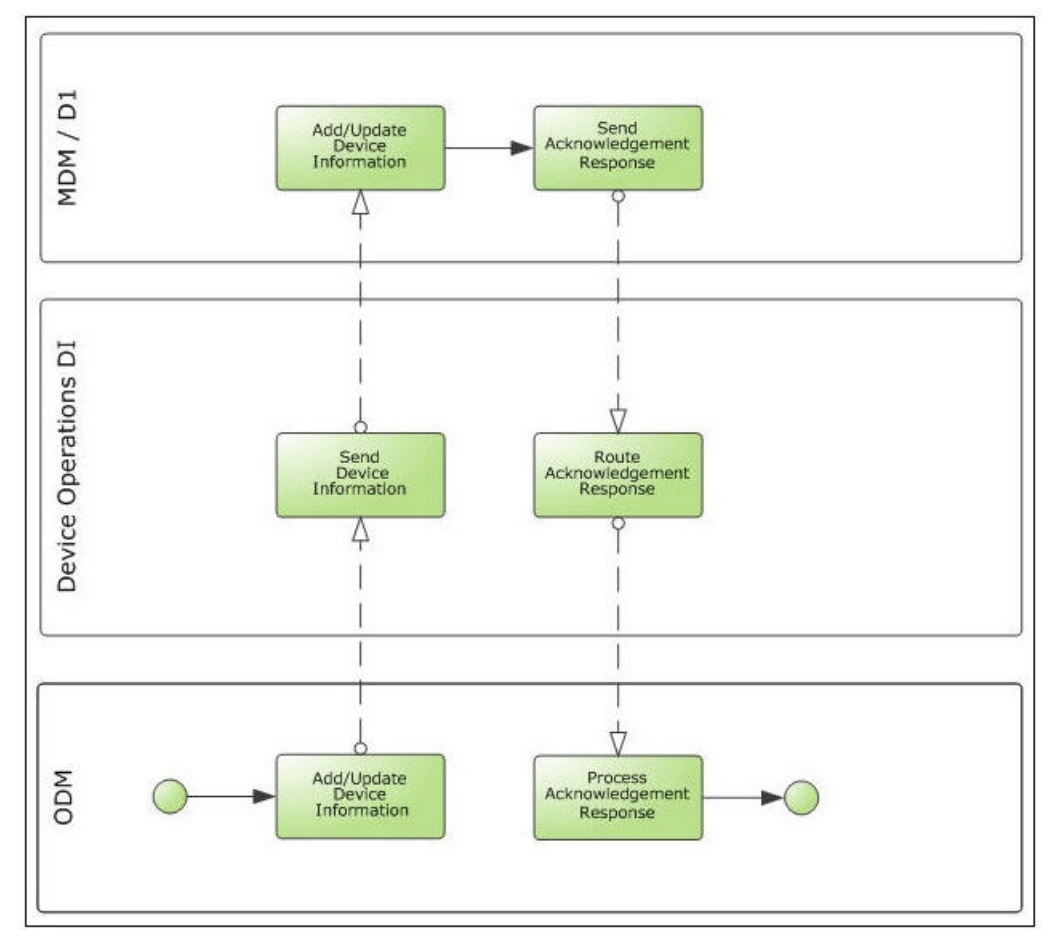

The following diagram provides a graphical representation of this processing:

**Device Synchronization** 

#### **Technical Details**

Oracle Utilities Operational Device Management sends the device information as XML messages. These messages are transformed by the integration layer, and then sent to Oracle Utilities Meter Data Management. Oracle Utilities Meter Data Management sends an acknowledgment to the integration, so it can be transformed and sent to Oracle Utilities Operational Device Management.

This section provides the composites and JMS queues used for the Asset-Device Synchronization integration point.

#### Composites

| Composite Name                   | Description                |
|----------------------------------|----------------------------|
| ODMMDMAssetDeviceSyncReq<br>EBF  | Asset-Device Sync request  |
| MDMODMAssetDeviceSyncRes<br>pEBF | Asset-Device Sync response |

#### **JMS Queues**

| Queue Name                | Description                                                                                                    |
|---------------------------|----------------------------------------------------------------------------------------------------|
| ODMAssetSyncRequest       | Oracle Utilities Operational Device Management<br>Asset sync request                                                                                                    |
|                           | Used by the integration layer to read incoming<br>Asset sync messages from Oracle Utilities<br>Operational Device Management.                                                                        |
| ODMAssetSyncRequestError  | Oracle Utilities Operational Device Management<br>Asset sync request error                                                                                                    |
|                           | Error queue for Oracle Utilities Operational Device<br>Management Asset Sync request                                                                                                    |
| ODMAssetSyncResponse      | Oracle Utilities Operational Device Management<br>Asset sync response                                                                                                    |
|                           | Used by the integration layer to add transformed<br>Asset Sync response messages from Oracle Utilities<br>Meter Data Management. Also any integration<br>business errors will be sent to this queue. |
| ODMAssetSyncResponseError | Oracle Utilities Operational Device Management<br>Asset sync response error                                                                                                    |
|                           | Error queue for Oracle Utilities Operational Device<br>Management Asset Sync response                                                                                                    |
| MDMDeviceSyncRequest      | Oracle Utilities Meter Data Management Device<br>sync request Used by the integration to add<br>transformed Device Sync request messages.                                                            |
| MDMDeviceSyncRequestError | Oracle Utilities Meter Data Management Device<br>sync request error                                                                                                    |
|                           | Error queue for Oracle Utilities Meter Data<br>Management Device Sync request error                                                                                                    |
| MDMDeviceSyncResponse     | Oracle Utilities Meter Data Management Device<br>sync response                                                                                                    |
|                           | Used by the integration to read incoming Device<br>Sync response messages from Oracle Utilities Meter<br>Data Management.                                                                            |

MDMDeviceSyncResponseError

Oracle Utilities Meter Data Management Device Sync Response Error

Error queue for Oracle Utilities Meter Data Management Device Sync response error

## **SP** - Location Synchronization

Oracle Utilities Meter Data Management puts Service Point Sync message in the Service Point Sync request queue.

#### **Business Details**

This process synchronizes service point details required by Oracle Utilities Operational Device Management from Oracle Utilities Meter Data Management.

The following diagram provides a graphical representation of this process:

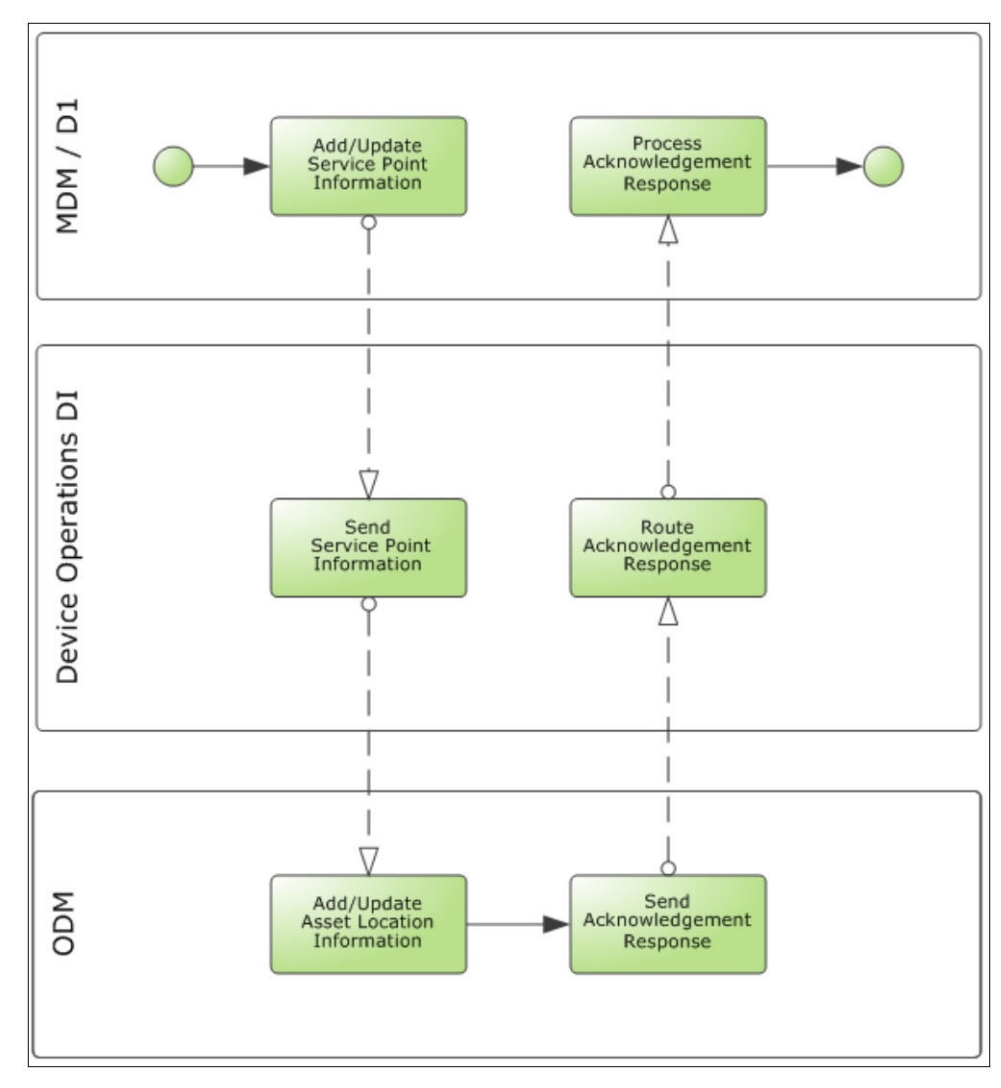

Service Point Synchronization

#### **Technical Details**

Oracle Utilities Meter Data Management sends the service point information in the form of XML messages. These messages are transformed by the integration layer to node information, and then sent to Oracle Utilities Operational Device Management. Oracle Utilities Operational Device Management sends an acknowledgment to the integration, so that it can be transformed and sent to Oracle Utilities Meter Data Management.

**Note**: Location information is stored as Node information in Oracle Utilities Operational Device Management.

This section provides the composites and JMS queues used for the SP - Location Synchronization integration point.

### Composites

| Composite Name          | Description               |
|-------------------------|---------------------------|
| MDMODMSPNodeSyncReqEBF  | SP-Location sync request  |
| ODMMDMSPNodeSyncRespEBF | SP-Location sync response |

#### **JMS Queues**

| Queue Name              | Description                                                                                                    |
|-------------------------|----------------------------------------------------------------------------------------------------|
| MDMSPSyncRequest        | Oracle Utilities Meter Data Management Service<br>Point sync request                                                                                                    |
|                         | Used by the integration layer to read incoming<br>service point sync messages from Oracle Utilities<br>Meter Data Management.                                                                                           |
| MDMSPSyncRequestError   | Oracle Utilities Meter Data Management Service<br>Point sync request error                                                                                                    |
|                         | Error queue for Oracle Utilities Meter Data<br>Management Service Point sync request                                                                                                    |
| MDMSPSyncResponse       | Oracle Utilities Meter Data Management Service<br>Point sync response                                                                                                    |
|                         | Used by the integration layer to add transformed<br>service point sync response messages from Oracle<br>Utilities Operational Device Management. Also any<br>integration business errors will be sent to this<br>queue. |
| MDMSPSyncResponseError  | Oracle Utilities Meter Data Management Service<br>Point sync response error                                                                                                    |
|                         | Error queue for Oracle Utilities Meter Data<br>Management Service Point sync response                                                                                                    |
| ODMNodeSyncRequest      | Oracle Utilities Operational Device Management<br>Node sync request                                                                                                    |
|                         | Used by the integration to add transformed Node sync request messages.                                                                                                    |
| ODMNodeSyncRequestError | Oracle Utilities Operational Device Management<br>Node sync request error                                                                                                    |
|                         | Error queue for Oracle Utilities Operational Device<br>Management Node sync request error                                                                                                    |

| ODMNodeSyncResponse      | Oracle Utilities Operational Device Management<br>Node sync response                                                            |
|--------------------------|----------------------------------------------------------------------------------------------------|
|                          | Used by the integration to read incoming Node<br>sync response messages from Oracle Utilities<br>Operational Device Management. |
| ODMNodeSyncResponseError | Oracle Utilities Operational Device Management<br>Node sync response error                                                      |
|                          | Error queue for Oracle Utilities Operational Device<br>Management Node sync response error                                      |

## **Contact Synchronization**

Oracle Utilities Meter Data Management puts the Contact sync message in the Contact Sync request queue.

#### **Business Details**

This process synchronizes contact details needed for Oracle Utilities Operational Device Management from Oracle Utilities Meter Data Management.

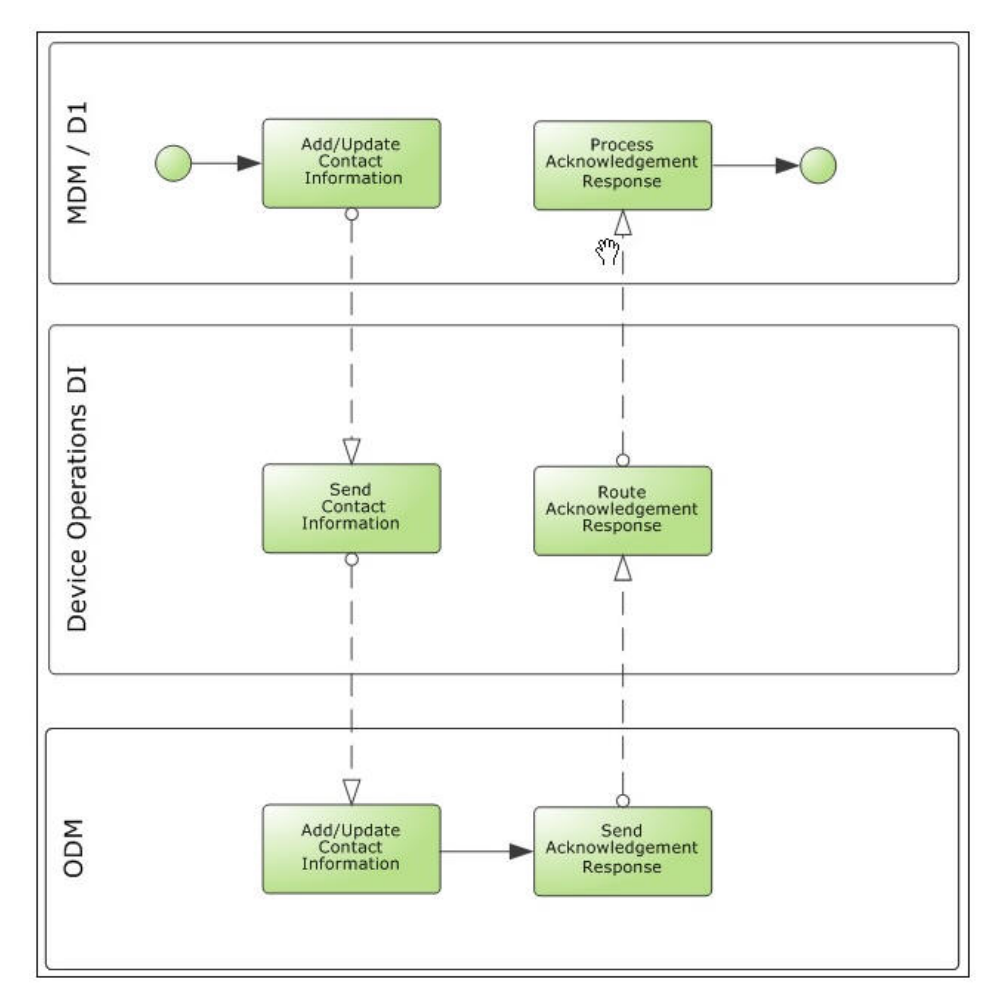

**Contact Synchronization** 

#### **Technical Details**

Oracle Utilities Meter Data Management sends the contact information in the form of XML messages. These messages are transformed by the integration layer, and then sent to Oracle Utilities Operational Device Management. Oracle Utilities Operational Device Management sends an acknowledgment to the integration, so that it can be transformed and sent to Oracle Utilities Meter Data Management.

This section provides the composites and JMS queues used for the Contact Synchronization integration point.

### Composites

| Composite Name           | Description           |
|--------------------------|-----------------------|
| MDMODMContactSyncReqEBF  | Contact sync request  |
| ODMMDMContactSyncRespEBF | Contact sync response |

#### **JMS Queues**

| Queue Name                  | Description                                                                                                    |
|-----------------------------|----------------------------------------------------------------------------------------------------|
| MDMContactSyncRequest       | Oracle Utilities Meter Data Management Contact<br>sync request                                                                                                    |
|                             | Used by the integration layer to read incoming<br>contact sync messages from Oracle Utilities Meter<br>Data Management.                                                                                           |
| MDMContactSyncRequestError  | Oracle Utilities Meter Data Management Contact<br>sync request error                                                                                                    |
|                             | Error queue for Oracle Utilities Meter Data<br>Management Contact sync request                                                                                                    |
| MDMContactSyncResponse      | Oracle Utilities Meter Data Management Contact<br>sync response                                                                                                    |
|                             | Used by the integration layer to add transformed<br>contact sync response messages from Oracle<br>Utilities Operational Device Management. Also any<br>integration business errors will be sent to this<br>queue. |
| MDMContactSyncResponseError | Oracle Utilities Meter Data Management Contact<br>sync response error                                                                                                    |
|                             | Error queue for Oracle Utilities Meter Data<br>Management Contact sync response                                                                                                    |
| ODMContactSyncRequest       | Oracle Utilities Operational Device Management<br>Contact sync request                                                                                                    |
|                             | Used by the integration to add transformed Contact sync request messages.                                                                                                    |
| ODMContactSyncRequestError  | Oracle Utilities Operational Device Management<br>Contact sync request error                                                                                                    |
|                             | Error queue for Oracle Utilities Operational Device<br>Management Contact sync request error                                                                                                    |

| Queue Name                  | Description                                                                                                    |
|-----------------------------|----------------------------------------------------------------------------------------------------|
| ODMContactSyncResponse      | Oracle Utilities Operational Device Management<br>Contact sync response                                                            |
|                             | Used by the integration to read incoming Contact<br>sync response messages from Oracle Utilities<br>Operational Device Management. |
| ODMContactSyncResponseError | Oracle Utilities Operational Device Management<br>Contact sync response error                                                      |
|                             | Error queue for Oracle Utilities Operational Device<br>Management Contact sync response error                                      |

## **Install Event - Asset Location Synchronization**

Oracle Utilities Meter Data Management inserts the Install Event Sync message in the Install Event Sync request queue then sends the Install Event Sync information in the form of an xml message which will be transformed by the integration to Asset Location message and sent to Oracle Utilities Operational Device Management. Any business errors are reported back to Oracle Utilities Meter Data Management. For Technical errors, the message can be resent from the integration layer to Oracle Utilities Operational Device Management.

#### **Business Details**

This process synchronizes asset location details required by Oracle Utilities Operational Device Management from install event in Oracle Utilities Meter Data Management.

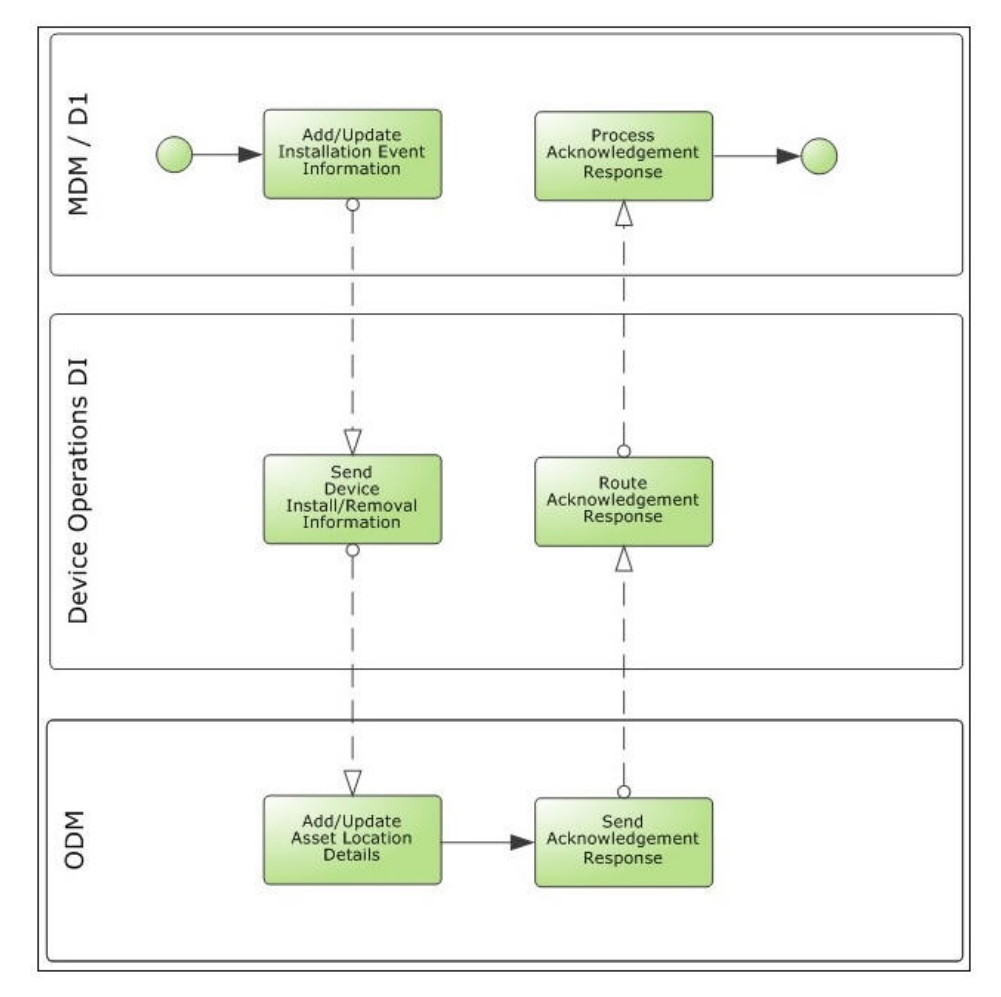

The following diagram provides a graphical representation of this processing:

Batch Unsuppress / Suppress Request

#### **Technical Details**

Oracle Utilities Meter Data Management sends the install event information in the form of XML messages. These messages are transformed by the integration layer to asset location format, and then sent to Oracle Utilities Operational Device Management. Oracle Utilities Operational Device Management sends an acknowledgment to the integration, so that it can be transformed and sent to Oracle Utilities Meter Data Management.

**Note:** Asset Location information is stored as Asset Location information in Oracle Utilities Operational Device Management.

This section provides the composites and JMS queues used for the Install Event - Asset Location synchronization integration point.

#### Composites

| Composite Name                             | Description                                  |
|--------------------------------------------|----------------------------------------------|
| MDMODMInstallEventAssetNode<br>SyncReqEBF  | Install Event - Asset Location sync request  |
| ODMMDMInstallEventAssetNode<br>SyncRespEBF | Install Event - Asset Location sync response |

#### **JMS Queues**

| Queue Name                       | Description                                                                                                    |
|----------------------------------|----------------------------------------------------------------------------------------------------|
| MDMInstallEventSyncRequest       | Oracle Utilities Meter Data Management Install<br>Event sync request                                                                                                    |
|                                  | Used by the integration layer to read incoming<br>install event sync messages from Oracle Utilities<br>Meter Data Management.                                                                                           |
| MDMInstallEventSyncRequestError  | Oracle Utilities Meter Data Management Install<br>Event sync request error                                                                                                    |
|                                  | Error queue for Oracle Utilities Meter Data<br>Management install event sync request                                                                                                    |
| MDMInstallEventSyncResponse      | Oracle Utilities Meter Data Management Install<br>Event sync response                                                                                                    |
|                                  | Used by the integration layer to add transformed<br>install event sync response messages from Oracle<br>Utilities Operational Device Management. Also any<br>integration business errors will be sent to this<br>queue. |
| MDMInstallEventSyncResponseError | Oracle Utilities Meter Data Management Install<br>Event sync response error                                                                                                    |
|                                  | Error queue for Oracle Utilities Meter Data<br>Management install event sync response                                                                                                    |
| ODMAssetNodeSyncRequest          | Oracle Utilities Operational Device Management<br>Asset location sync request                                                                                                    |
|                                  | Used by the integration to add transformed asset location sync request messages.                                                                                                    |
| ODMAssetNodeSyncRequestError     | Oracle Utilities Operational Device Management<br>Asset location sync request error                                                                                                    |
|                                  | Error queue for Oracle Utilities Operational Device<br>Management asset location sync request error                                                                                                    |

| Queue Name                    | Description                                                                                                    |
|-------------------------------|----------------------------------------------------------------------------------------------------|
| ODMAssetNodeSyncResponse      | Oracle Utilities Operational Device Management<br>Asset Location sync response                                                            |
|                               | Used by the integration to read incoming asset<br>location sync response messages from Oracle<br>Utilities Operational Device Management. |
| ODMAssetNodeSyncResponseError | Oracle Utilities Operational Device Management<br>Asset Node sync response error                                                          |
|                               | Error queue for Oracle Utilities Operational Device<br>Management asset location sync response error                                      |

## **Optional JMS Wrapper Integration Processes**

This section provides information about the integration JMS wrapper processes, including:

- Overview
- JMS Wrappers For Integration Processes

### **Overview**

In this integration, asynchronous processes use queues to send and receive messages from the edge applications. By default, the edge applications need to setup their JMS and MDB configuration to send and receive messages to and from the queue.

Another option to send and receive messages from the edge applications without directly accessing the queues is by using the Integration JMS Wrapper processes. In this option, the edge applications communicate with the Integration through webservices.

There are two types of JMS Wrapper processes:

• The JMS Write Flow

The edge applications send their messages by invoking the Integration Point's JMS Write flow which will receive the message and write it to the source queue.

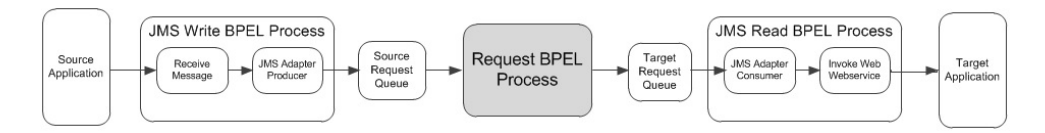

The JMS Read Flow

The Integration Point's JMS Read consumes the message from the target queue and sends it to the target application by invoking a webservice.

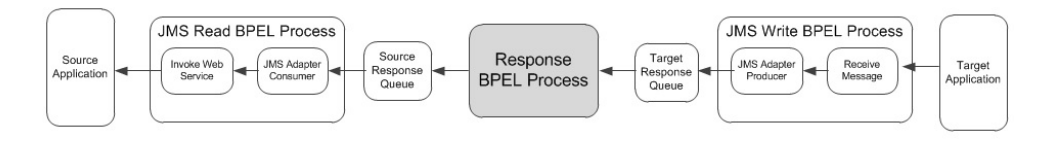

The main integration point should work as is. The only change here is how the messages are written and consumes by the edge applications.

**Note**: These JMS Wrapper process are only available if optional ODM-MDM Patch 26664030 is installed.

## **JMS Wrappers For Integration Processes**

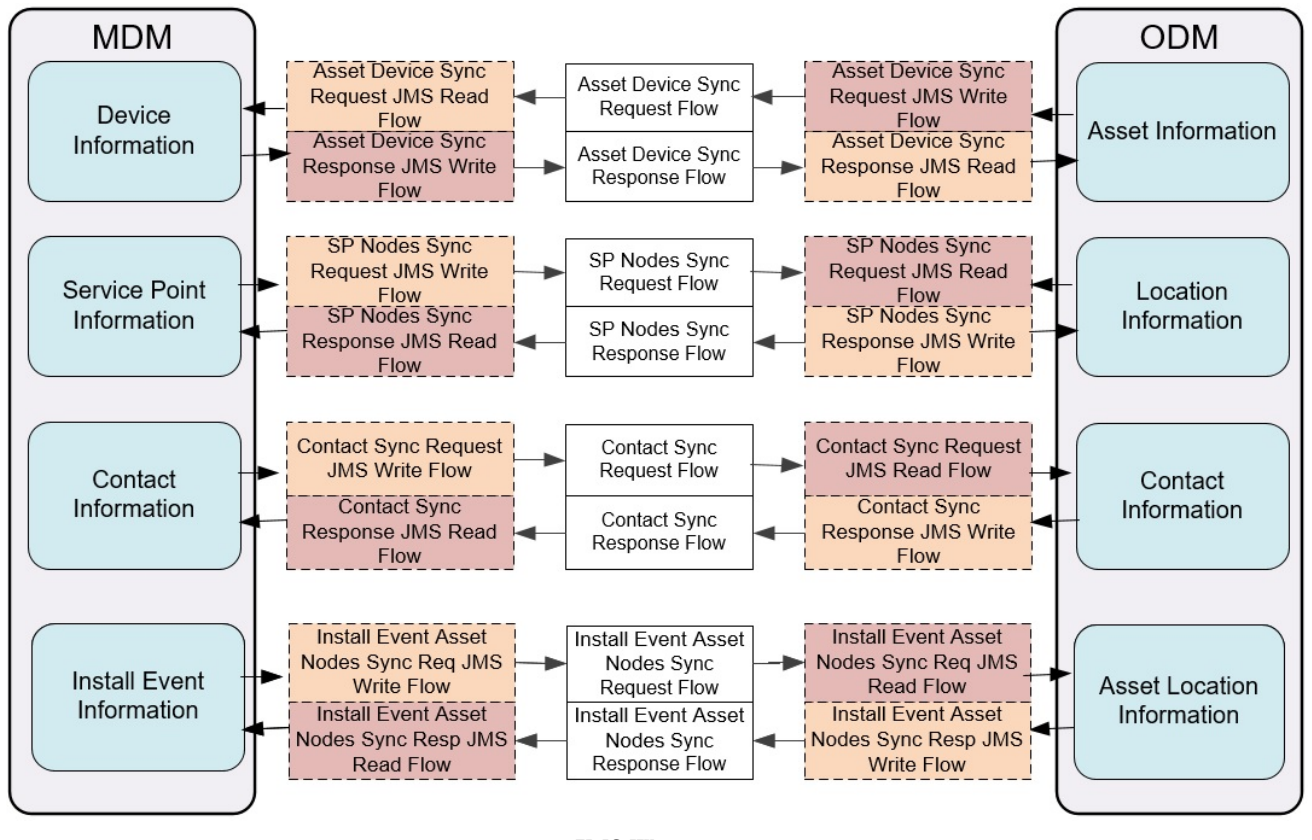

JMS Wrappers

# Part 2

## Implementing the Integration Product

This section provides details about how to configure the participating applications and the middle layer for the integration. Information on error handling, monitoring, customization options and data mapping is also included.

It provides details about the configuration settings required for the integration, and discusses details related to:

- Configuring the Integration
- Monitoring and Troubleshooting
- Customization Options

# **Chapter 3**

## **Configuring the Integration**

This section provides details regarding the configuration settings required for the integration, and also discusses the following in detail:

- Integration Configuration Checklist
- Setting up the Integration JMS Wrapper Process
- Data Synchronization
- Setting up Oracle Utilities Operational Device Management
- Setting Up Oracle Utilities Meter Data Management
- Setting up the Process Integration

## **Integration Configuration Checklist**

Extensive configuration is required to implement the integration between Oracle Utilities Operational Device Management and Oracle Utilities Meter Data Management. This section provides a list of configuration tasks that may be used as a reference or road map.

- Integration JMS Wrapper Configuration (Optional)
- Oracle Utilities Operational Device Management Configuration
- Oracle Utilities Meter Data Management Configuration
- Integration Product Configuration

## Integration JMS Wrapper Configuration (Optional)

| Task                                            | Description                                                                                                    |
|-------------------------------------------------|----------------------------------------------------------------------------------------------------|
| Install Patch                                   | Install Optional ODM-MDM Patch 26664030 if<br>implementation decides to use the JMS Wrapper<br>processes to access the request and response queues<br>instead of letting the edge applications access the<br>queues directly. |
| Setting JMS Wrapper Configuration<br>Properties | Set Service Configurations properties that are used by a specific JMS Wrapper BPEL processes.                                                                                                    |

**Note**: When using the Integration JMS Wrapper Processes, Inbound Message Configuration (JMS and MDB configuration) and some Oubound Message Configurations are not needed in both ODM and MDM application. See each section for more details.

## **Oracle Utilities Operational Device Management Configuration**

For integrating Oracle Utilities Operational Device Management, the following setup and configuration are required. These are explained in detail in the table below:

- Configure Admin Data Tables
- Configure System Data Tables
- Inbound Message Configuration
- Oracle Utilities Operational Device Management Outbound Message (XAI) Configuration

#### **Oracle Utilities Operational Device Management Configuration Details**

#### Task

Description

Configure Admin Data Tables

| Task                          | Description                                                                                                    |
|-------------------------------|----------------------------------------------------------------------------------------------------|
| Admin Data Setup              | There are admin tables that are essential to the<br>integration, for example: Asset Type,<br>Specification, etc. These admin tables must be<br>setup in Oracle Utilities Operational Device<br>Management and any corresponding DVMs<br>updated. |
| MDM Navigation Setup          | Configure the MDM Integration master<br>configuration. The Oracle Utilities Meter Data<br>Management URL value must contain the valid<br>Oracle Utilities Meter Data Management URL                                                              |
| Configure System Data Tables  |                                                                                                    |
| Sync Read Business Objects    | Define the read BOs used to build the initial/final sync snapshot                                                                                                    |
| Sync Data Area                | Define the data area that holds the required elements                                                                                                    |
| Sync Pre-processing Algorithm | Configure the pre-processing algorithms that<br>create the initial snapshot for the various entities                                                                                                    |
| Timeout Algorithm             | Configure the timeout algorithm(s) that are used<br>in sync, usage and corrected read processing                                                                                                    |
| To Do Creation Algorithm      | Configure the To Do entry algorithm(s) that are used to notify users of anomalies                                                                                                    |
| Sync Request Business Object  | Setup business objects that define the behavior of<br>the outbound sync requests (link pre-processing,<br>timeout and To Do algorithms, etc.)                                                                                                    |
| Business Objects              | Update the business objects that your<br>implementation wants to create sync requests for<br>(link audit algorithms and specify option values<br>for sync request BO)                                                                            |
| Extendable Lookups            | Some extendable lookups were created to hold<br>the values as defined in the external system being<br>integrated with. Configure the values for these<br>extendable lookups.                                                                     |
| Lookup Field                  | Configure the required values for this lookup field.                                                                                                    |
| Menu Setup                    | Enable the links from Oracle Utilities Operational<br>Device Management to Oracle Utilities Meter<br>Data Management.                                                                                                    |
| Batch Scheduling              | Note the batch jobs involved in the sync and<br>billing processes and ensure that these are<br>incorporated in your scheduler accordingly.                                                                                                    |
| Inbound Message Configuration |                                                                                                    |

| Task                                                 | Description                                                                                                    |
|------------------------------------------------------|----------------------------------------------------------------------------------------------------|
| JMS and MDB Setup                                    | Configure the application to receive JMS<br>messages from the integration layer. Configure<br>WebLogic JMS Configuration and MDB files.                 |
|                                                      | <b>Note</b> : This setup is not needed<br>when using the Integration<br>JMS Wrapper processes.                                                          |
| Oracle Utilities Operational Device<br>Configuration | Management Outbound Message (XAI)                                                                                                    |
| JNDI Server Setup                                    | Configure the application to send out JMS<br>messages to the integration. Define the JNDI<br>Server when using JMS to communicate<br>outbound messages. |
|                                                      | <b>Note</b> : This setup is not needed<br>when using the Integration<br>JMS Wrapper processes.                                                          |
| JMS Queues and Connection Setup                      | Configure the JMS Queues and JMS Connection.                                                                                                    |
|                                                      | <b>Note</b> : This setup is not needed<br>when using the Integration<br>JMS Wrapper processes.                                                          |
| Message Sender Setup                                 | Configure outbound message types and message senders for the external system.                                                                           |

## **Oracle Utilities Meter Data Management Configuration**

For integrating Oracle Utilities Meter Data Management, you need the following setup and configurations:

- Configure Admin Data Tables
- Configure System Data Tables
- Inbound Message Configuration
- Oracle Utilities Operational Device Management Outbound Message (XAI)
  Configuration

#### **Oracle Utilities Meter Data Management Configuration Details**

Task

Description

Configure Admin Data Tables

| Task                          | Description                                                                                                    |
|-------------------------------|----------------------------------------------------------------------------------------------------|
| Admin Data Setup              | There are admin tables that are essential to the<br>integration, for example: SP Type, US Type,<br>Service Type, UOM, TOU, SQI, Device Type,<br>etc. These admin tables must be setup in Oracle<br>Utilities Meter Data Management and the<br>corresponding DVMs updated.                                                                      |
| MDM Navigation Setup          | Configure the General System Configuration<br>feature configuration. The Oracle Utilities<br>Operational Device Management URL option<br>value must contain the valid Oracle Utilities<br>Operational Device Management URL.                                                                                                    |
| Configure System Data Tables  |                                                                                                    |
| Sync Business Objects         | These are the inbound sync business objects that<br>are used to add or update the data in Oracle<br>Utilities Meter Data Management. Only the<br>ongoing sync business objects need further setup<br>to define the Outbound Message Type to be used<br>for any acknowledgments sent back to Oracle<br>Utilities Operational Device Management. |
| BO Algorithms                 | These are Oracle Utilities Operational Device<br>Management-specific algorithms that need to be<br>plugged into the sync BOs. A BPA script is<br>provided to for your convenience.                                                                                                    |
| Extendable Lookups            | Some extendable lookups were created to hold<br>the values as defined in the external system being<br>integrated with. Configure the values for these<br>extendable lookups.                                                                                                    |
| Lookup Field                  | Configure the required values for this lookup field.                                                                                                    |
| MO Audit Algorithms           | Configure the MO Audit algorithms responsible for sync request creation                                                                                                    |
| Maintenance Objects           | Update the maintenance objects that your<br>implementation wants to create sync requests for<br>(link audit algorithms and specify option values<br>for sync request BO)                                                                                                    |
| Menu Setup                    | Enable the links from Oracle Utilities Meter Data<br>Management to Oracle Utilities Operational<br>Device Management.                                                                                                    |
| Batch Scheduling              | Note the batch jobs involved in the sync and<br>billing processes and ensure that these are<br>incorporated in your scheduler accordingly.                                                                                                    |
| Inbound Message Configuration |                                                                                                    |
| Task                                | Description                                                                                                    |
|-------------------------------------|----------------------------------------------------------------------------------------------------|
| JMS and MDB Setup                   | Configure the application to receive JMS<br>messages from the integration layer. Configure<br>WebLogic JMS Configuration and MDB files.                 |
|                                     | <b>Note</b> : This setup is not needed<br>when using the Integration<br>JMS Wrapper processes.                                                          |
| Oracle Utilities Meter Data Managem | ent Outbound Message (XAI) Configuration                                                                                                    |
| JNDI Server Setup                   | Configure the application to send out JMS<br>messages to the integration. Define the JNDI<br>Server when using JMS to communicate<br>outbound messages. |
|                                     | <b>Note</b> : This setup is not needed<br>when using the Integration<br>JMS Wrapper processes.                                                          |
| JMS Queues and Connection Setup     | Configure the JMS Queues and JMS Connection.                                                                                                    |
|                                     | <b>Note</b> : This setup is not needed<br>when using the Integration<br>JMS Wrapper processes.                                                          |
| Message Sender Setup                | Configure outbound message types and message senders for the external system.                                                                           |

# **Integration Product Configuration**

The integration product configuration includes the following:

# **Integration Product Configuration Details**

| Task                             | Description                                                                                                    |
|----------------------------------|----------------------------------------------------------------------------------------------------|
| Setting Configuration Properties | Update ConfigurationProperties.xml file                                                                                                    |
| Setting System Properties        | Set Module Configurations properties that are shared<br>by multiple integration flows and Service<br>Configurations properties that are used by a specific<br>BPEL process. |
| Domain Value Maps                | Set Domain value maps (DVMs) to map codes and other static values across applications.                                                                                      |
| Error Handling                   | Setup error notification                                                                                                    |

# **Setting up the Integration JMS Wrapper Process**

The following sections describe how to configure the JMS Wrapper integration processes to allow ODM and MDM to communicate with the ODM-MDM integration processes using webservice rather than reading and writing to the queue directly.

The configuration steps include setting the following:

- Install Optional ODM-MDM Patch 26664030
- Setting JMS Wrapper Configuration Properties
- Setting Edge Application Outbound Message Configuration

# Install Optional ODM-MDM Patch 26664030

Download and install the ODM-MDM patch 26664030.

# **Setting JMS Wrapper Configuration Properties**

Various configurations that apply specific JMS Wrapper integration processes are stored in the JMSWrapperConfigurationProperties.xml file located in MDS under the apps/ ODM-MDM/AIAMetaData/config directory.

The JMSWrapperConfigurationProperties file holds the edge application's endpoint references that are picked up by the integration at runtime to use to call the specific edge application's webservice.

**Note**: Whenever the JMSWrapperConfigurationProperties.xml file is updated, the file must be reloaded to MDS for updates to be reflected in the applications or services that use the updated properties. You can perform the reload by restarting the SOA server.

Please refer to **Appendix B** for more information on how to configure the JMS Wrapper Configuration Properties File values.

# Setting Edge Application Outbound Message Configuration

When using the JMS Wrapper Integration Processes, message senders should be created to call the JMS Wrapper Write Processes and these message senders should be linked to the ODM or MDM external system. Also, JMS, MDB, JNDI Server, JMS Queues and Connection configurations are not needed in both ODM and MDM application.

Refer to Oracle Utilities Operational Device Management Configuration and Oracle Utilities Meter Data Management Configuration section for more details.

# **Data Synchronization**

For the purpose of this integration, Oracle Utilities Meter Data Management serves as the database of record for contacts, service points, and meter device connections while Oracle Utilities Operational Device Management manages assets (meters and components). Any addition of asset data in Oracle Utilities Operational Device Management is communicated to Oracle Utilities Meter Data Management where, based on a template ID, device, device configuration, and measuring component records are associated. Once these devices are installed at service points in MDM, the install information is communicated to Oracle Utilities Operational Device Management. Service point and contact information are necessary for the communication of install information and these are synchronized separately from Oracle Utilities Meter Data Management to Oracle Utilities Operational Device Management.

# Setting up Oracle Utilities Operational Device Management

To set up Oracle Utilities Operational Device Management for the integration, configure the following:

- Configure Admin Data Tables
- Configure System Data Tables
- Inbound Message Configuration
- Oracle Utilities Operational Device Management Outbound Message (XAI) Configuration

For more information on configuring and working with Oracle Utilities Operational Device Management, refer to the Oracle Utilities Operational Device Management user documentation.

The following sections provide details about how to configure these items.

**Note**: Some configurations described may be required for general functionality and do not necessarily relate directly to the integration; however these are called out as particularly significant configuration items. The inclusion of such items does not mean that other general items that are not mentioned do not need to be configured.

# **Configure Admin Data Tables**

This section describes the unique setup issues specifically related to configuring your system for the integration.

For more information about configuring Oracle Utilities Operational Device Management, refer to the Oracle Utilities Operational Device Management User's Guide.

This section contains the following:

- Country
- Contact Type
- Asset Location Type
- Time Zone
- Asset Type
- Specification
- Master Configuration

# Country

Create a country code in Oracle Utilities Operational Device Management.

The **Main** page is used to customize the fields and field descriptions that are displayed where addresses are used in the system. This ensures that all addresses conform to the

customary address format and conventions of the particular country you have defined. The codes defined here must exactly match values in the DVM indicated.

| Navigation          | Guidelines               | Corresponding DVM |
|---------------------|--------------------------|-------------------|
| Admin > C > Country | Create the Country codes | MDM_ODM_Country   |

#### **Country Code Details for Oracle Utilities Operational Device Management**

# **Contact Type**

Create the required Contact Types. The codes defined here must exactly match values in the DVM indicated.

#### Contact Type Code Details for Oracle Utilities Operational Device Management

| Navigation                  | Guidelines           | Corresponding DVM   |
|-----------------------------|----------------------|---------------------|
| Admin > C > Contact<br>Type | Create Contact Types | MDM_ODM_ContactType |

### Asset Location Type

Create the required Asset Location Types. The codes defined here must exactly match values in the DVM indicated.

### Asset Location Type Code Details for Oracle Utilities Operational Device Management

| Navigation                         | Guidelines                     | Corresponding DVM  |
|------------------------------------|--------------------------------|--------------------|
| Admin > A > Asset<br>Location Type | Create Asset Location<br>types | MDM_ODM_SPNodeType |

### Time Zone

Create the required time zones. The codes defined here must exactly match values in the DVM indicated.

#### Time Zone code for Oracle Utilities Operational Device Management

| Navigation           | Guidelines            | Corresponding DVM |
|----------------------|-----------------------|-------------------|
| Admin > T > TimeZone | Create Timezone Types | MDM_ODM_TimeZone  |

# Asset Type

Create the required Asset Types. The codes defined here must exactly match values in DVM.

#### Specification codes for Oracle Utilities Operational Device Management

| Navigation             | Guidelines         | Corresponding DVM       |
|------------------------|--------------------|-------------------------|
| Admin > A > Asset Type | Create Asset Types | MDM_ODM_AssetDeviceType |

# Specification

Create the required Specification codes. The codes defined here will be used by the Specification extendable lookup in Oracle Utilities Meter Data Management.

#### Specification codes for Oracle Utilities Operational Device Management

| Navigation                                    | Guidelines                 | Corresponding DVM |
|-----------------------------------------------|----------------------------|-------------------|
| Menu > Asset<br>Management ><br>Specification | Create Specification codes | N/A               |

# **Master Configuration**

Two master configurations, Master Data Synchronization Configuration and Seeder Sync Request Master Configuration, need to be configured. A BPA script is provided to prepopulate these with the information necessary to support the base objects included in the sync. Execute W2-MDMPreMCf to accomplish this.

A third master configuration, MDM Integration Master Configuration, needs to be completed manually. The Oracle Utilities Meter Data Management URL, timeout threshold hours for outbound requests, and the MO/Outbound Message Type combinations used by outbound requests are all defined here. The To Do Type to use for asset-location sync scenarios that require manual intervention is also defined here as well as the time out number of hours used by the outbound sync.

# **Configure System Data Tables**

To configure the System Data tables, you need the following:

- Business Objects
- BO Algorithms
- Extendable Lookups
- Menus
- Batch Scheduling

# **Business Objects**

This section describes unique setup issues specifically related to configuring your system for integration.

| Business Object                                               | Description                                                                                                    |
|---------------------------------------------------------------|----------------------------------------------------------------------------------------------------|
| W1-OngoingSyncRequestContact<br>W1-OngoingSyncRequestLocation | These business objects define the behavior of<br>inbound sync requests. The schema elements define<br>information required to maintain the master data in<br>Oracle Utilities Operational Device Management.                                                                                                    |
| W1-OngoingSyncRequestAssetNode                                | As part of sync request processing, an<br>acknowledgment message is sent to the external<br>system (either positive or negative). The "Outbound<br>Message Type" BO option contains a reference to<br>the outbound message BO to use for this purpose.<br>The base package includes BO W1-<br>MDMAssetSyncReqOutMsg to be used on the<br>outbound message type configuration. Refer to<br>Outbound Configuration in this section for more<br>information |
|                                                               | The error states in the ongoing sync requests<br>contain automatic To Do creation and automatic<br>retry. The parameters relevant to these processes<br>(To Do Retry Frequency and To Do Maximum<br>Retries) are captured as BO status options. If your<br>implementation needs to introduce custom values,<br>add a higher sequenced row for the option you need<br>to modify. The algorithms will automatically use<br>these values.                   |
|                                                               | The Create To Do algorithm (W1-CRE-SRITD) has<br>been delivered to use the base package supplied To<br>Do Type W1-SYRQI for this process. If your<br>implementation needs to use a different To Do<br>Type, you will need to configure your own algorithm<br>and supply the value in its parameters.                                                                                                    |
|                                                               | The monitor process on the initial states of these<br>BOs may be removed by the implementation if<br>immediate processing of the sync requests as they<br>are received is desired.                                                                                                    |

| Business Object                                            | Description                                                                                                    |
|------------------------------------------------------------|----------------------------------------------------------------------------------------------------|
| W1-MDMAssetSyncRequest                                     | This business object defines the behavior of an<br>outbound sync request. The schema elements define<br>the information needed by Oracle Utilities Meter<br>Data Management to maintain device master data.                                                                                                    |
|                                                            | The business object and data area necessary to build<br>the sync snapshot are defined as BO options on the<br>sync request BO. The BO W1-MDMAsset and DA<br>W1-MDMAssetSnapshot are included in the base<br>for use with these options. If your implementation<br>needs to use your own snapshot BO or DA, simply<br>add a higher sequenced row for the relevant option.<br>The Post Service Script for Extract option allows<br>your implementation to perform additional<br>manipulation of the data during the building of the<br>snapshot. |
|                                                            | The Create To Do algorithm (W1-CRE-SROTD)<br>has been delivered to use the base package supplied<br>To Do Type W1-SYRQO for this process. If your<br>implementation needs to use a different To Do<br>Type, you will need to configure your own algorithm<br>and supply the value in its parameters.                                                                                                    |
|                                                            | The monitor process on the "Pending" state of the<br>sync request business object should not be removed<br>by implementation. If near real time processing of<br>sync requests are needed, schedule the sync request<br>monitor batch (F1-SYNRQ) frequently.                                                                                                    |
| W2-SmartMeter, W2-ManualMeter<br>W2-CommunicationComponent | These base asset BOs need to have the audit plug-in<br>configured (see below) in order to create outbound<br>sync requests. The sync request BO to use for<br>Oracle Utilities Meter Data Management is defined<br>as a BO Option on these BOs. The base includes<br>W1-MDMAssetSyncRequest for this purpose.                                                                                                    |

| Algorithm Type | Description                                                                                                    |  |
|----------------|----------------------------------------------------------------------------------------------------|--|
| W1-GCHG-CDCP   | This BO audit algorithm creates a sync request (if there is not already a<br>Pending one in existence) for the particular record being modified. It<br>retrieves the Sync Request BO option from the record's BO.                                                                                                    |  |
| W1-EXTSYSRST   | This monitor algorithm sets a timeout limit on the receipt of a response<br>from the external system. It retrieves this timeout limit from the MDM<br>Integration Master Configuration. Use the latter to define the number<br>of hours your implementation wishes to wait for a response from<br>Oracle Utilities Meter Data Management before transitioning the sync<br>request into the Error state. |  |

# BO Algorithms BO Algorithm Types and Description

# **Extendable Lookups**

Configure the following extendable lookups in Oracle Utilities Operational Device Management:

- W2-SmartMeterConfiguration Configure the values to be used by Oracle Utilities Meter Data Management to identify a template device. This value is used in Oracle Utilities Meter Data Management in conjunction with the Specification to select a template device from which to create the device configuration and measuring components. Both configuration and specification values need to be set up in the Specification extendable lookup in Oracle Utilities Meter Data Management.
- W2-ManualMeterConfiguration Configure the values to be used by Oracle Utilities Meter Data Management to identify a template device. This value is used in Oracle Utilities Meter Data Management in conjunction with the Specification to select a template device from which to create the device configuration and measuring components. Both configuration and specification values need to be set up in the Specification extendable lookup in Oracle Utilities Meter Data Management.

# Menus

Ensure that users have access to the application service W1-GOTOMDM. This application service is defined on the BPA scripts that take a user from Oracle Utilities Operational Device Management into Oracle Utilities Meter Data Management. The context menu items appear on Asset.

# **Batch Scheduling**

This is the batch process to run the sync request. It is a generic batch process that is used for different sync processes. It has a couple of parameters that can be used to control which sync request BOs to process.

The following batch processes are used for Initial Sync requests:

**Note**: All sync requests for all objects being synchronized are expected to be present in the **Pending** state. The general process flow of the batches for the initial sync request is described below.

| Batch Code | Description                                                                                                    |
|------------|----------------------------------------------------------------------------------------------------|
| F1-SYNRQ   | This batch process transitions all the sync requests out of the <b>PENDING</b> state.                                                                                                    |
| F1-SAKRQ   | This batch process pre-allocates the production key to each record<br>and transitions all the sync requests out of the Transformed/<br>Schema Validated state into the Key Allocated state.                                                                                                    |
| W1-SIKCN   | This batch process resolves any foreign keys within the schema as<br>well as executes the validation algorithms on the target BOs. This<br>batch code is for processing Contact initial sync requests.                                                                                                    |
| W1-SILCN   | This batch process loads the records for Contact into the production tables.                                                                                                    |
| W1-SIKSP   | This batch process resolves any foreign keys within the schema as<br>well as executes the validation algorithms on the target BOs. This<br>batch code is for processing SP initial sync requests.                                                                                                    |
| W1-SILSP   | This batch process loads the records for SP into the production tables.                                                                                                    |
| W1-SILDD   | This batch process transitions all initial sync requests into the<br>Additional Processing state from the Loaded state. An algorithm<br>in the Additional Processing state sends an acknowledgment back<br>to the external system along with the production ID of the<br>synchronized object in Oracle Utilities Operational Device<br>Management. |
| W1-SIIER   | This is the batch process to transition sync request out of the <b>ERROR</b> state.                                                                                                    |

**Note**: If any sync requests exist in the Validation Error state, run W1-SIIER to retry the data transformation/schema validation process (only after the errors have been investigated and resolved). If any sync requests exist in the Resolution/BO Validation Error state, run its respective W1-SIK\* batch job (refer to the above table for proper suffix to use for each master data record being synchronized).

| Baton i rooocoo ior ongoing oyno noquooto |
|-------------------------------------------|
|-------------------------------------------|

| Batch Code | Description                                                                                                    |
|------------|----------------------------------------------------------------------------------------------------|
| W1-SIOPE   | This is the batch process to transition ongoing sync request out of<br>the <b>PENDING</b> state. It is a generic batch process that is used for<br>different sync processes. It has a couple of parameters that can be<br>used to control which sync request BOs to process. |
| W1-SIOER   | This is the batch process to transition ongoing sync request out of the <b>ERROR</b> state.                                                                                                    |

| Batch Code | Description                                                                                                    |
|------------|----------------------------------------------------------------------------------------------------|
| F1-SYNRQ   | Sync Request Monitor Process. This is the batch process to run the<br>sync request. It is a generic batch process that is used for different<br>sync processes. It has a couple of parameters that can be used to<br>control which sync request BOs to process.                               |
| F1-SYNIL   | Generic Sync Request Initial Load - This process creates an initial<br>sync request BO for a particular MO. Algorithm parameters for<br>filtering records are provided, so implementations can further<br>restrict the creation of initial sync requests to certain records within<br>the MO. |

#### **Batch Processes for Outbound Sync Requests**

**Note**: To generate initial sync requests, submit the F1-SYNIL batch job. (Refer to the previous section for the parameters necessary to set it up.) To transition Sync Requests out of the Pending state, run the F1-SYNRQ batch job.

For more information about the sync request process, the business objects, maintenance objects, and other components used for this process, refer to the *Oracle Utilities Framework User Guide* section "Data Synchronization."

# **Inbound Message Configuration**

This section describes the JMS configuration to be done in the Oracle Utilities Operational Device Management WebLogic server and in the Oracle Utilities Operational Device Management deployment XML files to receive JMS messages from the integration layer by consuming them from the queues.

- WebLogic Server JMS Configuration
- Configuration File Changes

**Note**: This Inbound Message Configuration setup is NOT needed if the optional ODM-MDM Patch 26664030 is installed. This means the implementation will use the Integration JMS Wrapper processes to receive and send JMS messages to the request and response queues. Please proceed to Oracle Utilities Operational Device Management Outbound Message Configuration.

For first-time installation, skip this configuration. For an existing implementation that has already done this setup but want to switch and use the Integration JMS Wrapper Processes instead, the JMS configuration can be left as is. These configurations will not be used but the deployment XML files must be removed to avoid any issues with message consumption from the queue.

# WebLogic Server JMS Configuration

To configure JMS the Oracle Utilities Operational Device Management WebLogic server, log in to the console using the URL http://<server\_name>:<port\_number>/console.

For example: http://ODMserver:7001/console

#### JMS Module

Create a new JMS Module in the WebLogic Console

#### To Create a JMS module used for remote queue configuration:

- 1. Open the WebLogic console and create a new JMS module.
- Enter a meaningful name for the JMS module. This JMS module is used to create configurations which consume messages from remote WebLogic queues. For example: MDMIntegrationModule.

### **Foreign Server**

Create a new Foreign server under the JMS module in the WebLogic console.

#### To create the Foreign Server used for remote queue configuration:

- 1. Open the WebLogic console and select the JMS module created for the integration.
- 2. Create a Foreign server under the JMS module. Enter the following for the Foreign server:
  - Name Indicates the name for the Foreign server. For example: ODMMDMForeignServer
  - JNDI Initial Context Factory weblogic.jndi.WLInitialContextFactory
  - **JNDI Connection URL** Add the URL for the Integration SOA server. For example: t3://soaserver.com:8002
  - JNDI Properties Credential Password for the SOA server user
  - **JNDI Properties** java.naming.security.principal=<SOA Server user> For example: weblogic
- 3. Under the Foreign server, create a foreign destination for each remote queue.
  - Name Indicates the name of the foreign destination
  - Local JNDI Name Add a local JNDI name for the Integration Queue. Local JNDI name is later added manually as part of configuration in weblogic-ejb-jar.xml --> <weblogic-enterprise-bean> --> <message-drivendescriptor> --> <destination-jndi-name>.
  - **Remote JNDI Name** JNDI name of the queue on the Integration SOA server. Few examples are as follows: For each integration point, one destination is created.
  - JNDI Properties Credential Password for the SOA server user
  - **JNDI Properties** java.naming.security.principal=<SOA Server user> For example: weblogic

#### Asset Sync Foreign Destination Remote Queue Details

| Destination Name     | Local JNDI Name                       | Remote JNDI Name                     |
|----------------------|---------------------------------------|--------------------------------------|
| ODMAssetSyncResponse | jms/<br>LocalODMAssetSyncRespon<br>se | jms/ODM-MDM/<br>ODMAssetSyncResponse |

| Destination Name   | Local JNDI Name                     | Remote JNDI Name                   |
|--------------------|-------------------------------------|------------------------------------|
| ODMNodeSyncRequest | jms/<br>LocalODMNodeSyncReques<br>t | jms/ODM-MDM/<br>ODMNodeSyncRequest |

#### SP Location Sync Foreign Destination Remote Queue Details

#### **Contact Sync Foreign Destination Remote Queue Details**

| Destination Name      | Local JNDI Name                        | Remote JNDI Name                      |
|-----------------------|----------------------------------------|---------------------------------------|
| ODMContactSyncRequest | jms/<br>LocalODMContactSyncRequ<br>est | jms/ODM-MDM/<br>ODMContactSyncRequest |

#### Asset Location Sync Foreign Destination Remote Queue Details

| Destination Name            | tination Name Local JNDI Name            |                                             |
|-----------------------------|------------------------------------------|---------------------------------------------|
| ODMAssetNodeSync<br>Request | jms/<br>LocalODMAssetNodeSync<br>Request | jms/ODM-MDM/<br>ODMAssetNodeSync<br>Request |

- 4. Under the Foreign server, create a Remote Connection Factory
  - Name Indicates the name of the remote connection factory.
  - Local JNDI Name Add a local JNDI name to the Integration Connection Factory. This JNDI name is added manually later as part of configuration in WebLogic-ejb-jar.xml --> <weblogic-enterprise-bean> --> <message-driven-descriptor> --> <connection-factory-jndi-name>.
  - **Remote JNDI Name** JNDI name of the JMS Connection factory on the Integration SOA server. For example:

#### **Remote Connection Factory Details**

| Connection Factory Name | Local JNDI Name   | Remote JNDI Name         |
|-------------------------|-------------------|--------------------------|
| ODMMDMCF                | jms/LocalODMMDMCF | jms/ODM-MDM/<br>ODMMDMCF |

# **Configuration File Changes**

#### Configure Message Driven Beans (MDB)

It is recommended that you use the Oracle Utilities Operational Device Management template and CM (Customer Modification) feature to make changes to these configuration files. This ensures that your modifications cannot be overwritten by future application patches.

- Modify files: ejb-jar.xml and ejb-weblogic-jar.xml
- Location: Oracle Utilities Operational Device Management Enterprise Archive (EAR) file
  - The Oracle Utilities Operational Device Management configuration files, ejb-jar.xml and ejb-weblogic-jar.xml, must be modified to configure Message Driven Beans (MDB). MDBs which receive messages from the integration queues. These files are part of the Oracle Utilities Operational Device Management Enterprise Archive (EAR) file.
  - The Oracle Operational Device Management application needs to be redeployed after these changes are made.
- **Managing Configuration Files**: Configuration files such as config.xml, ejbjar.xml and ejb-weblogic-jar.xml are managed through template configuration files which reside in the environment's templates directory. When the initialSetup.sh script is executed, environment specific information is combined with the template to create the target file which is then deployed to the correct location. When the environment is started up (spl.sh start) the changes are automatically deployed to WebLogic.
- Extending existing templates: It is possible to extend existing templates with the use of Include template file(s) in the same location as the existing template. Using #ouaf\_user\_exit within the target template that will be extended, additional configuration from the include template will be processed and appended to the target template where the #ouaf\_user\_exit is present.
- Enabling changes for the integration: To enable your changes for integration with Oracle Utilities Operational Device Management it is recommended that you first make a "CM" copy of the existing template and make your changes to the CM version. If there are any problems with starting the application it is a simple process to delete the CM versions of the files and rerun the initial setup to regenerate and redeploy the original versions.

If you make CM versions of the template files and later install a patch which updates the base template, the CM version will not be updated.

**Note**: Working examples of the configuration files are available for download from My Oracle Support in patch number 14668718 - ODM-MDM INTEGRATION CONFIGURATION EXAMPLES. Before installing the examples, read the Product Fix design document included in the patch for more information.

#### Create an MDB to Receive Messages

Use these steps to create an MDB from the Operational Device Management inbound queue:

1. Create a new MDB to receive messages from each integration inbound queue. For simplicity, we refer to the names of the target configuration files in the following examples.

However, you should make your changes in the templates/cm\_<target file>.include version of the file and then execute initalSetup.sh (Unix) or initalSetup.cmd (Windows) to deploy the generated file.

- 2. Create an MDB for each Oracle Utilities Operational Device Management inbound queue to receive messages and invoke the Oracle Utilities Operational Device Management service.
- 3. Create or modify the following files to configure the MDBs for both XAI MDB setup and IWS MDB setup. The different filenames used for IWS and XAI MDB setup are:
  - IWS: cm\_ejb-jar.iws.xml.wls.jms\_1.include XAI: cm\_ejb-jar.xml.wls.jms\_1.include
  - IWS: cm\_ejb-jar.iws.xml.wls.jms\_2.include XAI: cm\_ejb-jar.xml.wls.jms\_2.include
  - IWS: cm\_weblogic-ejb-jar.iws.xml.jms.include XAI: cm\_weblogic-ejb-jar.xml.jms.include
  - IWS/XAI: cm\_config.xml.jms.include or cm\_config.xml.win.jms.include (for Windows systems only)
  - ENVIRON.INI

**Note**: Add the <message-driven> and <container-transaction> tag for each inbound queue in the ejb-jar.xml files. Also, add a security role with role cisusers in the ejb-jar.xml files.

a. For File Name:

IWS: cm\_ejb-jar.iws.xml.wls.jms\_1.include XAI : cm\_ejb-jar.xml.wls.jms\_1.include

These configurations are needed based on whether IWS or XAI MDB setup is needed.

| IWS Configuration                                                                                                    | XAI Configuration                                                   |
|----------------------------------------------------------------------------------------------------|---------------------------------------------------------------------|
| <ejb-class><br/>com.oracle.ouaf.ws.mdb.MessageProcessor<br/></ejb-class>                                                                                                    | <ejb-class><br/>com.splwg.ejb.mdb.MessageProcessor<br/></ejb-class> |
| <env-entry><br/><description>Allow messages without<br/>'SOAPJMS_targetService' set<br/></description><br/><env-entry-name>xaiCompatible<br/></env-entry-name><br/><env-entry-type>java.lang.Boolean<br/></env-entry-type><br/><env-entry-value>true<br/></env-entry-value><br/></env-entry><br><description>user name case<br/>insensitive</description><br><env-entry-name>caseInsensitiveName<br/></env-entry-name><br><env-entry-name>caseInsensitiveName<br/>java.lang.Boolean<br/><br/><env-entry-value>true<br/></env-entry-value>true<br/>true<br/>true<br/>true<br/></env-entry-name> | Not needed                                                          |
| <security-identity><br/><run-as><br/><role-name>cisusers</role-name><br/></run-as><br/></security-identity>                                                                                                    | Not needed                                                          |

Example of cm\_ejb-jar.iws.xml.wls.jms\_1.include (IWS Setup)

```
<message-driven>
<description>MDB for OUSOM2BatchBDRequest</description>
<display-name>OUSOM2BatchBDRequest</display-name>
<ejb-name>OUSOM2BatchBDRequest</ejb-name>
<ejb-class>com.oracle.ouaf.ws.mdb.MessageProcessor</ejb-</pre>
class>
<messaging-type>javax.jms.MessageListener</messaging-type>
<transaction-type>Bean</transaction-type>
<message-destination-type>javax.jms.Queue</message-
destination-type>
<env-entry>
<description>Allow messages without SOAPJMS_targetService'
set
</description>
<env-entry-name>xaiCompatible</env-entry-name>
<env-entry-type>java.lang.Boolean</env-entry-type>
<env-entry-value>true</env-entry-value>
</env-entry>
<env-entry>
```

```
<description>user name case insensitive</description> <env-
entry-name>caseInsensitiveName</env-entry-name> <env-entry-
type>java.lang.Boolean</env-entry-type>
<env-entry-value>true</env-entry-value>
</env-entry>
<security-identity>
<run-as>
<role-name>cisusers</role-name>
</run-as>
</security-identity>
</message-driven>
```

#### b. File Name:

IWS : cm\_ejb-jar.iws.xml.wls.jms\_2.include XAI : cm\_ejb-jar.xml.wls.jms\_2.include

These configurations are needed based on whether IWS or XAI MDB setup is needed.

| IWS Configuration                           | XAI Configuration                               |
|---------------------------------------------|-------------------------------------------------|
| <trans-attribute>Required</trans-attribute> | <trans-attribute>NotSupported</trans-attribute> |
|                                             |                                                 |

Example of cm\_ejb-jar.iws.xml.wls.jms\_2.include (IWS Setup)

```
<assembly-descriptor>
<security-role>
<role-name>cisusers</role-name>
</security-role>
<container-transaction>
<method>
<ejb-name>CCBFASyncResponse</ejb-name>
<method-name>onMessage</method-name>
</method>
<trans-attribute>NotSupported</trans-attribute>
</container-transaction>
</assembly-descriptor>
```

c. Modify the file for IWS: cm\_weblogic-ejb-jar.iws.xml.jms.include or file for XAI: cm\_weblogic-ejb-jar.xml.jms.include. Add the <weblogic-enterprisebean> tag for each inbound queue.

The references in <weblogic-enterprise-bean> tag are as follows:

- <ejb-name> MDB name given in ejb-jar.xml.
- <destination-jndi-name> JNDI name provided in JMS module → Foreign server → Foreign destination → Local JNDI name.
- <connection-factory-jndi-name> JNDI name provided in JMS module → Foreign server → Remote Connection Factory → Local JNDI name.

Example in cm\_weblogic-ejb-jar.iws.xml.jms.include (IWS Setup)

<weblogic-enterprise-bean>
<ejb-name>CCBFASyncResponse</ejb-name>
<message-driven-descriptor>

```
<pool>
<max-beans-in-free-pool>5</max-beans-in-free-pool>
<initial-beans-in-free-pool>1</initial-beans-in-free-pool>
</pool>
<destination-jndi-name>jms/LocalCCBFASyncResponse</
destination-jndi-name>jms/LocalCCBSOMCF</connection-factory-jndi-name>jms/LocalCCBSOMCF</connection-factory-jndi-name>
</message-driven-descriptor>
</weblogic-enterprise-bean>
```

d. Example in cm\_config.xml.jms.include / cm\_config.xml.win.jms.include

```
<jms-system-resource>
<name>CCBSOMJMSModule</name>
<target>myserver</target>
<sub-deployment>
<target>myserver</target>
</sub-deployment>
<descriptor-file-name>jms/Module-for-testing-SOM-
integration-jms.xml</descriptor-file-name>
</jms-system-resource>
```

#### e. ENVIRON.INI

Add the entries of users needed for MDB execution through Menu options.

Set the environment and navigate to bin. Run the configuration file (configureEnv.sh for Linux and configureEnv.cmd for windows). From the Menu 3 - Web Application Server Configuration configure the MDB RunAs User ID: and Super User IDs: that modify the environment file with necessary user information.

# Oracle Utilities Operational Device Management Outbound Message (XAI) Configuration

This section describes the requirements for configuring XAI in Oracle Utilities Operational Device Management.

> **Note**: The JNDI Server, JMS Queue and JMS Connection setup are NOT needed if the optional ODM-MDM Patch 26664030 is installed. This means the implementation will use the Integration JMS Wrapper processes to receive and send JMS messages to the request and response queues. Please proceed to Message Sender, Outbound Message Type and External System Configuration.

For a new installation, skip this setup. For an existing implementation that has already done this setup but want to switch and use the Integration JMS Wrapper processes instead, this setup can be left as is since they will just be ignored and not use.

# XAI JNDI Server

 $Create \ a \ new \ XAI \ JNDI \ server \ configured \ to \ communicate \ with \ the \ integration \ layer. \ It \ should \ point \ to \ the \ Integration \ SOA \ server.$ 

#### To create the XAI JNDI server:

- 1. In the Admin menu, navigate to XAI JNDI server.
- 2. Enter the XAI JNDI server name. For example: MDM\_JNDI
- 3. Enter the XAI JNDI server description For example: **ODM-MDM Integration** server
- 4. Enter the Provider URL in the format t3//<SOA Server>: <SOA Port>. For example: t3://soaserver.us.oracle.com:8002
- 5. Enter the **Initial Context Factory**. It should be: weblogic.jndi.WLInitialContextFactory

### XAI JMS Queue

Create a new XAI JMS queue for each integration queue where Oracle Utilities Operational Device Management sends messages.

#### To create XAI JMS queue:

- 1. In the Admin menu, navigate to XAI JMS queue.
- 2. Enter the following:
  - XAI JMS Queue Refers to the queue name in Oracle Utilities Operational Device Management.
  - Description Indicates queue description
  - Queue Name Indicates the JNDI name of the queue on the Integration server. For example: jms/ODM-MDM/ODMContactSyncResponse
  - Target Client Flag JMS
  - XAI JNDI Server Select the XAI JNDI server created for integration.

**Note**: You should only define the queues that Oracle Utilities Operational Device Management will be publishing or writing messages to.

Examples of the JMS queue that need to be setup for the different integration points are as follows:

| XAI JMS<br>Queue | Description           | Queue Name                                  | Target Client<br>Flag | XAI JNDI<br>Server |
|------------------|-----------------------|---------------------------------------------|-----------------------|--------------------|
| AssSyncReq       | Asset Sync<br>Request | jms/ODM-<br>MDM/<br>ODMAssetSync<br>Request | JMS                   | MDM_JNDI           |

#### **Asset-Device Sync Integration Point Details**

| XAI JMS<br>Queue | Description           | Queue Name                                  | Target Client<br>Flag | XAI JNDI<br>Server |
|------------------|-----------------------|---------------------------------------------|-----------------------|--------------------|
| NdeSyncRes       | Node Sync<br>Response | jms/ODM-<br>MDM/<br>ODMNodeSyn<br>cResponse | JMS                   | MDM_JNDI           |

#### **SP-Location Syn Integration Point Details**

#### **Contact Sync Integration Point Details**

| XAI JMS<br>Queue | Description              | Queue Name                                     | Target Client<br>Flag | XAI JNDI<br>Server |
|------------------|--------------------------|------------------------------------------------|-----------------------|--------------------|
| ConSyncRes       | Contact Sync<br>Response | jms/ODM-<br>MDM/<br>ODMContactSy<br>ncResponse | JMS                   | MDM_JNDI           |

#### Install Event - Asset Location Sync Integration Point Details

| XAI JMS<br>Queue | Description                 | Queue Name                                       | Target Client<br>Flag | XAI JNDI<br>Server |
|------------------|-----------------------------|--------------------------------------------------|-----------------------|--------------------|
| ANSyncRes        | Asset Node<br>Sync Response | jms/ODM-<br>MDM/<br>ODMAssetNod<br>eSyncResponse | JMS                   | MDM_JNDI           |

# **XAI JMS Connection**

Create a new XAI JMS connection used to connect to the integration queues.

#### To create XAI JMS Connection:

- 1. In the Admin menu, navigate to XAI JMS connection.
- 2. Enter the following:
  - XAI JMS Connection Indicates the Connection name in Oracle Utilities Operational Device Management.
  - **Description** Refers to the Connection description
  - **XAI JNDI Server** Select the XAI JNDI server created for this integration (as described in the XAI JNDI Server section).
  - **JNDI ConnectionFactory** JNDI name of the connection factory on the Integration server. For example: jms/ODM-MDM/ODMMDMCF

| XAI JMS<br>Connection | Description                          | XAI JNDI<br>Server | JNDI Connection Factory |
|-----------------------|--------------------------------------|--------------------|-------------------------|
| MDM2_CF               | ODM MDM<br>Integration<br>Connection | MDM_JNDI           | jms/ODM- MDM/ODMMDMCF   |

#### **XAI JMS Connection Details**

#### Message Sender

If Oracle Utilities Operational Device is writing to the integration queues, create a **Message Sender for each Outbound** integration queue. Refer to the Message Sender for Each Outbound Queue setup below.

Note that the Message Sender for each JMS Wrapper Service Configuration is not needed.

If Oracle Utilities Operational Device Management is accessing the Integration JMS Wrapper services, create a Message Sender for each JMS Wrapper service. Refer to Message Sender for Each JMS Wrapper Process setup below.

Note that the optional ODM-MDM Patch 26664030 must be installed to use the Integration JMS Wrapper services. Message Sender for each outbound queue is not needed.

#### To create a Message Sender for each outbound queue:

- 1. In the Admin menu, navigate to M > Message Sender.
- 2. Enter a unique message sender and its description.
- 3. Populate the following values:
  - Message Sender Sender name in Oracle Utilities Operational Device Management
  - **Description** Sender description
  - Invocation Type Real-time
  - Message Class RTJMSQSNDR (Realtime JMS Queue Sender)
  - Active Select the checkbox.
  - MSG Encoding UTF-8 message encoding
  - XAI JMS Connection XAI JMS connection created for the integration.
  - **XAI JMS Queue** XAI JMS queue created for the Oracle Utilities Operational Device Management outbound queue.
- 4. Select the **Context** tab and set values for the following context types:
  - JMS Message Type (Bytes(Y)/Text(N)) N
  - JMS User Name Indicates the user for the SOA server to be accessed.
  - JMS User Password Refers to the Password for the SOA server to be accessed.

#### To create a Message Sender for each JMS Wrapper Process

Create a real time Message Sender configured to communicate with the integration JMS wrapper service. Navigate to the Message Sender portal under the **Admin** menu and do the following:

- 1. Enter a unique Message Sender and its description.
- 2. Populate the following values:
  - Message Sender Sender name in Oracle Utilities Operational Device Management
  - Description Sender description
  - Invocation Type Real-time
  - Message Class SOAPSNDR (SOAP Sender)
  - Active Select the checkbox
  - Message Encoding UTF-8 message encoding
- 3. Select the Context tab and set values for the following context types:
  - HTTP Header SOAPAction:"process"
  - HTTP Login User User ID to access Integration BPEL process
  - HTTP Password Password to access Integration BPEL process
  - HTTP Method (POST/GET) POST
  - HTTP Timeout 60
  - HTTP Transport Method SendReceive
  - HTTP URL 1 Set the URL to be accessed. If the URL value does not fit, use the additional HTTP URL types to set the complete URL

# Example Message Sender Setup For Outbound Queues

#### **Asset-Device Integration Point**

| Message Sender | Description                  | XAI JMS<br>Connection | XAI JMS Queue |
|----------------|------------------------------|-----------------------|---------------|
| AssSyncReq     | Asset Sync Request<br>Sender | MDM2_CF               | AssSyncReq    |

#### **SP-Location Sync Integration Point**

| Message Sender | Description        | XAI JMS<br>Connection | XAI JMS Queue |
|----------------|--------------------|-----------------------|---------------|
| NdeSyncRes     | Node Sync Response | MDM2_CF               | NdeSyncRes    |

#### **Contact Sync Integration Point**

| Message Sender | Description              | XAI JMS<br>Connection | XAI JMS Queue |
|----------------|--------------------------|-----------------------|---------------|
| ConSyncRes     | Contact Sync<br>Response | MDM2_CF               | ConSyncRes    |

#### Install Event - Asset Location Sync Integration

| Message Sender | Description                     | XAI JMS<br>Connection | XAI JMS Queue |
|----------------|---------------------------------|-----------------------|---------------|
| ANSyncRes      | Asset Location Sync<br>Response | MDM2_CF               | ANSyncRes     |

# Example Message Sender for BPEL JMS Wrapper Services

#### Asset Device Sync Request JMS Write Service

| Message Sender | Description                            | HTTP URL                                                                                                    |
|----------------|----------------------------------------|----------------------------------------------------------------------------------------------------|
| ADSynReqJW     | Asset Device Sync Request<br>JMS Write | http://intenv:8111/soa-<br>infra/services/ODM-<br>MDM/<br>ODMMDMAssetDeviceSyn<br>cReqJMSWriteSvc/<br>ODMMDMAssetDeviceSyn<br>cReqJMSWriteSvc_client_ep |

#### **Contact Sync Response JMS Write Service**

| Message Sender | Description                        | HTTP URL                                                                                                    |
|----------------|------------------------------------|----------------------------------------------------------------------------------------------------|
| ConSynRespJW   | Contact Sync Response JMS<br>Write | http://intenv:8111/soa-<br>infra/services/ODM-<br>MDM/<br>ODMMDMContactSyncRes<br>pJMSWriteSvc/<br>ODMMDMContactSyncRes<br>pJMSWriteSvc_client_ep |

| Message Sender  | Description                                         | HTTP URL                                                                                                    |
|-----------------|-----------------------------------------------------|----------------------------------------------------------------------------------------------------|
| InsEANSynRespJW | Install Event Asset Node<br>Sync Response JMS Write | http://intenv:8111/soa-<br>infra/services/ODM-<br>MDM/<br>ODMMDMInstallEventAss<br>etNodeSyncRespJMSWriteS<br>vc/<br>ODMMDMInstallEventAss<br>etNodeSyncRespJMSWriteS<br>vc_client_ep |

#### Install Event Asset Node Sync Response JMS Write Service

#### SP Node Sync Response JMS Write Service

| Destination Name | Local JNDI Name                    | Remote JNDI Name                                                                                                    |
|------------------|------------------------------------|----------------------------------------------------------------------------------------------------|
| SPNSynRespJW     | SP Node Sync Response JMS<br>Write | http://intenv:8111/soa-<br>infra/services/ODM-<br>MDM/<br>ODMMDMSPNodeSyncRes<br>pJMSWriteSvc/<br>ODMMDMSPNodeSyncRes<br>pJMSWriteSvc_client_ep |

# **Outbound Message Type**

Create a new outbound message type for each Oracle Utilities Operational Device Management outbound integration queue.

#### To create new outbound message types:

- 1. In the Admin menu, navigate to Outbound Message Type.
- 2. Enter an outbound message type, description, and detailed description.
- 3. Select the outbound message business object created for a specific outbound queue.

Examples of the Outbound Message Type that need to be setup for the different integration points are as follows:

#### **Device - Asset Sync Integration Point Outbound Message**

| Outbound Message Type | Description                                  | Business Object              |
|-----------------------|----------------------------------------------|------------------------------|
| WM-MDMASTSYN          | Asset Sync Request - For<br>Outbound Message | W1-<br>MDMAssetSyncReqOutMsg |

| Outbound Message Type | Description                                      | Business Object                   |
|-----------------------|--------------------------------------------------|-----------------------------------|
| WM-SP-SYNRSP          | SP Sync Response - For<br>Acknowledgment Message | W1-OutboundAcknowledge<br>Message |

#### SP-Location Sync Integration Point Outbound Message

#### **Contact Sync Integration Point Outbound Message**

| Outbound Message Type | Description                                           | Business Object                   |
|-----------------------|-------------------------------------------------------|-----------------------------------|
| WM-CN-SYNRSP          | Contact Sync Response - For<br>Acknowledgment Message | W1-OutboundAcknowledge<br>Message |

#### Install Event - Asset Location Sync Integration Point Outbound Message

| Outbound Message Type | Description                                                     | Business Object                   |
|-----------------------|-----------------------------------------------------------------|-----------------------------------|
| WM-AN-SYNRSP          | Asset-Location Sync<br>Response - For<br>Acknowledgment Message | W1-OutboundAcknowledge<br>Message |

### **External System**

Create a new external system to support the integration.

Note: The system supports defining XSLs as a managed content record. For backward compatibility, the system supports defining XSL as a file in the file system. This is a system wide setting that is defined using the Feature Configuration page. The Feature Type is "External Messages" and Option Type is "XSL Location". Set the value to "F1FL" to support XSL in the file system. The file location is configured using a system property. To support XSL in managed content, no option is needed since it is the default. You may explicitly define the "F1MC" value, if required.

#### To create the external system:

- 1. In the Admin menu, navigate to  $\mathbf{E} > \mathbf{External System}$ .
- 2. Enter a unique external system and description. For example: Name = MDM, Description = Oracle Utilities Meter Data Management
- 3. Set the Our Name in Their System field to 'ODM'.
- 4. Associate the outbound message types created to the external system. For each outbound message type, set the following:
  - **Outbound Message Type** Set the outbound message type created for Oracle Utilities Operational Device Management outbound queue.

- Processing Method Real-time
- Message Sender Set the message sender created for the queue.
- Message XSL
   For example: External System MDM

If Oracle Utilities Operational Device Management sends JMS messages to the integration queues, use the XAI senders created for each outbound queue. See **Message Sender for Each Outbound Queue** for more information.

If Oracle Utilities Operational Device Management is sending JMS messages to the integration JMS Wrapper service, use the XAI senders create for each JMS Wrapper service. See **Message Sender for Each JMS Wrapper Process** for more information.

| Outbound<br>Message Type | Processing Method | Message Sender                  | Message XSL                               |
|--------------------------|-------------------|---------------------------------|-------------------------------------------|
| WM-MDMASTSYN             | Real-time         | AssSyncReq or<br>ADSynReqJW     | W2-<br>MDMODMRequest<br>AddNamespace.xsl  |
| WM-SP-SYNRSP             | Real-time         | NdeSyncRes or<br>SPNSynRespJW   | W2-<br>MDMODMRespons<br>eAddNamespace.xsl |
| WM-CN-SYNRSP             | Real-time         | ConSyncRes or<br>ConSynRespJW   | W2-<br>MDMODMRespons<br>eAddNamespace.xsl |
| WM-AN-SYNRSP             | Real-time         | ANSyncRes or<br>InsEANSynRespJW | W2-<br>MDMODMRespons<br>eAddNamespace.xsl |

#### **External System Details**

For more information regarding configuration guidelines, refer to the Oracle Utilities Operational Device Management documentation.

# Setting Up Oracle Utilities Meter Data Management

Two Oracle Business Process Analysis (BPA) scripts are provided to aid in the setup of Oracle Utilities Meter Data Management in sync processing. Consequently, the amount of setup work to be done by an implementation is greatly reduced.

These scripts are intended to be executed only once prior to any customizations being made to any of the sync objects as noted below:

- Insert Oracle Utilities Operational Device Management-specific algorithms to Sync Request BOs.
- D1-AddODMAlg This script inserts transformation algorithms specific to the Oracle Utilities Operational Device Management integration into the sync request BOs. If your implementation needs to introduce additional transformation algorithms, they need to be inserted after this script is run.

- D1-ODMPreMcg- This script sets up data in the following master configurations:
  - Master Data Synchronization Configuration: Contains the foreign key reference information used by framework to validate and/or resolve foreign keys in the master data sync requests.
  - Seeder Sync Request Master Configuration: Contains information needed by the sync request seeder BO to determine the actual BO to instantiate. The information is keyed to external system, MO, and initial load indicator in the sync request.

The rest of the setup tasks in Oracle Utilities Meter Data Management include:

- Configure Admin Data Tables
- Configure System Data Tables
- Inbound Message Configuration
- Oracle Utilities Meter Data Management Outbound Message (XAI) Configuration

The following sections provide a general overview of these steps. For details, refer to the Oracle Utilities Meter Data Management Installation and Configuration Guide.

For more information on configuring and working with Oracle Utilities Meter Data Management, refer to Oracle Utilities Meter Data Management Installation and Configuration Guide.

**Note**: This Inbound Message Configuration is NOT needed if the optional ODM-MDM Patch 26664030 is installed. This means the implementation will use the Integration JMS Wrapper processes to receive and send JMS messages to the request and response queues. Please proceed to the Oracle Utilities Meter Data Management Outbound Message Configuration section.

For a new installation, skip this configuration. For an existing implementation that has already done this setup but want to switch and use the Integration JMS Wrapper processes instead, the JMS configuration can be left as is since these configuration will not be used but the deployment XML files must be removed.

The following sections provide details regarding the most significant configuration items.

# **Configure Admin Data Tables**

This section describes the unique setup issues specifically related to configuring your system for the integration.

To configure Admin Data Tables, you need to define the following codes and types:

- Country
- Service Point Type
- Contact Type
- Device Type
- Master Configuration

For more information regarding configuring Oracle Utilities Meter Data Management, refer to the Oracle Utilities Meter Data Management User Guide.

#### Country

Create a country code in Oracle Utilities Meter Data Management.

The **Main** page is used to customize the fields and field descriptions that are displayed where addresses are used in the system. This ensures that all addresses conform to the customary address format and conventions of the particular country you have defined.

#### **Country Code for Oracle Utilities Meter Data Management**

| Navigation           | Guideline                | Corresponding DVM |
|----------------------|--------------------------|-------------------|
| Admin Menu > Country | Create the Country codes | MDM_ODM_Country   |

### Service Point Type

Create the required SP Types. The codes defined here must exactly match values in the DVM indicated.

Service Point Type Code for Oracle Utilities Meter Data Management

| Navigation                         | Guideline       | Corresponding DVM  |
|------------------------------------|-----------------|--------------------|
| Admin Menu > Service Point<br>Type | Create SP Types | MDM_ODM_SPNodeType |

# **Contact Type**

Create the required Contact Types. The codes defined here must exactly match values in the DVM indicated.

#### Contact Type Code for Oracle Utilities Meter Data Management

| Navigation                   | Guideline            | Corresponding DVM   |
|------------------------------|----------------------|---------------------|
| Admin Menu > Contact<br>Type | Create Contact Types | MDM_ODM_ContactType |

# **Device Type**

Create the required Device Types. The codes defined here must exactly match values in the DVM indicated.

#### Device Type Code for Oracle Utilities Meter Data Management

| Navigation               | Guideline           | Corresponding DVM           |
|--------------------------|---------------------|-----------------------------|
| Admin Menu > Device Type | Create Device Types | MDM_ODM_AssetDevice<br>Type |

# **Master Configuration**

Two master configurations (Master Data Synchronization Configuration and Seeder Sync Request Master Configuration) need to be completed. A BPA script is provided to prepopulate these with the information necessary to support the base objects included in the sync. Run D1-ODMPreMcg to accomplish this.

A third master configuration (ODM Integration Master Configuration) needs to be completed manually. The ODM URL, timeout threshold hours for outbound requests and the MO/Outbound Message Type combinations used by outbound requests are all defined here.

# **Configure System Data Tables**

To configure System Data Tables, you need the following:

- Business Objects
- BO Algorithms
- MO Algorithms
- Maintenance Object
- Extendable Lookups
- Lookups
- Menus
- Batch Scheduling

# **Business Objects**

This section describes unique setup issues specifically related to configuring your system for integration.

| Business | Objects | Details |
|----------|---------|---------|
|----------|---------|---------|

| Business Object             | Description                                                                                                    |
|-----------------------------|----------------------------------------------------------------------------------------------------|
| D1-OngoingSyncRequestDevice | This business object defines the behavior of an ongoing<br>sync request. The schema elements define information<br>required to maintain the device master data in Oracle<br>Utilities Meter Data Management.                                                                                                    |
|                             | As part of sync request processing, an acknowledgment<br>message is sent to the external system (either positive or<br>negative). The "Outbound Message Type" BO option<br>contains a reference to the outbound message BO to use<br>for this purpose. The base package includes BO D1-<br>OngoingSyncReqAckMsg to be used on the outbound<br>message type configuration. Refer to Outbound<br>Configuration in this section for more information |
|                             | The error states in the ongoing sync requests contain<br>automatic To Do creation and automatic retry. The<br>parameters relevant to these processes (To Do Retry<br>Frequency and To Do Maximum Retries) are captured as<br>BO status options. If your implementation needs to<br>introduce your own values, simply add a higher sequenced<br>row for the option you intend to modify. The algorithms<br>will automatically use these values.    |
|                             | The Create To Do algorithm (D1-TDCREATE) has been<br>delivered to use the base package supplied To Do Type<br>D1-SYNIN for this process. If your implementation needs<br>to use a different To Do Type, you will need to configure<br>your own algorithm and supply the value in its parameters.                                                                                                    |
|                             | The monitor process on the initial states of these BOs may<br>be removed by the implementation if immediate<br>processing of the sync requests as they are received is<br>desired.                                                                                                    |

| Business Object                                                               | Description                                                                                                    |
|-------------------------------------------------------------------------------|----------------------------------------------------------------------------------------------------|
| D1-ODMContactSyncRequest<br>D1-ODMSPSyncRequest<br>D1-InstallEventSyncRequest | These business objects define the behavior of an<br>outbound sync request. The schema elements define the<br>information needed by Oracle Utilities Operational Device<br>Management to maintain contact, SP, and asset-node<br>master data.                                                                                                    |
|                                                                               | The business object and data area necessary to build the<br>sync snapshot are defined as BO options on the sync<br>request BO. The BOs D1-ContactODMBORead, D1-<br>InstallEventBORead, and D1-ServicePointODMBORead<br>as well as DAs D1-ODMContactBasedSnapshot, D1-<br>ODMSPSnapshot, and D1-InstallEventSnapshot are<br>included in the base for use with these options. If your<br>implementation needs to use your own snapshot BO or<br>DA, simply add a higher sequenced row for the relevant<br>option. The Post Service Script for Extract option allows<br>your implementation to perform additional manipulation<br>of the data during the building of the snapshot. |
|                                                                               | The Create To Do algorithm (D1-SRCRETODO) has<br>been delivered to use the base package supplied To Do<br>Type F1-SYNRQ for this process. If your implementation<br>needs to use a different To Do Type, you will need to<br>configure your own algorithm and supply the value in its<br>parameters.                                                                                                    |

For more information about the sync request process, the business objects, maintenance objects, and other components used for this process, see the "Data Synchronization" section in *Oracle Utilities Framework User Guide*.

# **BO Algorithms**

Oracle Utilities Operational Device Management-specific algorithms need to be plugged in on the sync request business objects. A BPA script is provided to plug-in these algorithms on to the sync BOs. This BPA script should be executed prior to any further customizations done on the sync BOs. It should only be executed once. Run D1-AddODMAlg (Insert ODM-specific algorithms to Sync Request BOs (MDF) to accomplish this.

# MO Algorithms

Configure the MO Audit algorithms. MO Audit algorithms contain the logic to instantiate a sync request (as long as one does not already exist in the initial state for the MO-Primary Keys combination). A generic algorithm F1-GCHG-CDCP comes with the base product and is plugged in on MOs that need to instantiate sync requests for the same MO. This algorithm instantiates the BOs defined in the Sync Request BO MO Option (see Maintenance Objects below). For MOs that have idiosyncratic logic, unique algorithms that contain this logic are used. (For example, changes to the Contact MO are

| Algorithm Type | Description                                                                                                    |
|----------------|----------------------------------------------------------------------------------------------------|
| D1-CONCDCSP    | This algorithm instantiates a Contact-based<br>sync request whenever a change to the<br>Contact MO is detected and the Contact is<br>associated with an SP. Define the sync request<br>BO to be instantiated in the algorithm's<br>parameters. |

only communicated to Oracle Utilities Operational Device Management if the Contact is linked to an SP.)

### Maintenance Object

Configure the Maintenance Object algorithm type.

#### Maintenance Object Alogrithm Type

| Algorithm Type | Description                                                                                                    |
|----------------|----------------------------------------------------------------------------------------------------|
| D1-CONTACT     | Specify the MO Audit algorithm configured in the previous section.                                                                               |
| D1-SP          | Specify the generic MO Audit algorithm D1-<br>ODM-GCDCP. Also specify the D1-<br>ODMSPSyncRequest BO in the Sync Request<br>BO MO Option.        |
| D1-INSTLEVT    | Specify the generic MO Audit algorithm D1-<br>ODM-GCDCP. Also specify the D1-<br>InstallEventSyncRequest BO in the Sync<br>Request BO MO Option. |

#### Extendable Lookups

Configure the following extendable lookups in Oracle Utilities Meter Data Management:

 D1-OkToEnterLookup – Configure the corresponding values from Oracle Utilities Operational Device Management (values are yes or no). If values already exist (say, for a CIS integration), ensure that the values are mapped correctly using the DVM MDM\_ODM\_OkToEnterCode.

### Lookups

Configure the following lookups in Oracle Utilities Meter Data Management:

 DL\_LS\_SL\_FLG – Configure the corresponding values from Oracle Utilities Operational Device Management (values are Life Support or NA). If values already exist (say, for a CIS integration), ensure that the values are mapped correctly using the DVM MDM\_ODM\_LifeSupportSensitiveLoad.

#### Menus

Ensure that users have access to the application service D1-GOTOODM. This application service is defined on the BPA scripts that take a user from Oracle Utilities Meter Data Management into Oracle Utilities Operational Device Management. The context menu items appear on Contact and SP.

### **Batch Scheduling**

The delivered batch codes need no further setup in Oracle Utilities Meter Data Management. The following batch processes can be run from the Batch Submission page.

**Note**: All sync requests for all objects being synchronized are expected to be present in the Pending state.

The general process flow of the batches for the initial sync request is described below:

| Batch Code | Description                                                                                                    |
|------------|----------------------------------------------------------------------------------------------------|
| F1-SYSRQ   | This batch process transitions all the sync requests out of the <b>PENDING</b> state.                                                                                                    |
| F1-SAKRQ   | This batch process pre-allocates the production key to each record and transitions all the sync requests out of the Transformed/Schema Validated state into the Key Allocated state.            |
| D1-SIKDV   | This batch process resolves any foreign keys within the schema as well as executes the validation algorithms on the target BOs. This batch code is for processing Device initial sync requests. |
| D1-SILDV   | This batch process loads the records for Device into the production tables.                                                                                                    |
| D1-SIIER   | This is the batch process to transition sync request out of the <b>ERROR</b> state.                                                                                                    |

**Batch Processes for Initial Sync Requests** 

**Note**: If any sync requests exist in the Validation Error state, run D1-SIIER to retry the data transformation/schema validation process (after the errors have been investigated and resolved). If any sync requests exist in the Resolution/BO Validation Error state, run its respective D1-SIK\* batch job (refer to the above table for proper suffix to use for each master data record being synchronized).

#### **Batch Code for Ongoing Sync Requests**

| Batch Code | Description                                                                                                    |
|------------|----------------------------------------------------------------------------------------------------|
| D1-SIOPE   | This is the batch process to transition ongoing sync request out of the <b>PENDING</b> state. It is a generic batch process that is used for different sync processes. It has a couple of parameters that can be used to control which sync request BOs to process. |
| D1-SIOER   | This is the batch process to transition ongoing sync request out of the <b>ERROR</b> state                                                                                                    |

**Note**: Depending on how sync requests are sent from Oracle Utilities Operational Device Management, it is possible that interdependent sync requests might be received out of order. If you wish to control the order of processing the ongoing sync requests within, you can either introduce your own batch controls to replace D1-SIOPE (each batch control will have the specific ongoing sync BO defaulted in the input parameter); or you can submit D1-SIOPE several times, each time specifying a different ongoing sync BO in the input parameter. Otherwise, you can let the built-in retry processing within the ongoing sync request life cycle resolve the error by running D1-SIOER.

#### **Batch Processes for Usage Transaction Processing**

| Batch Code | Description                                                                                                    |
|------------|----------------------------------------------------------------------------------------------------|
| F1-SYNRQ   | Sync Request Monitor Process. This is the batch process to run the sync request. It is a generic batch process that is used for different sync processes. It has a couple of parameters that can be used to control which sync request BOs to process.                                     |
| F1-SYNIL   | Generic Sync Request Initial Load - This process creates an initial sync<br>request BO for a particular MO. Algorithm parameters for filtering records<br>are provided, so implementations can further restrict the creation of initial<br>sync requests to certain records within the MO. |

# **Inbound Message Configuration**

This section describes the JMS configuration to be done in the Oracle Utilities Meter Data Management WebLogic server and in the Oracle Utilities Meter Data Management deployment XML files. The configuration described in this section is used for receiving JMS messages from the integration layer as shown in these topics:

- WebLogic Server JMS Configuration
- Configuration File Changes

**Note**: This Inbound Message Configuration setup is NOT needed if the optional ODM-MDM Patch 26664030 is installed. This means the implementation will use the Integration JMS Wrapper processes to receive and send JMS messages to the request and response queues. Please proceed to Oracle Utilities Meter Data Management Outbound Message Configuration.

For first-time installation, skip this configuration. For an existing implementation that has already done this setup but want to switch and use the Integration JMS Wrapper Processes instead, the JMS configuration can be left as is. These configurations will not be used but the deployment XML files must be removed to avoid any issues with message consumption from the queue.

### WebLogic Server JMS Configuration

To configure JMS in the Oracle Utilities Meter Data Management WebLogic server log in to the console using the URL http://<server\_name>:<port\_number>/console.

For example: http://mdmserver:7001/console

#### JMS Module

Create a new JMS module in the WebLogic console used for remote queue configuration.

#### To create a JMS module:

- 1. Open the WebLogic console and create a new JMS module.
- 2. Enter a meaningful name for the JMS module. This JMS module is used to create configurations which consume messages from remote WebLogic queues. For example: ODMIntegrationModule.

#### **Foreign Server**

Create a new Foreign server under the JMS module in the WebLogic console used for remote queue configuration.

#### To create the Foreign server:

- 1. Open the WebLogic console and select the JMS module created for integration.
- 2. Create a Foreign server under the JMS module.
- 3. Add the following:
  - Name Indicates the name of the Foreign server. For example: MDMODMForeignServer
  - JNDI Initial Context Factory weblogic.jndi.WLInitialContextFactory
  - JNDI Connection URL Add the URL of Integration SOA server. For example: t3://soaserver.com:8002
  - JNDI Properties Credential Password for the SOA server user.
  - **JNDI Properties** java.naming.security.principal=<SOA Server user>. For example: weblogic
- 4. Under the Foreign server, create a Foreign destination for each remote queue:
  - Name Name of foreign destination.
  - Local JNDI Name Add a local JNDI name for the Integration queue. Local JNDI name is later added manually as part of configuration in the WebLogic-ejbjar.xml -> <weblogic-enterprise-bean> -> <message-driven-descriptor> -> <destination-jndi-name>.
  - Remote JNDI Name JNDI name of the queue on the Integration SOA server. Few examples are as follows. For each Integration point, one destination is created

### **Device -Asset Sync Foreign Destination Details**

| Destination Name | Local JNDI Name      | Remote JNDI Name                     |
|------------------|----------------------|--------------------------------------|
| Remote JNDI Name | MDMDeviceSyncRequest | jms/ODM-MDM/<br>MDMDeviceSyncRequest |

#### **SP-Location Sync Foreign Destination Details**

| Destination Name  | Local JNDI Name                | Remote JNDI Name                  |
|-------------------|--------------------------------|-----------------------------------|
| MDMSPSyncResponse | jms/<br>LocalMDMSPSyncResponse | jms/ODM-MDM/<br>MDMSPSyncResponse |

#### **Contact Sync Foreign Destination Details**

| Destination Name       | Local JNDI Name                     | Remote JNDI Name                       |
|------------------------|-------------------------------------|----------------------------------------|
| MDMContactSyncResponse | jms/LocalMDMContactSync<br>Response | jms/ODM-MDM/<br>MDMContactSyncResponse |

#### Install Event - Asset Location Sync Details

| Destination Name                | Local JNDI Name                              | Remote JNDI Name                                |
|---------------------------------|----------------------------------------------|-------------------------------------------------|
| MDMInstallEventSync<br>Response | jms/<br>LocalMDMInstallEventSync<br>Response | jms/ODM-MDM/<br>MDMInstallEventSync<br>Response |

- 5. Under the Foreign server, create a Remote Connection Factory.
  - Name Indicates the Name of remote connection factory.
  - Local JNDI Name Add a local JNDI name for the Integration Connection Factory. This JNDI name is added manually later as part of configuration in the WebLogic-ejb-jar.xml -> <weblogic-enterprise-bean> -> <message-drivendescriptor> -> <connection-factory-jndi-name>.
  - **Remote JNDI Name** JNDI name of the JMS Connection Factory on the Integration SOA server. For example:

#### Remote Connection Factory Details - MDM

| Destination Name | Local JNDI Name   | Remote JNDI Name         |
|------------------|-------------------|--------------------------|
| ODMMDMCF         | jms/LocalODMMDMCF | jms/ODM-MDM/<br>ODMMDMCF |

### **Configuration File Changes**

To configure file changes, you need the following:

- **Configure Message Driven Beans (MDB)**: It is recommended that you use the Oracle Utilities Meter Data Management template and Customer Modification (CM) feature to make changes to these configuration files. This ensures that your modifications cannot be overwritten by future application patches.
  - Modify files: ejb-jar.xml and ejb-weblogic-jar.xml
  - Location: Oracle Utilities Meter Data Management Enterprise Archive (EAR) file.
  - **Managing Configuration Files**: Configuration files such as config.xml, ejb-jar.xml and ejb-weblogic-jar.xml are managed through template configuration files which reside in the environment's templates directory. When the initialSetup.sh script is executed, environment specific information is combined with the template to create the target file which is then deployed to the correct location. When the environment is started up (spl.sh start) the changes are automatically deployed to WebLogic.
- Extending existing templates: It is possible to extend existing templates with the use of Include template file(s) in the same location as the existing template. Using #ouaf\_user\_exit within the target template that will be extended, additional configuration from the include template will be processed and appended to the target template where the #ouaf\_user\_exit is present.
- Enabling changes for the integration: To enable your changes for integration with Oracle Utilities Meter Data Management it is recommended that you first make a "CM" copy of the existing template and make your changes to the CM version. If there are any problems with starting the application it is a simple process to delete the CM versions of the files and rerun initialSetup to regenerate and redeploy the original versions.

The following needs to be observed while making configuration file changes:

- The Oracle Utilities Meter Data Management configuration files, ejb-jar.xml and ejb-weblogic-jar.xml, must be modified to configure Message Driven Beans (MDB). MDBs which receive messages from the integration queues. These files are part of the Oracle Utilities Meter Data Management Enterprise Archive (EAR) file.
- The Oracle Meter Data Management application needs to be redeployed after these changes are made.

If you make CM versions of the template files and later install a patch which updates the base template, the CM version will not be updated.
**Note**: Working example include configuration files are available for download from My Oracle Support in Patch number 14668745 - MDM-ODM INTEGRATION CONFIGURATION. Before installing the examples, please read the Product Fix Design document included in the patch for more information.

# To create MDB to receive messages from the Oracle Utilities Meter Data Management inbound queue:

- Create a new MDB to receive messages from each integration inbound queue. For simplicity, we refer to the names of the target configuration files in the following examples. However, you should make your changes in the templates/cm\_<target file>.include version of the file and then execute initalSetup.sh (Unix) or initalSetup.cmd (Windows) to deploy the generated file.
- 2. Create an MDB for each Oracle Utilities Meter Data Management inbound queue to receive messages and invoke the Oracle Utilities Meter Data Management service.
- 3. Create or modify the following files to configure the MDBs for both XAI MDB setup and IWS MDB setup. The different filenames used for IWS and XAI MDB setup are:
  - IWS: cm\_ejb-jar.iws.xml.wls.jms\_1.include XAI: cm\_ejb-jar.xml.wls.jms\_1.include
  - IWS: cm\_ejb-jar.iws.xml.wls.jms\_2.include XAI: cm\_ejb-jar.xml.wls.jms\_2.include
  - IWS: cm\_weblogic-ejb-jar.iws.xml.jms.include XAI: cm\_weblogic-ejb-jar.xml.jms.include
  - IWS/XAI: cm\_config.xml.jms.include or cm\_config.xml.win.jms.include (for Windows systems only)
  - ENVIRON.INI

**Note**: Add the <message-driven> and <container-transaction> tag for each inbound queue in the ejb-jar.xml files. Also, add a security role with role cisusers in the ejb-jar.xml files.

a. For File Name:

IWS: cm\_ejb-jar.iws.xml.wls.jms\_1.include XAI : cm\_ejb-jar.xml.wls.jms\_1.include

These configurations are needed based on whether IWS or XAI MDB setup is needed.

| IWS Configuration                                                                                                    | XAI Configuration                                                   |
|----------------------------------------------------------------------------------------------------|---------------------------------------------------------------------|
| <ejb-class><br/>com.oracle.ouaf.ws.mdb.MessageProcessor<br/></ejb-class>                                                                                                    | <ejb-class><br/>com.splwg.ejb.mdb.MessageProcessor<br/></ejb-class> |
| <env-entry><br/><description>Allow messages without<br/>'SOAPJMS_targetService' set<br/></description><br/><env-entry-name>xaiCompatible<br/></env-entry-name><br/><env-entry-type>java.lang.Boolean<br/></env-entry-type><br/><env-entry-value>true<br/></env-entry-value></env-entry><br><env-entry><br/><description>user name case<br/>insensitive</description><br/><env-entry-name>caseInsensitiveName<br/></env-entry-name><br/><env-entry-type>java.lang.Boolean<br/></env-entry-type><br/><env-entry-type><br/><env-entry-type><br/><env-entry-value>true<br/></env-entry-value>true<br/></env-entry-type></env-entry-type></env-entry> | Not needed                                                          |
| <security-identity><br/><run-as><br/><role-name>cisusers</role-name><br/></run-as><br/></security-identity>                                                                                                    | Not needed                                                          |

Example of cm\_ejb-jar.iws.xml.wls.jms\_1.include (IWS Setup)

```
<message-driven>
<description>MDB for OUSOM2BatchBDRequest</description>
<display-name>OUSOM2BatchBDRequest</display-name>
<ejb-name>OUSOM2BatchBDRequest</ejb-name>
<ejb-class>com.oracle.ouaf.ws.mdb.MessageProcessor</ejb-</pre>
class>
<messaging-type>javax.jms.MessageListener</messaging-type>
<transaction-type>Bean</transaction-type>
<message-destination-type>javax.jms.Queue</message-
destination-type>
<env-entry>
<description>Allow messages without SOAPJMS_targetService'
set
</description>
<env-entry-name>xaiCompatible</env-entry-name>
<env-entry-type>java.lang.Boolean</env-entry-type>
<env-entry-value>true</env-entry-value>
</env-entry>
<env-entry>
```

```
<description>user name case insensitive</description> <env-
entry-name>caseInsensitiveName</env-entry-name> <env-entry-
type>java.lang.Boolean</env-entry-type>
<env-entry-value>true</env-entry-value>
</env-entry>
<security-identity>
<run-as>
<role-name>cisusers</role-name>
</run-as>
</security-identity>
</message-driven>
```

#### b. File Name:

IWS : cm\_ejb-jar.iws.xml.wls.jms\_2.include XAI : cm\_ejb-jar.xml.wls.jms\_2.include

These configurations are needed based on whether IWS or XAI MDB setup is needed.

| IWS Configuration                           | XAI Configuration                               |
|---------------------------------------------|-------------------------------------------------|
| <trans-attribute>Required</trans-attribute> | <trans-attribute>NotSupported</trans-attribute> |
|                                             |                                                 |

Example of cm\_ejb-jar.iws.xml.wls.jms\_2.include (IWS Setup)

```
<assembly-descriptor>
<security-role>
<role-name>cisusers</role-name>
</security-role>
<container-transaction>
<method>
<ejb-name>CCBFASyncResponse</ejb-name>
<method-name>onMessage</method-name>
</method>
<trans-attribute>NotSupported</trans-attribute>
</container-transaction>
</assembly-descriptor>
```

c. Modify the file for IWS: cm\_weblogic-ejb-jar.iws.xml.jms.include or file for XAI: cm\_weblogic-ejb-jar.xml.jms.include. Add the <weblogic-enterprisebean> tag for each inbound queue.

The references in <weblogic-enterprise-bean> tag are as follows:

- <ejb-name> MDB name given in ejb-jar.xml.
- <destination-jndi-name> JNDI name provided in JMS module → Foreign server → Foreign destination → Local JNDI name.
- <connection-factory-jndi-name> JNDI name provided in JMS module → Foreign server → Remote Connection Factory → Local JNDI name.

Example in cm\_weblogic-ejb-jar.iws.xml.jms.include (IWS Setup)

<weblogic-enterprise-bean> <ejb-name>CCBFASyncResponse</ejb-name> <message-driven-descriptor>

```
<pool>
<max-beans-in-free-pool>5</max-beans-in-free-pool>
<initial-beans-in-free-pool>1</initial-beans-in-free-pool>
</pool>
<destination-jndi-name>jms/LocalCCBFASyncResponse</
destination-jndi-name>jms/LocalCCBSOMCF</connection-factory-jndi-name>jms/LocalCCBSOMCF</connection-factory-jndi-name>
</message-driven-descriptor>
</weblogic-enterprise-bean>
```

d. Example in cm\_config.xml.jms.include / cm\_config.xml.win.jms.include

```
<jms-system-resource>
<name>CCBSOMJMSModule</name>
<target>myserver</target>
<sub-deployment>
<name>SOMIntegrationTest</name>
<target>myserver</target>
</sub-deployment>
<descriptor-file-name>jms/Module-for-testing-SOM-
integration-jms.xml</descriptor-file-name>
</jms-system-resource>
```

#### e. ENVIRON.INI

Add the entries of users needed for MDB execution through Menu options.

Set the environment and navigate to bin. Run the configuration file (configureEnv.sh for Linux and configureEnv.cmd for windows). From the Menu 3 - Web Application Server Configuration configure the MDB RunAs User ID: and Super User IDs: that modify the environment file with necessary user information.

# **Oracle Utilities Meter Data Management Outbound Message (XAI) Configuration**

The configuration described in this section is used for sending messages out to the integration layer:

- XAI JNDI Server
- XAI JMS Queue
- XAI JMS Connection
- XAI Sender
- Outbound Message Type
- External System

The JNDI Server, JMS Queue and JMS Connection setup are NOT needed if the optional ODM-MDM Patch 26664030 is installed. This means the implementation will use the Integration JMS Wrapper processes to receive and send JMS messages to the request and response queues. Please proceed to Message Sender, Outbound Message Type and External System Configuration.

For a new installation, skip this setup. For an existing implementation that has already done this setup but want to switch and use the Integration JMS Wrapper processes instead, this setup can be left as is since they will just be ignored and not use.

#### XAI JNDI Server

Create a new XAI JNDI server to communicate with the integration layer. It should point to the Integration SOA server.

#### To create a XAI JNDI server:

- 1. In the Admin menu, navigate to the XAI JNDI server.
- 2. Enter the XAI JNDI server name. For example: **ODM\_JNDI**
- 3. Enter the XAI JNDI server description. For example: MDM-ODM Integration server.
- 4. Enter the **Provider URL** in the format t3://<SOA Server>: <SOA Managed Server Port>. For example: t3://soaserver.us.oracle.com:8002
- 5. Enter the **Initial Context Factory**. It should be: weblogic.jndi.WLInitialContextFactory

#### XAI JMS Queue

Create a new XAI JMS queue for each integration queue where Oracle Utilities Meter Data Management sends messages.

#### To create a XAI JMS queue:

- 1. In the Admin menu, navigate to XAI JMS queue.
- 2. Enter the following:
  - XAI JMS Queue Queue name in Oracle Utilities Meter Data Management.
  - **Description** Queue description
  - Queue Name JNDI name of the queue on the integration server. For example: jms/ODM-MDM/MDMContactSyncRequest
  - Target Client Flag JMS
  - XAI JNDI Server Select the XAI JNDI server created for integration.

**Note**: Only define the queues that Oracle Utilities Meter Data Management will be publishing or writing messages to.

The following are few examples to create a XAI JMS queue:

| XAI JMS<br>Queue | Description             | Queue Name                                    | Target Client<br>Flag | XAI JNDI<br>Server |
|------------------|-------------------------|-----------------------------------------------|-----------------------|--------------------|
| DvcSyncRes       | Device Sync<br>Response | jms/ODM-<br>MDM/<br>MDMDeviceSy<br>ncResponse | JMS                   | ODM_JNDI           |

#### Asset-Device Sync Integration Point Details

| XAI JMS<br>Queue | Description                   | Queue Name                               | Target Client<br>Flag | XAI JNDI<br>Server |
|------------------|-------------------------------|------------------------------------------|-----------------------|--------------------|
| SPSyncReq        | Service Point<br>Sync Request | jms/ODM-<br>MDM/<br>MDMSPSyncRe<br>quest | JMS                   | ODM_JNDI           |

#### **SP-Location Sync Integration Point Details**

#### **Contact Sync Integration Point Details**

| XAI JMS<br>Queue | Description             | Queue Name                                    | Target Client<br>Flag | XAI JNDI<br>Server |
|------------------|-------------------------|-----------------------------------------------|-----------------------|--------------------|
| ConSyncReq       | Contact Sync<br>Request | jms/ODM-<br>MDM/<br>MDMContactS<br>yncRequest | JMS                   | ODM_JNDI           |

#### Install Event - Asset LocationSync Integration Point Details

| XAI JMS<br>Queue | Description                   | Queue Name                                         | Target Client<br>Flag | XAI JNDI<br>Server |
|------------------|-------------------------------|----------------------------------------------------|-----------------------|--------------------|
| IESyncReq        | Install Event<br>Sync Request | jms/ODM-<br>MDM/<br>MDMInstallEve<br>ntSyncRequest | JMS                   | ODM_JNDI           |

#### **XAI JMS Connection**

Create a new XAI JMS connection used to connect to the integration queues.

#### To create a XAI JMS connection:

- 1. In the Admin menu, navigate to XAI JMS Connection.
- 2. Enter the following:
  - XAI JMS Connection Connection name in Oracle Utilities Meter Data Management.
  - **Description** Connection description
  - XAI JNDI Server Select the XAI JNDI server created for this integration (as described in the XAI JNDI Server section).
  - **JNDI ConnectionFactory** JNDI name of the connection factory on the integration server. For example:

| XAI JMS<br>Connection | Description                          | XAI JNDI<br>Server | JNDI Connection Factory |
|-----------------------|--------------------------------------|--------------------|-------------------------|
| ODM2_CF               | MDM ODM<br>Integration<br>Connection | ODM_JNDI           | jms/ODM- MDM/ODMMDMCF   |

#### **XAI JMS Connection Details**

#### XAI Sender

If Oracle Utilities Meter Data Management is writing to the integration queues, create a XAI Sender for each outbound queue. Refer to the XAI Sender for Each Outbound Integration Queue setup below.

**Note**: XAI Sender for Each JMS Wrapper Service Configuration is not needed.

If Oracle Utilities Meter Data Management is calling the integration JMS Wrapper services, create a XAI Sender for each JMS Wrapper service. Refer to the XAI Sender for Each JMS Wrapper Process setup below.

**Note**: Optional ODM-MDM Patch 26664030 must be installed to use the Integration JMS Wrapper Services. XAI Sender for each outbound queue Configuration is not needed.

#### To create the XAI sender for each outbound queue:

- 1. In the Admin menu, navigate to XAI Sender.
- 2. Enter a unique XAI sender and its description.
- 3. Populate the following values:
  - XAI Sender Sender name in Oracle Utilities Meter Data Management.
  - **Description** Sender description
  - Invocation Type Real-time
  - XAI Class RTJMSQSNDR (Realtime JMS Queue Sender)
  - Active Select the checkbox.
  - MSG Encoding UTF-8 message encoding
  - XAI JMS Connection XAI JMS connection created for integration.
  - **XAI JMS Queue** XAI JMS Queue created for the Oracle Meter Data Management outbound queue.
- 4. Select the Context tab and set values for the following context types:
  - JMS Message Type (Bytes(Y)/Text(N)) N
  - **JMS User Name** User for the SOA server to be accessed.
  - JMS User Password– Password for the SOA server to be accessed.

#### To create the XAI sender for each JMS wrapper process:

Create a real time XAI Sender configured to communicate with the integration JMS wrapper service.

- 1. Navigate to the XAI Sender portal under the Admin menu.
- 2. Enter a unique XAI Sender and its description.
- 3. Populate the following values:
  - XAI Sender Sender name in Oracle Utilities Operational Device Management.
  - Description Sender description
  - Invocation Type Real-time
  - Message Class SOAPSNDR (SOAP Sender)
  - Active Select the checkbox.
  - MSG Encoding UTF-8 message encoding
- 4. Select the Context tab and set values for the following context types:
  - HTTP Header SOAPAction:"process"
  - HTTP Login User User ID to access Integration BPEL process
  - HTTP Password Password to access Integration BPEL process
  - HTTP Method (POST/GET) POST
  - **HTTP Timeout** 60
  - HTTP Transport Method SendReceive
  - **HTTP URL 1** Set the URL to be accessed. If the URL value does not fit, use the additional HTTP URL types to set the complete URL.

#### Example XAI Sender for Outbound Queue Setup

#### **Asset -Device Sync Integration Point**

| XAI Sender | Description                              | XAI JMS<br>Connection | XAI JMS Queue |
|------------|------------------------------------------|-----------------------|---------------|
| DvcSyncRes | Device Sync<br>Response Sender to<br>ODM | ODM2_CF               | DvcSyncRes    |

#### **SP-Location Sync Integration Point**

| XAI Sender | Description                                    | XAI JMS<br>Connection | XAI JMS Queue |
|------------|------------------------------------------------|-----------------------|---------------|
| SPSyncReq  | Service Point Sync<br>Request Sender to<br>ODM | ODM2_CF               | SPSyncReq     |

#### **Contact Sync Integration Point**

| XAI Sender  | Description                              | XAI JMS<br>Connection | XAI JMS Queue |
|-------------|------------------------------------------|-----------------------|---------------|
| ContSyncReq | Contact Sync<br>Request Sender to<br>ODM | ODM2_CF               | ConSyncReq    |

#### Install Event - Asset Location Sync Integration Point

| XAI Sender | Description                            | XAI JMS<br>Connection | XAI JMS Queue |
|------------|----------------------------------------|-----------------------|---------------|
| IESyncReq  | Install Event Request<br>Sender to ODM | ODM2_CF               | IESyncReq     |

#### **Example XAI Sender for JMS Wrapper Process**

#### Asset Device Sync Response JMS Write Service

| Message Sender | Description                             | HTTP URL                                                                                                    |
|----------------|-----------------------------------------|----------------------------------------------------------------------------------------------------|
| ADSynRespJW    | Asset Device Sync Response<br>JMS Write | http://intenv:8111/soa-<br>infra/services/ODM-<br>MDM/<br>MDMODMAssetDeviceSyn<br>cRespJMSWriteSvc/<br>MDMODMAssetDeviceSyn<br>cRespJMSWriteSvc_client_<br>ep |

#### **Contact Sync Request JMS Write Service**

| Message Sender | Description                       | HTTP URL                                                                                                    |
|----------------|-----------------------------------|----------------------------------------------------------------------------------------------------|
| ConSynReqJW    | Contact Sync Request JMS<br>Write | http://intenv:8111/soa-<br>infra/services/ODM-<br>MDM/<br>MDMODMContactSyncReq<br>JMSWriteSvc/<br>MDMODMContactSyncReq<br>JMSWriteSvc_client_ep |

| Message Sender | Description                                        | HTTP URL                                                                                                    |
|----------------|----------------------------------------------------|----------------------------------------------------------------------------------------------------|
| InsEANSynReqJW | Install Event Asset Node<br>Sync Request JMS Write | http://intenv:8111/soa-<br>infra/services/ODM-<br>MDM/<br>MDMODMInstallEventAsse<br>tNodeSyncReqJMSWriteSvc/<br>MDMODMInstallEventAsse<br>tNodeSyncReqJMSWriteSvc_<br>client_ep |

#### Install Event Asset Node Sync Request JMS Write Service

#### SP Node Sync Request JMS Write Service

| Message Sender | Description                       | HTTP URL                                                                                                    |
|----------------|-----------------------------------|----------------------------------------------------------------------------------------------------|
| SPNSynReqJW    | SP Node Sync Request JMS<br>Write | http://intenv:8111/soa-<br>infra/services/ODM-<br>MDM/<br>MDMODMSPNodeSyncReq<br>JMSWriteSvc/<br>MDMODMSPNodeSyncReq<br>JMSWriteSvc_client_ep |

#### **Outbound Message Type**

Create new Outbound Message Type for each Oracle Utilities Meter Data Management Outbound integration queue.

#### To create new Outbound Message Type:

- 1. In the Admin menu, navigate to Outbound Message Type.
- 2. Enter an outbound message type, its description, and then the detailed description.
- 3. Select the Outbound Message Business object created for the specific outbound queue.

For example:

Outbound Message Type for Asset -Device Sync

| Outbound Message Type | Description                                   | Business Object             |  |
|-----------------------|-----------------------------------------------|-----------------------------|--|
| DM-OMT-DEF            | Device Sync Response<br>Outbound Message Type | D1-<br>OngoingSyncReqAckMsg |  |

#### **Outbound Message Type for SP-Location Configuration Sync**

| Outbound Message Type | Description                           | Business Object    |
|-----------------------|---------------------------------------|--------------------|
| DMSPODMMSG            | ODM Service Point<br>Outbound Message | D1-OutboundMessage |

#### Outbound Message Type for Contact Sync

| Outbound Message Type | Description                     | Business Object    |
|-----------------------|---------------------------------|--------------------|
| DM-CONTMSG            | ODM Contact Outbound<br>Message | D1-OutboundMessage |

#### **Outbound Message Type for Install Event - Asset Location Sync**

| Outbound Message Type | Description                           | Business Object    |
|-----------------------|---------------------------------------|--------------------|
| DMIERESMSG            | ODM Install Event<br>Outbound Message | D1-OutboundMessage |

#### External System

Create a new external system to support the integration by performing the below steps:

#### To create a new external system:

- 1. In the Admin menu, define an external system.
- Enter a unique name for the external system and its description.
   For example: Name = CI\_ODM, Description = Oracle Utilities Operational Device Management
- 3. Set the Our Name in Their System field to Meter Data Management.
- 4. Associate the outbound message types created to the external system. For each outbound message type, set the following:
  - **Outbound Message Type** Set the outbound message type created for Oracle Utilities Meter Data Management outbound queue.
  - Processing Method Real-time
  - **XAI Sender** Set the XAI sender created for the queue.
  - Message XSL-For example: External System ODM

If Oracle Utilities Meter Data Management sends JMS messages to the integration queues, use the XAI senders created for each outbound queue. See XAI Sender for Each Outbound Queue for more information.

If Oracle Utilities Meter Data Management sends JMS messages to the integration JMS Wrapper service, use the XAI senders create for each JMS Wrapper service. See XAI Sender for Each JMS Wrapper Service for more details.

#### **External System Details**

| Outbound<br>Message Type | Processing Method | XAI Sender                   | Message XSL                               |
|--------------------------|-------------------|------------------------------|-------------------------------------------|
| DM-OMT-DEF               | Real-time         | DvcSyncRes or<br>ADSynRespJW | D1-<br>MDMODMRespons<br>eAddNamespace.xsl |

| Outbound<br>Message Type | Processing Method | XAI Sender                     | Message XSL                              |
|--------------------------|-------------------|--------------------------------|------------------------------------------|
| DMSPODMMSG               | Real-time         | SPSyncReq or<br>SPNSynReqJW    | D1-<br>MDMODMRequest<br>AddNamespace.xsl |
| DM-CONTMSG               | Real-time         | ContSyncReq or<br>ConSynReqJW  | D1-<br>MDMODMRequest<br>AddNamespace.xsl |
| DMIERESMSG               | Real-time         | IESyncReq or<br>InsEANSynReqJW | D1-<br>MDMODMRequest<br>AddNamespace.xsl |

For more information about configuration guidelines, see the Oracle Utilities Meter Data Management User Documentation.

# Setting up the Process Integration

The following sections describe how to configure integration pack to meet the requirements for two-way integration.

Configuration steps include setting the following:

- Setting Configuration Properties
- Setting System Properties
- Domain Value Maps
- Error Handling

# **Setting Configuration Properties**

The ConfigurationProperties.XML file contains properties which can be defaulted in the integration. Also, it contains flags to enable extension points within the integration.

ConfigurationProperties.XML is located in MDS under the directory apps/ODM-MDM/AIAMetaData/config.

**Note**: Whenever the ConfigurationProperties.XML file is updated, it must be reloaded to MDS for updates to be reflected in the applications or services that use the updated properties. You can perform the reload by rebooting the SOA server.

## **Setting System Properties**

There are two sets of configuration properties described in this section:

- Module Configurations are the properties shared by multiple integration flows within this integration.
- Service Configurations are the properties used by a specific BPEL process.

### **Module Configurations**

The Module Configuration has application level properties and which are used by all the SOA composites.

#### **Module Configuration Details**

| Module Name                                    | Default / Shipped Value | Description                                                                                                    |  |
|------------------------------------------------|-------------------------|----------------------------------------------------------------------------------------------------|--|
| ODM.Generic.Message<br>Category                | 11017                   | Message category that the<br>integration layer uses for<br>ODM error messages                                                                                                    |  |
| ODM.GenericBusiness<br>Exception.MessageNumber | 11001                   | Message number that the<br>integration layer uses for<br>generic ODM errors                                                                                                    |  |
| ODM.MessageCategory<br>Number.Separator        | :                       | Separator used to separate<br>the ODM generic message<br>category and generic business<br>exception message number<br>when setting the value in the<br>DVM                                                                                    |  |
| MDM.Generic.Message<br>Category                | 11017                   | Message category that the<br>integration layer uses for<br>Oracle Utilities Meter Data<br>Management error messages                                                                                                    |  |
| MDM.GenericBusiness<br>Exception.MessageNumber | 11001                   | Message number that the<br>integration layer uses for<br>generic Oracle Utilities Meter<br>Data Management errors                                                                                                    |  |
| MDM.MessageCategory<br>Number.Separator        | :                       | Separator used to separate<br>the Oracle Utilities Meter<br>Data Management generic<br>message category and generic<br>business exception message<br>number when setting the<br>value in the DVM                                              |  |
| SOA-INFRA.AuditLevel                           | ON                      | This property needs to be set<br>to OFF if the Audit Level is<br>set to OFF for the BPEL<br>processes. If the setting is<br>OFF, then error handling<br>does not use the composite<br>and component instance IDs<br>to log the error message. |  |

| Module Name                  | Default / Shipped Value | Description                                                                                                    |
|------------------------------|-------------------------|----------------------------------------------------------------------------------------------------|
| ErrorHandling.GenericEmailID |                         | This property is used to set<br>the administrator email ID<br>for the errorhandling process<br>to send out an email in case<br>of a critical failure where<br>even the Errorhandling<br>process fails. |
|                              |                         |                                                                                                    |

#### **Service Configurations**

The Service Configuration properties are specific to SOA composites. These are used to make changes in specific composite behavior.

Service Configuration details are as explained in the table below:

#### **Service Configuration Details**

| Service Name                | Property Name                       | Default / Shipped<br>Value | Description                                                                    |
|-----------------------------|-------------------------------------|----------------------------|--------------------------------------------------------------------------------|
| MDMODMContact<br>SyncReqEBF | Extension.PreXform<br>MDMToODM      | false                      | If set to true, the pre<br>transformation<br>extension service is<br>invoked.  |
|                             | Extension.PostXfor<br>mMDMToODM     | false                      | If set to true, the<br>post transformation<br>extension service is<br>invoked. |
|                             | BusinessError.Notifi<br>cationFlag  | true                       | If set to true,<br>business error<br>notification is sent<br>via Email.        |
|                             | TechnicalError.Notif<br>icationFlag | true                       | If set to true,<br>technical error<br>notification is sent<br>via Email.       |

| Service Name                 | Property Name                       | Default / Shipped<br>Value | Description                                                                    |
|------------------------------|-------------------------------------|----------------------------|--------------------------------------------------------------------------------|
| ODMMDMContact<br>SyncRespEBF | Extension.PreXform<br>ODMToMDM      | false                      | If set to true, the pre<br>transformation<br>extension service is<br>invoked.  |
|                              | Extension.PostXfor<br>mODMToMDM     | false                      | If set to true, the<br>post transformation<br>extension service is<br>invoked. |
|                              | BusinessError.Notifi<br>cationFlag  | true                       | If set to true,<br>business error<br>notification is sent<br>via Email.        |
|                              | TechnicalError.Notif<br>icationFlag | true                       | If set to true,<br>technical error<br>notification is sent<br>via Email.       |
| MDMODMSPNode<br>SyncReqEBF   | Extension.PreXform<br>MDMToODM      | false                      | If set to true, the pre<br>transformation<br>extension service is<br>invoked.  |
|                              | Extension.PostXfor<br>mMDMToODM     | false                      | If set to true, the<br>post transformation<br>extension service is<br>invoked. |
|                              | BusinessError.Notifi<br>cationFlag  | true                       | If set to true,<br>business error<br>notification is sent<br>via Email.        |
|                              | TechnicalError.Notif<br>icationFlag | true                       | If set to true,<br>technical error<br>notification is sent<br>via Email.       |

| Service Name                                  | Property Name                       | Default / Shipped<br>Value | Description                                                                                                    |
|-----------------------------------------------|-------------------------------------|----------------------------|----------------------------------------------------------------------------------------------------|
| ODMMDMSPNode<br>SyncRespEBF                   | Extension.PreXform<br>ODMToMDM      | false                      | If set to true, the pre<br>transformation<br>extension service is<br>invoked.                                                                                                    |
|                                               | Extension.PostXfor<br>mODMToMDM     | false                      | If set to true, the<br>post transformation<br>extension service is<br>invoked.                                                                                                    |
|                                               | BusinessError.Notifi<br>cationFlag  | true                       | If set to true,<br>business error<br>notification is sent<br>via Email.                                                                                                    |
|                                               | TechnicalError.Notif<br>icationFlag | true                       | If set to true,<br>technical error<br>notification is sent<br>via Email.                                                                                                    |
| MDMODMInstallE<br>ventAssetNodeSync<br>ReqEBF | Extension.PreXform<br>MDMToODM      | false                      | If set to true, the pre<br>transformation<br>extension service is<br>invoked.                                                                                                    |
|                                               | Extension.PostXfor<br>mMDMToODM     | false                      | If set to true, the<br>post transformation<br>extension service is<br>invoked.                                                                                                    |
|                                               | BusinessError.Notifi<br>cationFlag  | true                       | If set to true,<br>business error<br>notification is sent<br>via Email.                                                                                                    |
|                                               | TechnicalError.Notif<br>icationFlag | true                       | If set to true,<br>technical error<br>notification is sent<br>via Email.                                                                                                    |
|                                               | Customize.AssetMov<br>ement.flag    | false                      | This flag if false will<br>indicate that the asset<br>movements group is<br>a pass through for<br>integration. If this<br>flag is set to true<br>implementation can<br>customize the values<br>being set in the asset<br>movement group in<br>the integration layer |

| Service Name                                   | Property Name                       | Default / Shipped<br>Value | Description                                                                    |
|------------------------------------------------|-------------------------------------|----------------------------|--------------------------------------------------------------------------------|
| ODMMDMInstallE<br>ventAssetNodeSync<br>RespEBF | Extension.PreXform<br>ODMToMDM      | false                      | If set to true, the pre<br>transformation<br>extension service is<br>invoked.  |
|                                                | Extension.PostXfor<br>mODMToMDM     | false                      | If set to true, the<br>post transformation<br>extension service is<br>invoked. |
|                                                | BusinessError.Notifi<br>cationFlag  | true                       | If set to true,<br>business error<br>notification is sent<br>via Email.        |
|                                                | TechnicalError.Notif<br>icationFlag | true                       | If set to true,<br>technical error<br>notification is sent<br>via Email.       |
| ODMMDMAssetDe<br>viceSyncReqEBF                | Extension.PreXform<br>ODMToMDM      | false                      | If set to true, the pre<br>transformation<br>extension service is<br>invoked.  |
|                                                | Extension.PostXfor<br>mODMToMDM     | false                      | If set to true, the<br>post transformation<br>extension service is<br>invoked. |
|                                                | BusinessError.Notifi<br>cationFlag  | true                       | If set to true,<br>business error<br>notification is sent<br>via Email.        |
|                                                | TechnicalError.Notif<br>icationFlag | true                       | If set to true,<br>technical error<br>notification is sent<br>via Email.       |

| Service Name                     | Property Name                                          | Default / Shipped<br>Value | Description                                                                    |
|----------------------------------|--------------------------------------------------------|----------------------------|--------------------------------------------------------------------------------|
| MDMODMAssetDe<br>viceSyncRespEBF | DMAssetDe Extension.PreXform false<br>RespEBF MDMToODM |                            | If set to true, the pre<br>transformation<br>extension service is<br>invoked.  |
|                                  | Extension.PostXfor<br>mMDMToODM                        | false                      | If set to true, the<br>post transformation<br>extension service is<br>invoked. |
|                                  | BusinessError.Notifi<br>cationFlag                     | true                       | If set to true,<br>business error<br>notification is sent<br>via Email.        |
|                                  | TechnicalError.Notif<br>icationFlag                    | true                       | If set to true,<br>technical error<br>notification is sent<br>via Email.       |

# **Domain Value Maps**

Domain value maps (DVMs) are a standard feature of the Oracle SOA Suite which maps codes and other static values across applications. For example: "US" and "USA"

DVMs are static in nature, though Administrators can add additional maps as needed. Transactional business processes never update DVMs - they only read from them. They are stored in XML files and cached in memory at runtime.

#### To maintain information within the domain value maps:

- 1. Open a browser and access the SOA Composer application(http://soa\_host:soa\_managed\_server\_port/soa/composer/).
- 2. On the SOA Composer, click the "Open" dropdown and select "Open DVM". This displays a list of all DVM files in MDS.
- 3. Select the relevant DVM you wish to maintain.
- 4. Edit the selected DVM. The Edit button in the top navigation bar enables editing the DVM.
- 5. Once the DVM has been edited, click Save in the navigation bar. This saves the DVM data for that session.
- 6. Click Commit after updating each DVM. This saves the DVM data in MDS.

The DVMs for the integration are listed as follows:

| DVM                 | Integration Points                                                                 | Description                                                                                                    |
|---------------------|------------------------------------------------------------------------------------|----------------------------------------------------------------------------------------------------|
| MDM_ODM_ErrorCode   | All                                                                                | Used by the integration code<br>to transform Oracle Utilities<br>Meter Data Management<br>Message Category and<br>Message number to Oracle<br>Utilities Operational Device<br>Management Message<br>Category and message<br>number and vice versa. This<br>helps the implementation<br>layer to map specific message<br>numbers to specific error<br>codes, and thus provide more<br>user-friendly error messages<br>in Oracle Utilities<br>Operational Device<br>Management and Oracle<br>Utilities Meter Data<br>Management.<br>The Message Category and<br>message number are stored<br>in the same DVM column<br>but separated by the<br>separator configured in the<br>Configuration Properties |
| ODM_MDM_MO          | Asset – Device Sync                                                                | Maps Oracle Utilities<br>Operational Device<br>Management Maintenance<br>Object value to the<br>corresponding Oracle<br>Utilities Meter Data<br>Management Maintenance<br>Object value.                                                                                                    |
| MDM_ODM_MO          | Contact Sync ,<br>SP – Location<br>Sync and Install Event<br>– Asset Location Sync | Maps Oracle Utilities Meter<br>Data Management<br>Maintenance Object value to<br>corresponding Oracle<br>Utilities Operational Device<br>Management Maintenance<br>Object value.                                                                                                    |
| MDM_ODM_ContactType | Contact Sync                                                                       | Maps Oracle Utilities Meter<br>Data Management Contact<br>type value to corresponding<br>Oracle Utilities Operational<br>Device Management Contact<br>Type value.                                                                                                    |

#### Domain Value Code Details for the Integration Points

| DVM                            | Integration Points  | Description                                                                                                    |
|--------------------------------|---------------------|----------------------------------------------------------------------------------------------------|
| MDM_ODM_AssetDevice<br>Type    | Asset – Device Sync | Maps Oracle Utilities<br>Operational Device<br>Management asset type to<br>corresponding Oracle<br>Utilities Meter Data<br>Management device type.                               |
| MDM_ODM_AssetDevice<br>Status  | Asset – Device Sync | Maps Oracle Utilities<br>Operational Device<br>Management asset status to<br>corresponding Oracle<br>Utilities Meter Data<br>Management device status.                           |
| MDM_ODM_SPNodeType             | SP – Location Sync  | Maps Oracle Utilities Meter<br>Data Management service<br>point type to corresponding<br>Oracle Utilities Operational<br>Device Management node<br>type.                         |
| MDM_ODM_Node<br>Disposition    | SP – Location Sync  | Maps Oracle Utilities Meter<br>Data Management<br>Measurement node<br>disposition to corresponding<br>Oracle Utilities Operational<br>Device Management node<br>disposition.     |
| MDM_ODM_Disconnect<br>Location | SP – Location Sync  | Maps Oracle Utilities Meter<br>Data Management<br>disconnect location code to<br>corresponding Oracle<br>Utilities Operational Device<br>Management disconnect<br>location code. |
| MDM_ODM_OkToEnter<br>Code      | SP – Location Sync  | Maps Oracle Utilities Meter<br>Data Management ok to<br>enter code to corresponding<br>Oracle Utilities Operational<br>Device Management ok to<br>enter code.                    |
| MDM_ODM_Country                | SP – Location Sync  | Maps Oracle Utilities Meter<br>Data Management country<br>code to corresponding<br>Oracle Utilities Operational<br>Device Management country<br>code.                            |

| DVM                                  | Integration Points | Description                                                                                                    |
|--------------------------------------|--------------------|----------------------------------------------------------------------------------------------------|
| MDM_ODM_LifeSupport<br>SensitiveLoad | SP – Location Sync | Maps Oracle Utilities Meter<br>Data Management life<br>support sensitive load flag to<br>corresponding Oracle<br>Utilities Operational Device<br>Management life support<br>sensitive load flag.                                |
| MDM_ODM_TimeZone                     | SP – Location Sync | Maps Oracle Utilities Meter<br>Data Management time zone<br>code to corresponding<br>Oracle Utilities Operational<br>Device Management time<br>zone code. This is a valid<br>time zone code defined in<br>ODM separated by "!". |

For more information about Domain Value Maps, refer the chapters *Working with Domain Value Maps* and *Using SOA Composer with Domain Value Maps* in Oracle Fusion Middleware Developer's Guide for Oracle SOA Suite.

# **Error Handling**

The integration includes two types of errors:

- **Business Errors** Triggered when there is a transformation error in the integration layer. Business errors are sent back to the source application and can be re-tried from there.
- **Technical Errors** Triggered when there are connectivity issues between queues. Technical errors are sent to the error queue and can be re-tried from integration layer.

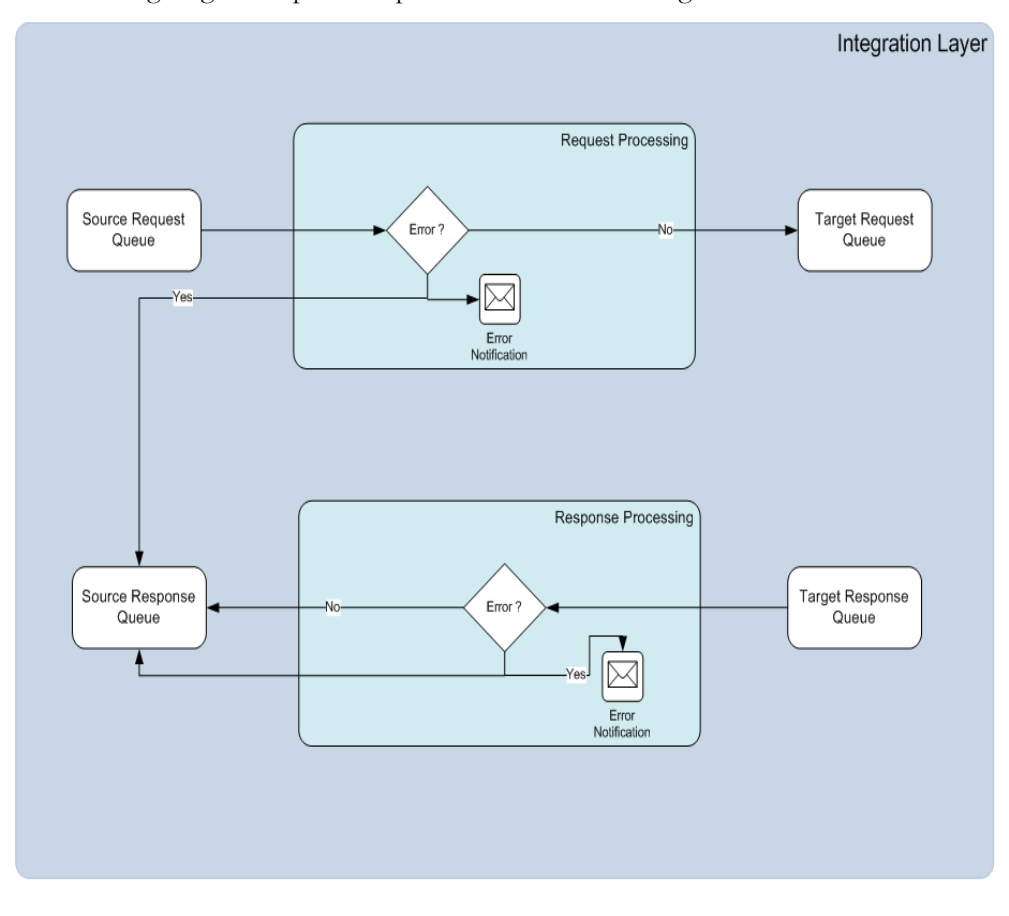

The following diagram depicts the process for error handling:

Error Handling

#### Integration Error Details

| S. No | Integration<br>Flow                                                                                                   | Type of<br>error  | Action                                                                                     | Notificatio<br>n Type                  | Retry                        |
|-------|----------------------------------------------------------------------------------------------------|-------------------|--------------------------------------------------------------------------------------------|----------------------------------------|------------------------------|
| A1    | Master Data<br>Sync –<br>ODM<br>originated<br>request<br>processing<br>(e.g Asset-<br>Device Sync<br>Request<br>flow) | Business<br>error | Message is<br>sent to<br>ODM<br>Response<br>Queue (e.g.<br>ODM Asset<br>Response<br>Queue) | Email<br>(optional)<br>and ODM<br>ToDo | Data<br>correction in<br>ODM |

| S. No | Integration<br>Flow                                                                                                    | Type of<br>error   | Action                                                                                                    | Notificatio<br>n Type                  | Retry                                                                                                    |
|-------|----------------------------------------------------------------------------------------------------|--------------------|----------------------------------------------------------------------------------------------------|----------------------------------------|----------------------------------------------------------------------------------------------------|
| A2    |                                                                                                    | Technical<br>error | Message is<br>rolled back<br>to ODM<br>Request<br>Error Queue<br>(e.g. ODM<br>Asset<br>Request<br>Error<br>Queue)        | Email<br>(optional)                    | Administrat<br>or has to<br>move the<br>messages to<br>ODM<br>Request<br>Queue from<br>WebLogic<br>Admin<br>console.<br>(e.g. ODM                                  |
|       |                                                                                                    |                    |                                                                                                    |                                        | Asset<br>Request<br>Queue)                                                                                                    |
| A3    | Master Data<br>Sync –<br>MDM<br>originated<br>response<br>processing<br>(e.g Asset -<br>Device<br>Response<br>Sync flow) | Business<br>error  | Message is<br>sent to<br>ODM<br>Response<br>Queue (e.g.<br>ODM Asset<br>Response<br>queue)                               | Email<br>(optional)<br>and ODM<br>ToDo | Data<br>correction in<br>ODM                                                                                                    |
| A4    |                                                                                                    | Technical<br>error | Message is<br>rolled back<br>to the MDM<br>Response<br>Error Queue<br>(e.g. MDM<br>Device<br>Response<br>Error<br>Queue) | Email<br>(optional)                    | Administrat<br>or has to<br>move the<br>messages to<br>MDM<br>Response<br>Queue from<br>WebLogic<br>Admin<br>console. (e.g.<br>MDM<br>Device<br>Response<br>Queue) |
| B1    | Master Data<br>Sync - MDM<br>originated<br>request<br>processing<br>(e.gContact<br>Sync<br>Request<br>flow)              | Business<br>error  | Message is<br>sent to<br>MDM<br>Response<br>Queue. (e.g.<br>MDM<br>Contact<br>Response<br>Queue)                         | Email<br>(optional)<br>and MDM<br>ToDo | Data<br>correction in<br>MDM                                                                                                    |

| S. No | Integration<br>Flow                                                                                            | Type of<br>error   | Action                                                                                                    | Notificatio<br>n Type                  | Retry                                                                                                    |
|-------|----------------------------------------------------------------------------------------------------|--------------------|----------------------------------------------------------------------------------------------------|----------------------------------------|----------------------------------------------------------------------------------------------------|
| B2    |                                                                                                    | Technical<br>error | Message is<br>rolled back<br>to MDM<br>Request<br>Error<br>Queue. (e.g.<br>MDM<br>Contact<br>Request<br>Error<br>Queue)   | Email<br>(optional)                    | Administrat<br>or has to<br>move the<br>messages to<br>MDM<br>Request<br>Queue from<br>WebLogic<br>Admin<br>console.<br>(e.g. MDM<br>Contact<br>Request<br>Queue)   |
| B3    | Master Data<br>Sync - ODM<br>originated<br>response<br>processing<br>(e.g.Contact<br>Sync<br>Response<br>flow) | Business<br>error  | Message is<br>sent to<br>MDM<br>Response<br>Queue. (e.g.<br>MDM<br>Contact<br>Response<br>queue                           | Email<br>(optional)<br>and MDM<br>ToDo | Data<br>correction in<br>MDM                                                                                                    |
| B4    |                                                                                                    | Technical<br>error | Message is<br>rolled back<br>to ODM<br>Response<br>Error<br>Queue. (e.g.<br>ODM<br>Contact<br>Response<br>Error<br>Queue) | Email<br>(optional)                    | Administrat<br>or has to<br>move the<br>messages to<br>ODM<br>Response<br>Queue from<br>WebLogic<br>Admin<br>console.<br>(e.g. MDM<br>Contact<br>Response<br>Queue) |

#### To retry the technical error failure messages:

- 1. In the WebLogic console, navigate to Services > Messaging > JMS Modules.
- 2. Select ODM-MDM Integration JMS Module to display all queues related to this integration.
- 3. Select the appropriate error queue and click the **Monitoring** tab. This tab displays the details about messages in the queue in a table.

- 4. Select the checkbox in the details table and click **Show Messages**. This displays all the messages in the error queue.
- 5. Click Move and select Move All.
- 6. Select the ODM-MDM JMS server to move messages and then click Next.
- 7. Select the correct parent queue for the error queue from the drop-down menu and click **Finish**.

This action moves all messages to the source queue, so that the integration layer processes all messages again.

#### **Error Notification Setup**

Error Notification setup to enable EMAIL notification for ODM-MDM Error Handling module can be done by following the steps shown below:

#### To enable EMAIL notification for ODM-MDM Error Handling module:

- 1. Login to the Enterprise Manager console.
- 2. Expand **SOA** and then right-click **SOA Infra**. From the menu, click **SOA Administration** and then click **Workflow Notification Properties**.
- 3. From the drop-down list, select EMAIL.
- 4. Enter the Email IDs in the From address field.

#### INTEGRATION\_ERROR\_STORE

The INTEGRATION\_ERROR\_STORE table is used to store all the error details for each message failure. The table is populated for each integration point based on the BusinessError.NotificationFlag and TechnicalError.NotificationFlag properties for each service in the ConfigurationProperties.xml file.

#### INTEGRATION\_ERR\_LOOKUP

The error handling module configuration is governed by the Integration\_err\_lookup table. This table contains processing instructions for each composite. The Error\_Processing\_Parent composite picks data for one composite and calls error\_Processing\_Detail for processing. The configuration in this table is used to process the error records stored in the INTEGRATION\_ERROR\_STORE table.

#### Integration Err\_Lookup Details

| S. No. | Column Name | Description                                                 | Default/<br>Suggested values |
|--------|-------------|-------------------------------------------------------------|------------------------------|
| 1      | LookUp_ID   | Sequence ID of entry in this table. This is auto generated. | Auto generated               |

| S. No. | Column Name       | Description                                                                                                    | Default/<br>Suggested values                                                                                                    |
|--------|-------------------|----------------------------------------------------------------------------------------------------|----------------------------------------------------------------------------------------------------|
| 2      | IP_Name           | Name of the composite processed.<br>Example:<br>OUMDMOUODMReplReadReqEBF                                                       | This column is<br>prepopulated with<br>the individual<br>enterprise business<br>flow name.<br>Do not modify.<br>Modifying this value<br>will break the code. |
| 3      | Processing_Status | Current status of processing it has to be<br>one of the following:<br>1. HALTED (waiting for manual                            | NOT REQUIRED                                                                                                    |
|        |                   | intervention)<br>2. NOT REQUIRED<br>3. ALIVE                                                                                   |                                                                                                    |
| 4      | Run_Flag          | Processing flag status, Y or N. Unread<br>value = N, read value =Y                                                             | Ν                                                                                                    |
| 5      | Next_Runtime      | Next runtime when the error record should be processed for this composite.                                                     | SYSDATE+200                                                                                                    |
| 6      | Halt_For_Error    | Allowed values <b>Y</b> or <b>N</b> .                                                                                          | N                                                                                                    |
|        |                   | When set to Y, manual intervention is<br>required after one successful error<br>record processing.                             |                                                                                                    |
|        |                   | When set to N, processing continues without halting.                                                                           |                                                                                                    |
| 7      | RunTime_Interval  | Runtime in minutes after which the next error processing should be done.                                                       | Default :<br>P10Y0M0DT0H0M<br>0S                                                                                                    |
|        |                   | Example: P10Y0M0DT0H0M0S                                                                                                    | 05                                                                                                    |
|        |                   | Next processing is done after 10 years 0 months 0 days 0 hours 0 minutes and 0 seconds                                         |                                                                                                    |
|        |                   | This value must be updated based on the<br>business requirement. Setting fewer<br>intervals may have impact on<br>performance. |                                                                                                    |
| 8      | Email_ID          | Email ID where error notifications are sent.                                                                                   | Default :<br>email@email.com                                                                                                    |
|        |                   | This value can be different or same for all the composites.                                                                    |                                                                                                    |

| S. No. | Column Name                    | Description                                                                                                    | Default/<br>Suggested values                                                                                   |
|--------|--------------------------------|----------------------------------------------------------------------------------------------------|----------------------------------------------------------------------------------------------------|
| 9      | Email_Content_<br>Type         | GENERIC – One Email is sent for all errors. No detail information is included.                                                                   | Default: GENERIC                                                                                               |
|        |                                | SINGLE – One Email is sent for all errors with details included in the attachment.                                                               |                                                                                                    |
|        |                                | MULTIPLE – Multiple Emails are sent<br>and each email has information equal to<br>the value specified in<br>Error_Count_Per_Notification column. |                                                                                                    |
|        |                                | Values are case sensitive and must always be given in upper case.                                                                                |                                                                                                    |
| 10     | Email_XSL                      | XSL to be applied for creating Email                                                                                                    | Default file is                                                                                                |
|        |                                | Content which includes subject/body<br>and attachment. Look and feel can be<br>modified here.                                                    | composites and<br>present under the xsl<br>folder of composite.                                                |
|        |                                |                                                                                                    | Example: xsl/<br>Transformation_Cre<br>ate_Email.xsl                                                           |
|        |                                |                                                                                                    | Copy this to the mds<br>folder and enter the<br>mds path in this<br>column for<br>additional<br>configuration. |
| 11     | Error_Count_Per_<br>Processing | A notification is sent after the number of records set here is processed.                                                                        | Default: 100                                                                                                   |
|        |                                | For example: If this is set to 50, then an email notification containing 50 records is sent after 50 records are created in the error store.     |                                                                                                    |
| 12     | Email_Attachment_Location      | Location where the Email attachment is created on the server.                                                                                    |                                                                                                    |
|        |                                | This value should point to the location/<br>folder where the attachment should be<br>stored.                                                     |                                                                                                    |
|        |                                | This is used to create the attachment file<br>in the following format.                                                                           |                                                                                                    |
|        |                                | INTEGRATION_ERR_LOOKUP.Em<br>ail_Attachment_Location + IP_Name +<br>Date (in YYYYMMDDHH24MMSS)                                                   |                                                                                                    |

| S. No. | Column Name                      | Description                                                                                                    | Default/<br>Suggested values  |
|--------|----------------------------------|----------------------------------------------------------------------------------------------------|-------------------------------|
| 13     | Email_Attachment_Flag            | XAI JMS Queue                                                                                                    | Description                   |
| 14     | Publish_Human_<br>Task_Flag      | SPSyncReq                                                                                                    | Service Point Sync<br>Request |
| 15     | ID_Human_Task                    | User/ Group ID to which human task<br>should be published in case<br>Halt_For_Error is set to Y.                                                                                 | weblogic                      |
|        |                                  | This ID must be present in the<br>WebLogic realm pointed by fusion<br>middleware.                                                                                                |                               |
| 16     | Last_Updated_Date                | Last updated date time                                                                                                    | SYSDATE                       |
| 17     | Purge_Error_Store_Flag           | Y – Purge data                                                                                                    | Default: N                    |
|        |                                  | $\mathbf{N}$ – No purge required                                                                                                    |                               |
|        |                                  | The process PurgeIntegrationErrorStore<br>is deployed when the flag,<br>purge.process.deploy=true (in the<br>deploy.properties file) is set to true<br>during installation.      |                               |
|        |                                  | If flag.purge.process = false, then value<br>of this column Purge_Error_Store_Flag<br>will always be N.                                                                          |                               |
| 18     | Purge_Processing_<br>Status_Flag | Y – Purge Processing in process                                                                                                    | Default: N                    |
|        |                                  | N – Purge processing not happening                                                                                                    |                               |
|        |                                  | The process PurgeIntegrationErrorStore<br>is only deployed when the flag,<br>purge.process.deploy=true (in the<br>deploy.properties file) is set to true<br>during installation. |                               |
|        |                                  | If flag.purge.process = false then value<br>of this column Purge_Error_Store_Flag<br>will always be N.                                                                           |                               |

| S. No. | Column Name     | Description                                                                                                    | Default/<br>Suggested values                                     |
|--------|-----------------|----------------------------------------------------------------------------------------------------|------------------------------------------------------------------|
| 19     | Purge_Frequency | No of days after which data should be<br>purged. This will be in picture format.                                                                                 | Default :<br>P10Y0M0DT0H0M<br>0S                                 |
|        |                 | Example : P10Y0M0DT0H0M0S                                                                                                    | 05                                                               |
|        |                 | Next processing will be done after 10 years 0 months 0 days 0 hours 0 minutes and 0 seconds.                                                                     |                                                                  |
|        |                 | This value has to be updated based on<br>the business requirement. Setting fewer<br>intervals may have impact on<br>performance.                                 |                                                                  |
|        |                 | Need to set this value appropriately.                                                                                                    |                                                                  |
|        |                 | Applicable only when flag.purge.process<br>= true in deploy.properties file during<br>installation and the process<br>PurgeIntegrationErrorStore ID<br>deployed. |                                                                  |
| 20     | Next_Purge_Date | Next purge date. Format:<br>Next_Purge_date + Purge_Frequency                                                                                                    | SYSDATE+100                                                      |
|        |                 | Applicable only when flag.purge.process<br>= true in deploy.properties file during<br>installation and the process<br>PurgeIntegrationErrorStore ID<br>deployed. |                                                                  |
| 21     | Purge_File_Name | Directory name where the purge file should be stored.                                                                                                    | "location on server<br>where purge record<br>should be persisted |
|        |                 | Applicable only when flag.purge.process<br>= true in deploy.properties file during<br>installation and the process<br>PurgeIntegrationErrorStore ID<br>deployed. | in se persona                                                    |

#### To customize error email notifications for individual integration points:

- 1. Use the composite: UpdateIntegrationErrorLookupTable.
- Open the following URL in a browser to get the screen that provides options to update the contents of table. http://<hostname>:<soa server port>/soa-infra/ services/ODM-MDM/ UpdateIntegrationErrorLookupTable/ updateintegrationerrorlookuptablebpel\_client\_ep?
- 3. Expand WS-Security and provide authentication information. Use the username and password that you used to log on to the WebLogic Enterprise Manager console.

- Expand the paylod section. This displays several editable text fields. Only the ipName field is mandatory and should be entered as one of the values from INTEGRATION\_ERR\_LOOKUP.IP\_NAME field. By default all the checkboxes appearing next to the text fields are checked.
- 5. Provide values in the text field. If you do not want to have a particular value updated, then uncheck the box.

# Chapter 4

# **Monitoring and Troubleshooting**

This section discusses in details the following:

- Monitoring from Oracle Utilities Operational Device Management
- Monitoring from Oracle Utilities Meter Data Management
- Monitoring from the Integration layer
- Troubleshooting

# Monitoring from Oracle Utilities Operational Device Management

This section describes in detail the following:

- Oracle Utilities Operational Device Management Error Logs
- Notifications
- Connection Errors

# Oracle Utilities Operational Device Management Error Logs

The following error logs can be monitored for Oracle Utilities Operational Device Management:

• Errors related to the online integration invocation from Oracle Utilities Operational Device Management (OUODM) are stored in the ODM\_ENVIRONMENT\_NAME/logs/system folder.

For example: V231\_ODM\_PERF\_BLD10\_LIN\_ORA\_WLS/logs/system\

• Errors related to batch integration invocation from ODM are stored in the \$SPLOUTPUT/ODM\_ENVIRONMENT\_NAME folder.

For example: /spl/sploutput/V231\_ODM\_PERF\_BLD10\_LIN\_ORA\_WLS

For more information about errors and notifications, see the Oracle Utilities Operational Device Management documentation.

# Notifications

When Oracle Utilities Operational Device Management sends a request message out to Oracle Meter Data Management, it expects a response back. It can get a positive response when the message is processed successfully or can get an error response when a business error is encountered in the integration or from the target application.

When Oracle Utilities Operational Device Management receives the response message from the inbound Oracle Utilities Operational Device Management response queue, the message is parsed and converted to an XML document, checked that the XML is valid and that the XML has a valid XAI inbound service.

• If there is an error encountered while processing the message, EJBException will be thrown causing the message to be rolled back to the corresponding Oracle Utilities Operational Device Management response error queue and a To Do entry is created, if configured.

For example: If Oracle Utilities Operational Device Management receives a contact sync response message from the Oracle Utilities Operational Device Management contact sync response queue and an error is encountered, the message will be moved to the ODM contact sync response error queue.

• If the message was processed successfully, the Business Object or Business Service or Service Script (BO/BS/SS) defined on XAI Inbound Service is invoked. If an application error is encountered inside the BO/BS/SS processing, the message will not be rolled back to the error queue. Only a To Do entry is created, if configured. Otherwise, the error will only be seen in the splservice.log file.

**Note**: The XAI inbound service is invoked to process the response message. Regardless of whether To-Do was set up or not, the errors are logged in spl-service.log file.

#### Setup To Do Entry for JMS message error

The following setup To Do Entry for JMS message error are required:

- XAI Options
- XAI Inbound Services

#### **XAI Options**

Define To Do Type for Inbound JMS Message Errors XAI Option. Use To Do Type F1-INJMS (Inbound JMS Message In Error). This To Do Type is delivered with the application. Implementation can define a custom To Do Type, if needed.

#### XAI Inbound Services

For every XAI Inbound Service used to process the different Sync Response, Billing Determinant Response and Replacement Reads Request, the **Post Error** checkbox must be set to **Yes**.

# **Connection Errors**

Information about errors can be found in log files. For information about error logs and their respective folders, see the section Oracle Utilities Operational Device Management Error Logs.

# Monitoring from Oracle Utilities Meter Data Management

This section describes in detail the following:

- Oracle Utilities Meter Data Management Error Logs
- Notifications
- Connection Errors

## Oracle Utilities Meter Data Management Error Logs

Following error logs for Oracle Utilities Meter Data Management can be monitored:

 Errors related to the online integration invocation from Oracle Utilities Meter Data Management are stored in the MDM\_ENVIRONMENT\_NAME/ system/logs folder.

For example: V201\_MDM\_BLD10\_LIN\_ORA\_WLS/logs/system

 Errors related to batch integration invocation from Oracle Utilities Meter Data Management are stored in the \$SPLOUTPUT/ MDM\_ENVIRONMENT\_NAME folder.

For example: /spl/sploutput/V201\_MDM\_BLD10\_LIN\_ORA\_WLS

For more information about errors and notifications, refer to the Oracle Utilities Meter Data Management documentation.

## Notifications

When Oracle Utilities Meter Data Management receives a request message from Oracle Utilities Operational Device Management, it will send a response back to Oracle Utilities Operational Device Management. It can send a positive response when the message is processed successfully or can send an error response when a business error is encountered.

When Oracle Utilities Meter Data Management receives the request message from the inbound MDM request queue, the message is parsed and converted to an XML document, checked that the XML is valid and check that the XML has a valid XAI inbound service.

• If there is an error encountered while processing the message, EJBException will be thrown causing the message to be rolled back to the corresponding Oracle Utilities Meter Data Management request error queue and a To Do entry is created, if configured.

For example: If Oracle Utilities Meter Data Management receives a contact sync request message from the Oracle Utilities Meter Data Management contact sync request queue and an error is encountered, the message will be moved to the Oracle Utilities Meter Data Management contact sync request error queue.)

• If the message was processed successfully, the Business Object or Business Service or Service Script (BO/BS/SS) defined on XAI Inbound Service is invoked. If an application error is encountered inside the BO/BS/SS processing, the message will not be rolled back to the error queue. Only a To Do entry is created, if configured. Otherwise, the error will only be seen in the splservice.log file.

**Note**: The XAI inbound service is invoked to process the request message. Regardless of whether To-Do was set up or not, the errors are logged in spl-service.log file.

#### Setup To Do Entry for JMS message Error

Following setup for To Do Entry for JMS message error is required:

- XAI Options
- XAI Inbound Service

#### **XAI Options**

Define To Do Type for Inbound JMS Message Errors XAI Option. Use To Do Type F1-INJMS (Inbound JMS Message In Error). This To Do Type is delivered with the application. Implementation can define a custom To Do Type if needed.

#### **XAI Inbound Service**

For every XAI Inbound Service used to process the different Sync Request and Billing Determinant Request, the **Post Error** checkbox must be set to **Yes**.

# **Connection Errors**

Information about errors can be found in log files. For information about error logs and their respective folders, see the section Oracle Utilities Meter Data Management Error Logs.

# Monitoring from the Integration layer

To monitor the integration flow using the Integration, use any of the following:

- Monitoring the Composite Instances Using WebLogic SOA Enterprise Manager
- Monitoring the WebLogic Logs
- Monitoring the Queues Using WebLogic Console
- Data Purge

# Monitoring the Composite Instances Using WebLogic SOA Enterprise Manager

Perform the following steps to monitor using the WebLogic SOA Enterprise Manager:

#### To monitor the Composite Instances using the WebLogic SOA Enterprise Manager:

 Log in to the WebLogic SOA Server Enterprise Manager, and then navigate to SOA> soa-infra > ODM-MDM.
 All composite processes deployed for integration are available under the partition ODM-MDM. 2. Select the appropriate process to list all the instances for the processes sorted by time of execution.

The instances also have the request ID as part of the display name.

3. Click the appropriate process instance and it will display the flow for the process. The composite flow lists all activities in the process instance.

# Monitoring the WebLogic Logs

Log in to the machine where SOA server is installed. The SOA logs are stored in: <WebLogic installation folder>/user\_projects/domains/<SOA Domain name>/ servers/<SOA Server name>/logs

For example: /slot/ems1234/oracle/Middleware/user\_projects/domains/soa\_domain/ servers/soa\_server1/logs

# Monitoring the Queues Using WebLogic Console

Perform the following steps to monitor the queues using the WebLogic Console:

#### To monitor the queues from the WebLogic Console:

 Log in to the WebLogic Console, and then go to the Services > Messaging > JMS Modules.

All queues used for the integration are available in the JMS Module **ODM2MDM2FJM**.

- 2. Select the appropriate queue on the list and navigate to the Monitoring tab. In the Monitor tab, the user can check if the messages are stuck in the queue, if there are no consumers listening to the queue, and how many consumers are listening to the queue. If the Consumers Current column is 0, it means no consumers are listening to the queue.
- 3. To check the message rolled back to the error queue, select the appropriate error queue on the list and navigate to the Monitoring tab. In the Monitor tab, the user can see the message.

# Data Purge

To maintain maximum system integrity, the Oracle Fusion Middleware database should be purged periodically.

For information about how to complete this task, refer to the note 815896.1 on https://support.oracle.com

# Troubleshooting

At times, the integration might experience errors or issues with connection, processing, or sending or receiving messages. Following are the common scenarios which help you to troubleshoot error, if any, and find possible solutions.

**Note**: The source application is the one sending out the message and the target application is the one receiving the message. Example: ODM is sending a Asset sync request message to MDM, ODM is the source application and MDM is the target application. The source queue is ODMAssetSyncRequest and the target queue is MDMDeviceSyncRequest. The source error queue is ODMAssetSyncRequestError and the target queue is MDMDeviceSyncRequestError.

# Error 1: Source application sends out a message but the message does not reach the source queue

To troubleshoot the above error, go to WebLogic Console to check if the message reached the source queue. Refer to Monitoring the Queues Using WebLogic Console section for more information

#### To resolve this error, do the following:

- Check the source application logs to see if any errors are encountered while trying to send the message out.
   Refer to Oracle Utilities Meter Data Management Error Logs or Oracle Utilities Operational Device Management Error Logs sections for more information on where to find the logs
- Check the source application's XAI Configuration to ensure they are configured correctly.
   Refer to the Setting up Oracle Utilities Operational Device Management– Oracle

Utilities Operational Device Management Outbound Message (XAI) Configuration or Setting Up Oracle Utilities Meter Data Management – Oracle Utilities Meter Data Management Outbound Message (XAI) Configuration sections for more information.

# Error 2: Source application sends out a message but the message does not reach the target Queue

#### To resolve this error, perform the following:

- Verify that the BPEL processes are running. Refer to the Monitoring the Composite Instances Using WebLogic SOA Enterprise Manager section for more information.
  - If WebLogic SOA Enterprise Manager is not accessible or the BPEL processes cannot be seen found in the Weblogic SOA Enterprise Manger, restart the SOA managed server. Refer to the Oracle Utilities Integration for Device Operations Installation Guide, under Restarting SOA Managed Server or it can also be started from the WebLogic console.
  - If WebLogic SOA Enterprise Manager is accessible but the BPEL process is not active, activate or start up the process from the WebLogic SOA Enterprise Manager.
- 2. If the BPEL processes are running, check if the message has faulted or encountered an error.

Refer to the Monitoring the Composite Instances Using WebLogic SOA Enterprise Manager section for more information.

• If a technical error is encountered, the message is rolled back to the corresponding source error queue. Fix the error and move the message back to the source queue to retry.
- From WebLogic SOA Enterprise Manager, check the appropriate process instance flow trace to see the error details.
  - Check the logs. Refer to Monitoring the WebLogic Logs section for more information.

## Error 3: Source application sends out a message, message successfully processed by the integration, but the message does not reach the target application

#### To resolve this error, perform the following:

- In Weblogic SOA Enterprise Manager, check the process to see if the message was successfully processed by the integration layer. Refer to the Monitoring the Composite Instances Using WebLogic SOA Enterprise Managersection for more information.
- 2. If a successful instance of the message was found in the WebLogic SOA Enterprise Manager, check the target queue to see if the message exists in the queue.
  - Check the corresponding target queue of the process to see if there is a current or pending message stuck in the queue. The possible cause is that no consumers are listening to the target queue.

Refer to the Monitoring the Queues Using WebLogic Console section for more information.

To fix this, restart the target application.

• If there are still no consumers listening to the target queue after bouncing the application, check the target application's JMS Configuration to make sure they are configured correctly.

Refer to Setting up Oracle Utilities Operational Device Management – Integration JMS Wrapper Configuration (Optional) or Setting Up Oracle Utilities Meter Data Management – Inbound Message Configuration for more information.

After changing the JMS configuration of the target application, restart the target application.

- Check the source application logs to see if any errors are encountered while trying to send the message out.
   Refer to the Oracle Utilities Operational Device Management Error Logs or Oracle Utilities Meter Data Management Error Logs section for more information on where to find the logs.
- If no message is stuck in the target queue, check the target application logs to see if any errors are encountered while trying to processe the message received. Refer to the Oracle Utilities Operational Device Management Error Logs or Oracle Utilities Meter Data Management Error Logs section for more information on where to find the logs.

# Chapter 5

## **Customization Options**

This chapter discusses the following customization options available for the integration layer:

• Extension Methods

#### **Extension Methods**

The integration process allows extensibility of transaction messages using the following methods:

- Pre transformation Extension Point
- Post transformation Extension Point
- Custom Transformations
- Steps to Implement Extension Points
- Steps to Implement Custom Transformations

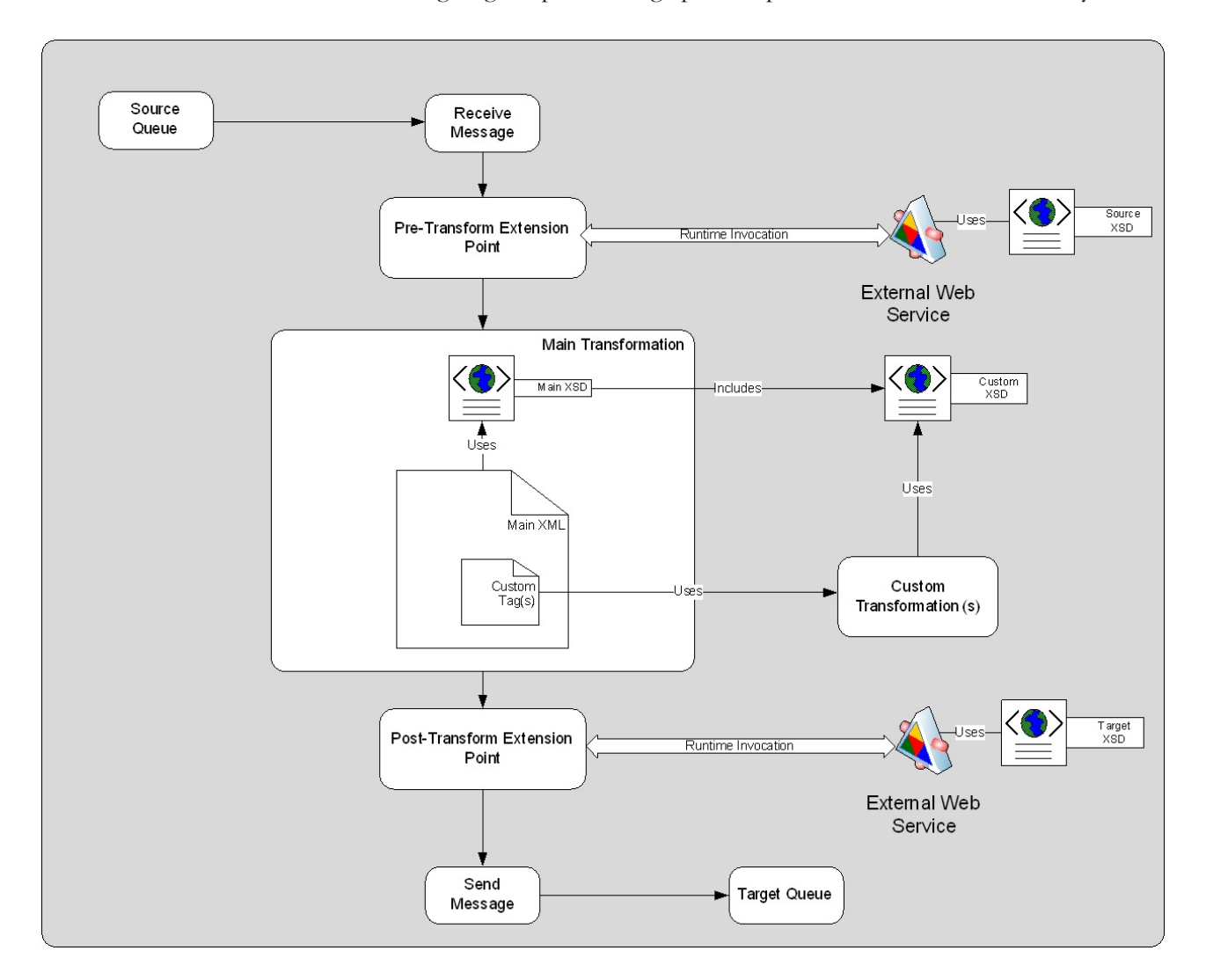

The following diagram provides a graphical representation of this functionality:

Integration Process Extensibility

#### **Pre transformation Extension Point**

The pre transformation extension point is invoked before the main transformation is executed. This transformation aids in transforming the source XML coming as an input to the integration process.

The integration layer defines an external call from the pre transformation extension point. This extension point accepts source XML as input and gives the source XML as output. The implementation can choose to plug in a concrete WSDL instead of the abstract WSDL. This can assist the implementation in invoking any external Web service and transform the input XML.

#### **Post transformation Extension Point**

The post transformation extension point is invoked after the main transformation is executed. This transformation aids in transforming the target XML going as an input to the target queue.

The integration layer defines an external call from the post transformation extension point. This extension point accepts the target XML as input and gives the target XML as output. The implementation can choose to plug in a concrete WSDL instead of the abstract WSDL. This can assist the implementation in invoking any external Web service and transform the output XML.

#### **Custom Transformations**

The custom transformations are used to add data to custom elements in the incoming and outgoing messages. The incoming and outgoing messages have custom elements defined in the message. These custom elements refer to a custom XML schema. The main transformation invokes custom transformation.

Empty custom transformation and custom schemas are shipped with the product. The implementation team can add additional fields in the custom schema and map them using the custom transformations.

Using custom transformations allows the implementation to define and pass additional data from the source system to the target system.

#### **Steps to Implement Extension Points**

#### To implement extension points, perform the following:

- 1. Each process in the integration has a pre- and post-transformation extension point which can be used to invoke Web services and transform the payload.
- 2. The desired extension point can be triggered from the process by enabling it using the ConfigurationProperties.xml pre- and post-transformation extension flags as described in section Setting Configuration Properties.
- 3. Each process has its own concrete wsdl which is used to read the endpoint location for the extension service.

These concrete wsdl files are located in MDS under the following directories:

- /apps/ODM-MDM/AIAMetaData/AIAComponents/ ExtensionServiceLibrary/OUODM
- /apps/ODM-MDM/AIAMetaData/AIAComponents/ ExtensionServiceLibrary/OUMDM

Update the concrete wsdl file to soap address location details for the extension service to be called and move the concrete wsdl file to MDS.

- 4. To move the concrete wsdl to MDS, update the appropriate wsdl in the product install home. The directories to put the concrete wsdl in product install home are the following:
  - \$PRODUCT\_HOME/MDS-Artifacts/ODM-MDM/AIAMetaData/ AIAComponents/ExtensionServiceLibrary/OUODM
  - \$PRODUCT\_HOME/MDS-Artifacts/ODM-MDM/AIAMetaData/ AIAComponents/ExtensionServiceLibrary/OUMDM

Then deploy the concrete wsdls to MDS by running the ant deploy command for Deploying MDS folder.

For more information regarding the command for deploying MDS folder, refer to the Oracle Utilities Integration for Device Operations Installation Guide "Deploying MDS Folder" section.

- 5. After deploying the files to MDS, restart the SOA server.
- 6. After restarting the SOA server, the extension point invokes the Web service in the concrete WSDL.

For example: To enable the extension points for

ODMMDMAssetDeviceSyncReqExtension, change the soap address ' location and set the URL of the extension service.

**Note**: The binding and service can be added easily using the Oracle Jdeveloper 12c.

#### Steps to Implement Custom Transformations

#### To implement custom transformations, perform the following:

- 1. Each process in the integration has its own XSD file. The messages have custom elements which can be used to pass additional data. Refer to message mappings to see the location of customElements in each message.
- 2. Each XSD has a corresponding CustomType xsd file in which the complexType elements for each customElements tag are defined.
- 3. Each process uses two XSD files, one for the Oracle Utilities Operational Device Management message and one for the Oracle Utilities Meter Data Management message.
- 4. To pass additional elements in the customElements tag, the corresponding complexType needs to be modified. Add the additional elements required in both complexType elements, that is, xsd for both edge applications.
- 5. Each process has a main transformation which invokes custom templates. Each main transformation file has a corresponding custom XSL and custom templates are defined in the custom XSL.
- 6. These custom templates are invoked at the location where each customElements tag is present.
- 7. The custom XSL can be modified to add transformation for the newly added elements in custom XSD files.
- 8. The custom XSD files are located in product install home under the following directories:
  - ODMMDM/MDS-Artifacts/ODM-MDM/AIAMetaData/AIAComponents/ ApplicationObjectLibrary/OUODM/V2/schemas

 ODMMDM/MDS-Artifacts/ ODM-MDM/AIAMetaData/AIAComponents/ ApplicationObjectLibrary/OUMDM/V2/schemas

The custom XSL files are located in product install home under the directory

- ODM-MDM/services/industry/Utilities/EBF/<Process Name>/xsl
- 9. After updating the XSD and XSL files in the product install home, update MDS using the ant deploy command for Deploying MDS folder.

For more information about the command to for deploying MDS, refer to the Oracle Utilities Integration for Device Operations Installation Guide "Deploying MDS Folder" section.

- 10. After deploying the files to MDS, restart the SOA server.
- 11. After restarting the SOA server, the changes to the custom xsd and xsl will be reflected in the integration.

For example: In the Asset-Device, synchronization process to pass sendDetails > finalSnapshot > customElements > distMethod element in Oracle Utilities Operational Device Management to SyncRequestDetails > finalSnapshot > customElements > distributionMethod element in MDM, the following changes need to be done:

 In ODMAssetSyncRequestCustom.xsd, add the distMethod element to the schema. This xsd file is located in ODM-MDM/MDS-Artifacts/ODM-MDM/ AIAMetaData/AIAComponents/ ApplicationObjectLibrary/OUODM/V2/ schemas folder.

 In MDMDeviceSyncRequestCustom.xsd, add the distributionMethod element in the schema. This xsd file is located in ODM-MDM/MDS-Artifacts/ODM-MDM/AIAMetaData/AIAComponents/ ApplicationObjectLibrary/ OUMDM/V2/schemas folder.

Transformation

Xform\_ODMAssetSyncReq\_To\_MDMDeviceSyncReq\_Custom.xsl

```
<xsl:template name="finalSnapshot-customElements">
  <!-- This template is use for Xformation of
    //finalSnapshot/customElements in Request Message-->
    <distributionMethod xmlns="http://ugbu.oracle.com/MDMRequest">
        <xsl:value-of select="/ns0:sendDetails/
    ns0:syncRequestDetails/ns0:finalSnapshot/ns0:customElements/
    ns0:distMethod"/>
        </distributionMethod>
</xsl:template>
```

# Appendix A

## **Data Mapping**

This section provides mapping details for each integration point. They are as follows:

- Device Synchronization
- SP-Location Synchronization
- Contact Synchronization
- Install Event Asset Location Synchronization

#### **Device Synchronization**

This section discusses in detail the following:

- Device Sync Request Mapping
- Device Sync Response Mapping

#### **Device Sync Request Mapping**

Device Sync Request Mapping details for each integration point are as shown in the table below:

| Oracle Utilities Ope<br>Request Message I | erational Device Manager<br>Mapping | ment Asset                     | Oracle Utilities Meter Data | Management Device Request M | Mapping | DVM Mapping                                                 |                                               |
|-------------------------------------------|-------------------------------------|--------------------------------|-----------------------------|-----------------------------|---------|-------------------------------------------------------------|-----------------------------------------------|
| Element Name                              | Parent Element                      | Туре                           | Element Name                | Parent Element              | Туре    | Oracle Utilities<br>Operational Device<br>Management Column | Oracle Utilities Meter<br>Data Mapping Column |
| sendDetails                               |                                     | Oute <del>r</del> m<br>ost Tag | D1-SyncRequestInbound       | OutermostTag                |         |                                                             |                                               |
| syncRequestId                             | sendDetails                         | Field                          | externalReferenceId         | D1-SyncRequestInbound       | Field   |                                                             |                                               |
|                                           |                                     |                                | syncRequestId               | D1-SyncRequestInbound       | Field   |                                                             |                                               |
|                                           |                                     |                                | bo                          | D1-SyncRequestInbound       | Field   |                                                             |                                               |
|                                           |                                     |                                | boStatus                    | D1-SyncRequestInbound       | Field   |                                                             |                                               |
|                                           |                                     |                                | createDateTime              | D1-SyncRequestInbound       | Field   |                                                             |                                               |
|                                           |                                     |                                | statusDateTime              | D1-SyncRequestInbound       | Field   |                                                             |                                               |
| initialLoad                               | sendDetails                         | Field                          | initialLoad                 | D1-SyncRequestInbound       | Field   |                                                             |                                               |
| mo                                        | sendDetails                         | Field                          | targetMo                    | D1-SyncRequestInbound       | Field   |                                                             |                                               |
| sourceSystem                              | sendDetails                         | Field                          | externalSystem              | D1-SyncRequestInbound       | Field   |                                                             |                                               |
| pkValue1                                  | sendDetails                         | Field                          | externalPkValue1            | D1-SyncRequestInbound       | Field   |                                                             |                                               |
| pkValue2                                  | sendDetails                         | Field                          | externalPkValue2            | D1-SyncRequestInbound       | Field   |                                                             |                                               |
| pkValue3                                  | sendDetails                         | Field                          | externalPkValue3            | D1-SyncRequestInbound       | Field   |                                                             |                                               |
| pkValue4                                  | sendDetails                         | Field                          | externalPkValue4            | D1-SyncRequestInbound       | Field   |                                                             |                                               |
| pkValue5                                  | sendDetails                         | Field                          | externalPkValue5            | D1-SyncRequestInbound       | Field   |                                                             |                                               |

| Oracle Utilities Opera<br>Request Message Ma | ational Device Managem<br>apping | ent Asset | Oracle Utilities Meter Data | Management Device Request | Mapping | DVM Mapping                                                 |                                               |
|----------------------------------------------|----------------------------------|-----------|-----------------------------|---------------------------|---------|-------------------------------------------------------------|-----------------------------------------------|
| Element Name                                 | Parent Element                   | Туре      | Element Name                | Parent Element            | Туре    | Oracle Utilities<br>Operational Device<br>Management Column | Oracle Utilities Meter<br>Data Mapping Column |
|                                              |                                  |           | productionPkValue           | D1-SyncRequestInbound     | Field   |                                                             |                                               |
|                                              |                                  |           | version                     | D1-SyncRequestInbound     | Field   |                                                             |                                               |
|                                              |                                  |           | relatedCompositeSyncId      | D1-SyncRequestInbound     | Field   |                                                             |                                               |
|                                              |                                  |           | clearExceptions             | D1-SyncRequestInbound     | Field   |                                                             |                                               |
|                                              |                                  |           | targetBo                    | D1-SyncRequestInbound     | Field   |                                                             |                                               |
| bo                                           | sendDetails                      | Field     |                             |                           |         |                                                             |                                               |
| boStatus                                     | sendDetails                      | Field     |                             |                           |         |                                                             |                                               |
| createDateTime                               | sendDetails                      | Field     |                             |                           |         |                                                             |                                               |
| statusDateTime                               | sendDetails                      | Field     |                             |                           |         |                                                             |                                               |
| version                                      | sendDetails                      | Field     |                             |                           |         |                                                             |                                               |
| syncRequired                                 | sendDetails                      | Field     |                             |                           |         |                                                             |                                               |
| forceSync                                    | sendDetails                      | Field     |                             |                           |         |                                                             |                                               |
| initialLoad                                  | sendDetails                      | Field     |                             |                           |         |                                                             |                                               |
| discardReason                                | sendDetails                      | Field     |                             |                           |         |                                                             |                                               |
| cancelReason                                 | sendDetails                      | Field     |                             |                           |         |                                                             |                                               |
| syncRequestDetails                           | sendDetails                      | Group     | syncRequestDetails          | D1-SyncRequestInbound     | Group   |                                                             |                                               |
|                                              |                                  |           | original                    | syncRequestDetails        | Group   |                                                             |                                               |
| initialSnapshot                              | syncRequestDetails               | Group     | initialSnapshot             | original                  | Group   |                                                             |                                               |
|                                              |                                  |           |                             |                           |         | <b>DVM</b> : MDM_ODM_A                                      | ssetDeviceType                                |
| deviceType                                   | initialSnapshot                  | Field     | deviceType                  | initialSnapshot           | Field   | ODM_AssetType                                               | MDM_DeviceType                                |
|                                              |                                  |           |                             |                           |         | <b>DVM</b> : MDM_ODM_A                                      | ssetDeviceStatus                              |
| boStatus                                     | initialSnapshot                  | Field     | boStatus                    | initialSnapshot           | Field   | ODM_AssetStatus                                             | MDM_DeviceStatus                              |
|                                              |                                  |           |                             |                           |         |                                                             |                                               |

| Oracle Utilities Opera<br>Request Message Ma | ational Device Managem<br>apping | ent Asset | Oracle Utilities Meter D | ata Management Device Requ | DVM Mapping |                                                             |                                               |  |
|----------------------------------------------|----------------------------------|-----------|--------------------------|----------------------------|-------------|-------------------------------------------------------------|-----------------------------------------------|--|
| Element Name                                 | Parent Element                   | Туре      | Element Name             | Parent Element             | Туре        | Oracle Utilities<br>Operational Device<br>Management Column | Oracle Utilities Meter<br>Data Mapping Column |  |
| customElements                               | initialSnapshot                  | Field     | customElements           | initialSnapshot            | Field       |                                                             |                                               |  |
| formattedElements                            | initialSnapshot                  | Field     | formattedElements        | initialSnapshot            | Field       |                                                             |                                               |  |
| finalSnapshot                                | syncRequestDetails               | Group     | finalSnapshot            | original                   | Group       |                                                             |                                               |  |
|                                              |                                  |           |                          |                            |             | <b>DVM</b> : MDM_ODM_AssetDeviceType                        |                                               |  |
| deviceType                                   | finalSnapshot                    | Field     | deviceType               | finalSnapshot              | Field       | ODM_AssetType                                               | ODM_AssetType                                 |  |
|                                              |                                  |           |                          |                            |             | <b>DVM</b> : MDM_ODM_A                                      | ssetDeviceStatus                              |  |
| boStatus                                     | finalSnapshot                    | Field     | boStatus                 | finalSnapshot              | Field       | ODM_AssetStatus                                             | MDM_DeviceStatus                              |  |
|                                              |                                  |           | manufacturer             | finalSnapshot              | Field       |                                                             |                                               |  |
|                                              |                                  |           | model                    | finalSnapshot              | Field       |                                                             |                                               |  |
| customElements                               | finalSnapshot                    | Field     | customElements           | finalSnapshot              | Field       |                                                             |                                               |  |
| formattedElements                            | finalSnapshot                    | Field     | formattedElements        | finalSnapshot              | Field       |                                                             |                                               |  |

#### **Device Sync Response Mapping**

The Device Sync Response Mapping details for each integration point are as shown in the table below:

| Oracle Utilities Operation<br>Message Mapping | nal Device Management As | set Response | Oracle Utilities Meter<br>Mapping         | Data Management Devi | ce Response  | DVM Mapping                                                    |                                                  |
|-----------------------------------------------|--------------------------|--------------|-------------------------------------------|----------------------|--------------|----------------------------------------------------------------|--------------------------------------------------|
| Element Name                                  | Parent Element           | Туре         | Element Name                              | Parent Element       | Туре         | Oracle Utilities<br>Operational Device<br>Management<br>Column | Oracle Utilities<br>Meter Data Mapping<br>Column |
| sendDetails                                   |                          | OutermostTag | F1-<br>UpdateAndTransition<br>SyncRequest |                      | OutermostTag |                                                                |                                                  |

| Oracle Utilities Operation<br>Message Mapping | nal Device Management As | set Response | Oracle Utilities Meter<br>Mapping | Data Management Devi                      | ce Response | DVM Mapping                                                    |                                                  |
|-----------------------------------------------|--------------------------|--------------|-----------------------------------|-------------------------------------------|-------------|----------------------------------------------------------------|--------------------------------------------------|
| Element Name                                  | Parent Element           | Туре         | Element Name                      | Parent Element                            | Туре        | Oracle Utilities<br>Operational Device<br>Management<br>Column | Oracle Utilities<br>Meter Data Mapping<br>Column |
| externalReferenceId                           | sendDetails              | Field        | syncRequestId                     | F1-<br>UpdateAndTransition<br>SyncRequest | Field       |                                                                |                                                  |
| externalIds                                   | sendDetails              | Group        | externalIds                       | F1-<br>UpdateAndTransition<br>SyncRequest | Group       |                                                                |                                                  |
| entityIdList                                  | externalIds              | List         | entityIdList                      | externalIds                               | List        |                                                                |                                                  |
| entity                                        | entityIdList             | Field        | entity                            | entityIdList                              | Field       |                                                                |                                                  |
| externalPkValue1                              | entityIdList             | Field        | exte <del>r</del> nalPk1          | entityIdList                              | Field       |                                                                |                                                  |
| externalPkValue2                              | entityIdList             | Field        | externalPk2                       | entityIdList                              | Field       |                                                                |                                                  |
| externalPkValue3                              | entityIdList             | Field        | externalPk3                       | entityIdList                              | Field       |                                                                |                                                  |
| exte <del>rn</del> alPkValue4                 | entityIdList             | Field        | externalPk4                       | entityIdList                              | Field       |                                                                |                                                  |
| externalPkValue5                              | entityIdList             | Field        | externalPk5                       | entityIdList                              | Field       |                                                                |                                                  |
| exceptionInformation                          | sendDetails              | Group        |                                   |                                           |             |                                                                |                                                  |
| exceptionInformationList                      | exceptionInformation     | List         | exceptionInfo                     | F1-<br>UpdateAndTransition<br>SyncRequest | Group       |                                                                |                                                  |
| messageCategory                               | exceptionInformationList | Field        | messageCategory                   | exceptionInfo                             | Field       |                                                                |                                                  |
|                                               |                          |              |                                   |                                           |             | DVM: MDM_ODM_F                                                 | ErrorCode                                        |
| messageNumber                                 | exceptionInformationList | Field        | messageNumber                     | exceptionInfo                             | Field       | ODM_ErrorCode                                                  | MDM_ErrorCode                                    |
| sequence                                      | exceptionInformationList | Field        | sequence                          | exceptionInfo                             | Field       |                                                                |                                                  |

| Oracle Utilities Operatio<br>Message Mapping | nal Device Management As | sset Response | Oracle Utilities Meter<br>Mapping | Data Management Devi                      | ice Response | DVM Mapping                                                    |                                                  |  |
|----------------------------------------------|--------------------------|---------------|-----------------------------------|-------------------------------------------|--------------|----------------------------------------------------------------|--------------------------------------------------|--|
| Element Name                                 | Parent Element           | Туре          | Element Name                      | Parent Element                            | Туре         | Oracle Utilities<br>Operational Device<br>Management<br>Column | Oracle Utilities<br>Meter Data Mapping<br>Column |  |
| comments                                     | exceptionInformationList | Field         | comments                          | exceptionInfo                             | Field        |                                                                |                                                  |  |
| messageParameters                            | exceptionInformationList | List          | messageParameters                 | exceptionInfo                             | List         |                                                                |                                                  |  |
| parameterSequence                            | messageParameters        | Field         | parameterSequence                 | messageParameters                         | Field        |                                                                |                                                  |  |
| messageParameterValue                        | messageParameters        | Field         | messageParameterVal<br>ue         | messageParameters                         | Field        |                                                                |                                                  |  |
| messageParameterType                         | messageParameters        | Field         |                                   |                                           |              |                                                                |                                                  |  |
| customElements                               | sendDetails              | Field         | customElements                    | F1-<br>UpdateAndTransition<br>SyncRequest | Field        |                                                                |                                                  |  |

#### **SP-Location Synchronization**

SP- Location Synchronization for each integration point consists of the following:

- SP-Location Sync Request Mapping
- SP-Location Sync Response Mapping

### **SP-Location Sync Request Mapping**

SP Location Sync Request Mapping for each integration point is shown in the table below:

| Oracle Utilities Meter Data<br>Mapping | Management SP Request N | lessage          | Oracle Utilities Operational I<br>Request Mapping | Device Management Lo          | ocation                       | DVM<br>Mappi<br>ng |                                                                       |                                                           |
|----------------------------------------|-------------------------|------------------|---------------------------------------------------|-------------------------------|-------------------------------|--------------------|-----------------------------------------------------------------------|-----------------------------------------------------------|
| Element Name                           | Parent Element          | Туре             | Element Name                                      | Parent Element                | Туре                          | DVM                | Oracle<br>Utilities<br>Operational<br>Device<br>Managemen<br>t Column | Oracle<br>Utilities<br>Meter<br>Data<br>Mapping<br>Column |
| sendDetail                             |                         | OutermostTa<br>g | W1-SyncRequestInbound                             |                               | Oute <del>rm</del> ostTa<br>g |                    |                                                                       |                                                           |
| syncRequestId                          | sendDetail              | Field            | externalReferenceId                               | W1-<br>SyncRequestInboun<br>d | Field                         |                    |                                                                       |                                                           |
|                                        |                         |                  | syncRequestId                                     | W1-<br>SyncRequestInboun<br>d | Field                         |                    |                                                                       |                                                           |
|                                        |                         |                  | bo                                                | W1-<br>SyncRequestInboun<br>d | Field                         |                    |                                                                       |                                                           |
|                                        |                         |                  | boStatus                                          | W1-<br>SyncRequestInboun<br>d | Field                         |                    |                                                                       |                                                           |

| Oracle Utilities Meter Data<br>Mapping | Management SP Request | Message | Oracle Utilities Operational<br>Request Mapping | Device Management Lo          | ocation | DVM<br>Mappi<br>ng |                                                                       |                                                           |
|----------------------------------------|-----------------------|---------|-------------------------------------------------|-------------------------------|---------|--------------------|-----------------------------------------------------------------------|-----------------------------------------------------------|
| Element Name                           | Parent Element        | Туре    | Element Name                                    | Parent Element                | Туре    | DVM                | Oracle<br>Utilities<br>Operational<br>Device<br>Managemen<br>t Column | Oracle<br>Utilities<br>Meter<br>Data<br>Mapping<br>Column |
|                                        |                       |         | createDateTime                                  | W1-<br>SyncRequestInboun<br>d | Field   |                    |                                                                       |                                                           |
|                                        |                       |         | statusDateTime                                  | W1-<br>SyncRequestInboun<br>d | Field   |                    |                                                                       |                                                           |
| initialLoad                            | sendDetail            | Field   | initialLoad                                     | W1-<br>SyncRequestInboun<br>d | Field   | MDM_<br>ODM_<br>MO | ODM_MO                                                                | MDM_M<br>O                                                |
| mo                                     | sendDetail            | Field   | targetMo                                        | W1-<br>SyncRequestInboun<br>d | Field   |                    |                                                                       |                                                           |
| sourceSystem                           | sendDetail            | Field   | externalSystem                                  | W1-<br>SyncRequestInboun<br>d | Field   |                    |                                                                       |                                                           |
| pkValue1                               | sendDetail            | Field   | exte <del>r</del> nalPkValue1                   | W1-<br>SyncRequestInboun<br>d | Field   |                    |                                                                       |                                                           |
| pkValue2                               | sendDetail            | Field   | externalPkValue2                                | W1-<br>SyncRequestInboun<br>d | Field   |                    |                                                                       |                                                           |
| pkValue3                               | sendDetail            | Field   | externalPkValue3                                | W1-<br>SyncRequestInboun<br>d | Field   |                    |                                                                       |                                                           |

| Oracle Utilities Meter Data<br>Mapping | Management SP Request | Message | Oracle Utilities Operational<br>Request Mapping | Device Management Lo          | ocation | DVM<br>Mappi<br>ng |                                                                       |                                                           |
|----------------------------------------|-----------------------|---------|-------------------------------------------------|-------------------------------|---------|--------------------|-----------------------------------------------------------------------|-----------------------------------------------------------|
| Element Name                           | Parent Element        | Туре    | Element Name                                    | Parent Element                | Туре    | DVM                | Oracle<br>Utilities<br>Operational<br>Device<br>Managemen<br>t Column | Oracle<br>Utilities<br>Meter<br>Data<br>Mapping<br>Column |
| pkValue4                               | sendDetail            | Field   | externalPkValue4                                | W1-<br>SyncRequestInboun<br>d | Field   |                    |                                                                       |                                                           |
| pkValue5                               | sendDetail            | Field   | externalPkValue5                                | W1-<br>SyncRequestInboun<br>d | Field   |                    |                                                                       |                                                           |
|                                        |                       |         | productionPkValue                               | W1-<br>SyncRequestInboun<br>d | Field   |                    |                                                                       |                                                           |
|                                        |                       |         | version                                         | W1-<br>SyncRequestInboun<br>d | Field   |                    |                                                                       |                                                           |
|                                        |                       |         | relatedCompositeSyncId                          | W1-<br>SyncRequestInboun<br>d | Field   |                    |                                                                       |                                                           |
|                                        |                       |         | clearExceptions                                 | W1-<br>SyncRequestInboun<br>d | Field   |                    |                                                                       |                                                           |
|                                        |                       |         | targetBo                                        | W1-<br>SyncRequestInboun<br>d | Field   |                    |                                                                       |                                                           |
| bo                                     | sendDetail            | Field   |                                                 |                               |         |                    |                                                                       |                                                           |
| boStatus                               | sendDetail            | Field   |                                                 |                               |         |                    |                                                                       |                                                           |
| createDateTime                         | sendDetail            | Field   |                                                 |                               |         |                    |                                                                       |                                                           |

| Oracle Utilities Meter Data I<br>Mapping | Management SP Request M | essage | Oracle Utilities Operational D<br>Request Mapping | ocation                       | DVM<br>Mappi<br>ng |     |                                                                       |                                                           |
|------------------------------------------|-------------------------|--------|---------------------------------------------------|-------------------------------|--------------------|-----|-----------------------------------------------------------------------|-----------------------------------------------------------|
| Element Name                             | Parent Element          | Туре   | Element Name                                      | Parent Element                | Туре               | DVM | Oracle<br>Utilities<br>Operational<br>Device<br>Managemen<br>t Column | Oracle<br>Utilities<br>Meter<br>Data<br>Mapping<br>Column |
| statusDateTime                           | sendDetail              | Field  |                                                   |                               |                    |     |                                                                       |                                                           |
| version                                  | sendDetail              | Field  |                                                   |                               |                    |     |                                                                       |                                                           |
| syncRequired                             | sendDetail              | Field  |                                                   |                               |                    |     |                                                                       |                                                           |
| forceSync                                | sendDetail              | Field  |                                                   |                               |                    |     |                                                                       |                                                           |
| initialLoad                              | sendDetail              | Field  |                                                   |                               |                    |     |                                                                       |                                                           |
| discardReason                            | sendDetail              | Field  |                                                   |                               |                    |     |                                                                       |                                                           |
| cancelReason                             | sendDetail              | Field  |                                                   |                               |                    |     |                                                                       |                                                           |
| externalIds                              | sendDetail              | Group  |                                                   |                               |                    |     |                                                                       |                                                           |
| externalIdsList                          | externalIds             | List   |                                                   |                               |                    |     |                                                                       |                                                           |
| entity                                   | externalIdsList         | Field  |                                                   |                               |                    |     |                                                                       |                                                           |
| externalPkValue1                         | externalIdsList         | Field  |                                                   |                               |                    |     |                                                                       |                                                           |
| externalPkValue2                         | externalIdsList         | Field  |                                                   |                               |                    |     |                                                                       |                                                           |
| externalPkValue3                         | externalIdsList         | Field  |                                                   |                               |                    |     |                                                                       |                                                           |
| externalPkValue4                         | externalIdsList         | Field  |                                                   |                               |                    |     |                                                                       |                                                           |
| externalPkValue5                         | externalIdsList         | Field  |                                                   |                               |                    |     |                                                                       |                                                           |
| syncRequestDetails                       | sendDetail              | Group  | syncRequestDetails                                | W1-<br>SyncRequestInboun<br>d | Group              |     |                                                                       |                                                           |

| Oracle Utilities Meter Data<br>Mapping | Management SP Request | Message | Oracle Utilities Operational<br>Request Mapping | Device Management Lo | ocation | DVM<br>Mappi<br>ng                         |                                                                       |                                                           |
|----------------------------------------|-----------------------|---------|-------------------------------------------------|----------------------|---------|--------------------------------------------|-----------------------------------------------------------------------|-----------------------------------------------------------|
| Element Name                           | Parent Element        | Туре    | Element Name                                    | Parent Element       | Туре    | DVM                                        | Oracle<br>Utilities<br>Operational<br>Device<br>Managemen<br>t Column | Oracle<br>Utilities<br>Meter<br>Data<br>Mapping<br>Column |
|                                        |                       |         | original                                        | syncRequestDetails   | Group   |                                            |                                                                       |                                                           |
| initialSnapshot                        | syncRequestDetails    | Group   | initialSnapshot                                 | syncRequestDetails   | Group   | MDM_<br>ODM_<br>SPNod<br>eType             | ODM_Node<br>Type                                                      | MDM_SP<br>Type                                            |
| nodeType                               | initialSnapshot       | Field   | nodeType                                        | initialSnapshot      | Field   | MDM_<br>ODM_<br>NodeD<br>ispositi<br>on    | ODM_Node<br>Disposition                                               | MDM_No<br>deDispositi<br>on                               |
| nodeDisposition                        | initialSnapshot       | Field   | nodeDisposition                                 | initialSnapshot      | Field   | MDM_<br>ODM_<br>Discon<br>nectLo<br>cation | ODM_Disco<br>nnectLocatio<br>n                                        | MDM_Dis<br>connectLo<br>cation                            |
| disconnectLocation                     | initialSnapshot       | Field   | disconnectLocation                              | initialSnapshot      | Field   | MDM_<br>ODM_<br>OkToE<br>nterCo<br>de      | ODM_OkTo<br>EnterCode                                                 | MDM_Ok<br>ToEnterCo<br>de                                 |
| okToEnter                              | initialSnapshot       | Field   | okToEnter                                       | initialSnapshot      | Field   |                                            |                                                                       |                                                           |
| location                               | initialSnapshot       | Group   | location                                        | initialSnapshot      | Group   | MDM_<br>ODM_<br>Countr<br>y                | ODM_Coun<br>tryCode                                                   | MDM_Co<br>untryCode                                       |

| Oracle Utilities Meter Data<br>Mapping | Management SP Request I | Message | Oracle Utilities Operational I<br>Request Mapping | Device Management Lo | ocation | DVM<br>Mappi<br>ng                                   |                                                                       |                                                           |
|----------------------------------------|-------------------------|---------|---------------------------------------------------|----------------------|---------|------------------------------------------------------|-----------------------------------------------------------------------|-----------------------------------------------------------|
| Element Name                           | Parent Element          | Туре    | Element Name                                      | Parent Element       | Туре    | DVM                                                  | Oracle<br>Utilities<br>Operational<br>Device<br>Managemen<br>t Column | Oracle<br>Utilities<br>Meter<br>Data<br>Mapping<br>Column |
| country                                | location                | Field   | country                                           | location             | Field   | MDM_<br>ODM_<br>LifeSup<br>portSen<br>sitiveLo<br>ad | ODM_LifeS<br>upportSensiti<br>veLoad                                  | MDM_Life<br>SupportSe<br>nsitiveLoad                      |
| lifeSupportSensitiveLoad               | initialSnapshot         | Field   | lifeSupportSensitiveLoad                          | initialSnapshot      | Field   | MDM_<br>ODM_<br>TimeZ<br>one                         | ODM_Time<br>Zone                                                      | MDM_Ti<br>meZone                                          |
| timeZone                               | initialSnapshot         | Field   | timeZone                                          | initialSnapshot      | Field   |                                                      |                                                                       |                                                           |
| customElements                         | initialSnapshot         | Field   | customElements                                    | initialSnapshot      | Field   |                                                      |                                                                       |                                                           |
| formattedElements                      | initialSnapshot         | Field   | formattedElements                                 | initialSnapshot      | Field   |                                                      |                                                                       |                                                           |
| finalSnapshot                          | syncRequestDetails      | Group   | finalSnapshot                                     | syncRequestDetails   | Group   | MDM_<br>ODM_<br>SPNod<br>eType                       | ODM_Node<br>Type                                                      | MDM_SP<br>Type                                            |
| nodeType                               | initialSnapshot         | Field   | nodeType                                          | initialSnapshot      | Field   | MDM_<br>ODM_<br>NodeD<br>ispositi<br>on              | ODM_Node<br>Disposition                                               | MDM_No<br>deDispositi<br>on                               |

| Oracle Utilities Meter Data<br>Mapping | Management SP Reque | st Message | Oracle Utilities Operationa<br>Request Mapping | I Device Management I | Location | DVM<br>Mappi<br>ng                                   |                                                                       |                                                           |
|----------------------------------------|---------------------|------------|------------------------------------------------|-----------------------|----------|------------------------------------------------------|-----------------------------------------------------------------------|-----------------------------------------------------------|
| Element Name                           | Parent Element      | Туре       | Element Name                                   | Parent Element        | Туре     | DVM                                                  | Oracle<br>Utilities<br>Operational<br>Device<br>Managemen<br>t Column | Oracle<br>Utilities<br>Meter<br>Data<br>Mapping<br>Column |
| nodeDisposition                        | initialSnapshot     | Field      | nodeDisposition                                | initialSnapshot       | Field    | MDM_<br>ODM_<br>Discon<br>nectLo<br>cation           | ODM_Disco<br>nnectLocatio<br>n                                        | MDM_Dis<br>connectLo<br>cation                            |
| disconnectLocation                     | initialSnapshot     | Field      | disconnectLocation                             | initialSnapshot       | Field    | MDM_<br>ODM_<br>OkToE<br>nterCo<br>de                | ODM_OkTo<br>EnterCode                                                 | MDM_Ok<br>ToEnterCo<br>de                                 |
| okToEnter                              | initialSnapshot     | Field      | okToEnter                                      | initialSnapshot       | Field    |                                                      |                                                                       |                                                           |
| location                               | initialSnapshot     | Group      | location                                       | initialSnapshot       | Group    | MDM_<br>ODM_<br>Countr<br>y                          | ODM_Coun<br>tryCode                                                   | MDM_Co<br>untryCode                                       |
| country                                | location            | Field      | country                                        | location              | Field    | MDM_<br>ODM_<br>LifeSup<br>portSen<br>sitiveLo<br>ad | ODM_LifeS<br>upportSensiti<br>veLoad                                  | MDM_Life<br>SupportSe<br>nsitiveLoad                      |
| lifeSupportSensitiveLoad               | initialSnapshot     | Field      | lifeSupportSensitiveLoad                       | initialSnapshot       | Field    | MDM_<br>ODM_<br>TimeZ<br>one                         | ODM_Time<br>Zone                                                      | MDM_Ti<br>meZone                                          |
| timeZone                               | initialSnapshot     | Field      | timeZone                                       | initialSnapshot       | Field    |                                                      |                                                                       |                                                           |

| Oracle Utilities Meter Data Management SP Request Message<br>Mapping |                 |       | Oracle Utilities Operational D<br>Request Mapping | evice Management Lo | cation | DVM<br>Mappi<br>ng |                                                                       |                                                           |
|----------------------------------------------------------------------|-----------------|-------|---------------------------------------------------|---------------------|--------|--------------------|-----------------------------------------------------------------------|-----------------------------------------------------------|
| Element Name                                                         | Parent Element  | Туре  | Element Name                                      | Parent Element      | Туре   | DVM                | Oracle<br>Utilities<br>Operational<br>Device<br>Managemen<br>t Column | Oracle<br>Utilities<br>Meter<br>Data<br>Mapping<br>Column |
| customElements                                                       | initialSnapshot | Field | customElements                                    | initialSnapshot     | Field  |                    |                                                                       |                                                           |
| formattedElements                                                    | initialSnapshot | Field | formattedElements                                 | initialSnapshot     | Field  |                    |                                                                       |                                                           |

#### **SP-Location Sync Response Mapping**

The SP-Location Sync Response Mapping details for each integration point are as shown in the table below:

| Oracle Utilities Operational<br>Response Message Mappir | Device Management Locat | ion Sync         | Oracle Utilities Meter Data Management SP Sync Response<br>Mapping |                                           |                  | DVM<br>Mappi<br>ng |                                                                       |                                                           |
|---------------------------------------------------------|-------------------------|------------------|--------------------------------------------------------------------|-------------------------------------------|------------------|--------------------|-----------------------------------------------------------------------|-----------------------------------------------------------|
| Element Name                                            | Parent Element          | Туре             | Element Name                                                       | Parent Element                            | Туре             | DVM                | Oracle<br>Utilities<br>Operational<br>Device<br>Managemen<br>t Column | Oracle<br>Utilities<br>Meter<br>Data<br>Mapping<br>Column |
| sendDetail                                              |                         | OutermostTa<br>g | F1-<br>UpdateAndTransitionSyncRe<br>quest                          |                                           | OutermostTa<br>g |                    |                                                                       |                                                           |
| externalReferenceId                                     | sendDetails             | Field            | syncRequestId                                                      | F1-<br>UpdateAndTransitio<br>nSyncRequest | Field            |                    |                                                                       |                                                           |
| externalIds                                             | sendDetails             | Group            | externalIds                                                        | F1-<br>UpdateAndTransitio<br>nSyncRequest | Group            |                    |                                                                       |                                                           |
| entityIdList                                            | externalIds             | List             | entityIdList                                                       | extemalIds                                | List             |                    |                                                                       |                                                           |
| entity                                                  | entityIdList            | Field            | entity                                                             | entityIdList                              | Field            |                    |                                                                       |                                                           |
| externalPk1                                             | entityIdList            | Field            | externalPk1                                                        | entityIdList                              | Field            |                    |                                                                       |                                                           |
| externalPk2                                             | entityIdList            | Field            | externalPk2                                                        | entityIdList                              | Field            |                    |                                                                       |                                                           |
| externalPk3                                             | entityIdList            | Field            | externalPk3                                                        | entityIdList                              | Field            |                    |                                                                       |                                                           |
| externalPk4                                             | entityIdList            | Field            | externalPk4                                                        | entityIdList                              | Field            |                    |                                                                       |                                                           |
| externalPk5                                             | entityIdList            | Field            | externalPk5                                                        | entityIdList                              | Field            |                    |                                                                       |                                                           |
| exceptionInformation                                    | sendDetails             | Group            |                                                                    |                                           |                  |                    |                                                                       |                                                           |

| Oracle Utilities Operational<br>Response Message Mappi | l Device Management Locat<br>ng | ion Sync | Oracle Utilities Meter Data M<br>Mapping | anagement SP Sync R                       | esponse | DVM<br>Mappi<br>ng            |                                                                       |                                                           |
|--------------------------------------------------------|---------------------------------|----------|------------------------------------------|-------------------------------------------|---------|-------------------------------|-----------------------------------------------------------------------|-----------------------------------------------------------|
| Element Name                                           | Parent Element                  | Туре     | Element Name                             | Parent Element                            | Туре    | DVM                           | Oracle<br>Utilities<br>Operational<br>Device<br>Managemen<br>t Column | Oracle<br>Utilities<br>Meter<br>Data<br>Mapping<br>Column |
| exceptionInformationList                               | exceptionInformation            | List     | exceptionInfo                            | F1-<br>UpdateAndTransitio<br>nSyncRequest | List    |                               |                                                                       |                                                           |
| messageCategory                                        | exceptionInformationList        | Field    | messageCategory                          | exceptionInfo                             | Field   |                               |                                                                       |                                                           |
| messageNumber                                          | exceptionInformationList        | Field    | messageNumber                            | exceptionInfo                             | Field   | MDM_<br>ODM_<br>ErrorC<br>ode | MDM_Error<br>Code                                                     | ODM_Err<br>orCode                                         |
| sequence                                               | exceptionInformationList        | Field    | sequence                                 | exceptionInfo                             | Field   | MDM_<br>ODM_<br>ErrorC<br>ode | MDM_Error<br>Code                                                     | ODM_Err<br>orCode                                         |
| comments                                               | exceptionInformationList        | Field    | comments                                 | exceptionInfo                             | Field   |                               |                                                                       |                                                           |
| messageParameters                                      | exceptionInformationList        | List     | messageParameters                        | exceptionInfo                             | List    |                               |                                                                       |                                                           |
| parameterSequence                                      | messageParameters               | Field    | parameterSequence                        | messageParameters                         | Field   |                               |                                                                       |                                                           |
| messageParameterValue                                  | messageParameters               | Field    | messageParameterValue                    | messageParameters                         | Field   |                               |                                                                       |                                                           |
| messageParameterType                                   | messageParameters               | Field    |                                          |                                           |         |                               |                                                                       |                                                           |
| customElements                                         | customElementssendDeta<br>ils   | Field    | customElements                           | F1-<br>UpdateAndTransitio<br>nSyncRequest | Field   |                               |                                                                       |                                                           |

#### **Contact Synchronization**

Contact Synchronization sync request and response mapping includes the following topics:

- Contact Sync Request Mapping
- Contact Sync Response Mapping

### **Contact Sync Request Mapping**

Details for Contact Synchronization are as shown in the table below:

| Oracle Utilities Meter<br>Mapping | Data Management Contact F | Request Message | Oracle Utilities Operationa | I Device Management Re    | equest Mapping | DVM<br>Mapping |                                                                      |                                                        |
|-----------------------------------|---------------------------|-----------------|-----------------------------|---------------------------|----------------|----------------|----------------------------------------------------------------------|--------------------------------------------------------|
| Element Name                      | Parent Element            | Туре            | Element Name                | Parent Element            | Туре           | DVM            | Oracle<br>Utilities<br>Operational<br>Device<br>Management<br>Column | Oracle<br>Utilities<br>Meter Data<br>Mapping<br>Column |
| sendDetails                       |                           | OutermostTag    | W1-SyncRequestInbound       |                           | OutermostTag   |                |                                                                      |                                                        |
| syncRequestId                     | sendDetails               | Field           | externalReferenceId         | W1-<br>SyncRequestInbound | Field          |                |                                                                      |                                                        |
|                                   |                           |                 | syncRequestId               | W1-<br>SyncRequestInbound | Field          |                |                                                                      |                                                        |
|                                   |                           |                 | bo                          | W1-<br>SyncRequestInbound | Field          |                |                                                                      |                                                        |
|                                   |                           |                 | boStatus                    | W1-<br>SyncRequestInbound | Field          |                |                                                                      |                                                        |
|                                   |                           |                 | createDateTime              | W1-<br>SyncRequestInbound | Field          |                |                                                                      |                                                        |
|                                   |                           |                 | statusDateTime              | W1-<br>SyncRequestInbound | Field          |                |                                                                      |                                                        |
| initialLoad                       | sendDetails               | Field           | initialLoad                 | W1-<br>SyncRequestInbound | Field          |                |                                                                      |                                                        |
| mo                                | sendDetails               | Field           | targetMo                    | W1-<br>SyncRequestInbound | Field          | MDM_O<br>DM_MO | ODM_MO                                                               | MDM_MO                                                 |

| Oracle Utilities Meter<br>Mapping | Oracle Utilities Meter Data Management Contact Request Message<br>Mapping |       | Oracle Utilities Operationa | I Device Management Re    | quest Mapping | DVM<br>Mapping | ping                                                                 |                                                        |  |  |
|-----------------------------------|---------------------------------------------------------------------------|-------|-----------------------------|---------------------------|---------------|----------------|----------------------------------------------------------------------|--------------------------------------------------------|--|--|
| Element Name                      | Parent Element                                                            | Туре  | Element Name                | Parent Element            | Туре          | DVM            | Oracle<br>Utilities<br>Operational<br>Device<br>Management<br>Column | Oracle<br>Utilities<br>Meter Data<br>Mapping<br>Column |  |  |
| sourceSystem                      | sendDetails                                                               | Field | externalSystem              | W1-<br>SyncRequestInbound | Field         |                |                                                                      |                                                        |  |  |
| pkValue1                          | sendDetails                                                               | Field | externalPkValue1            | W1-<br>SyncRequestInbound | Field         |                |                                                                      |                                                        |  |  |
| pkValue2                          | sendDetails                                                               | Field | externalPkValue2            | W1-<br>SyncRequestInbound | Field         |                |                                                                      |                                                        |  |  |
| pkValue3                          | sendDetails                                                               | Field | externalPkValue3            | W1-<br>SyncRequestInbound | Field         |                |                                                                      |                                                        |  |  |
| pkValue4                          | sendDetails                                                               | Field | externalPkValue4            | W1-<br>SyncRequestInbound | Field         |                |                                                                      |                                                        |  |  |
| pkValue5                          | sendDetails                                                               | Field | externalPkValue5            | W1-<br>SyncRequestInbound | Field         |                |                                                                      |                                                        |  |  |
|                                   |                                                                           |       | productionPkValue           | W1-<br>SyncRequestInbound | Field         |                |                                                                      |                                                        |  |  |
|                                   |                                                                           |       | version                     | W1-<br>SyncRequestInbound | Field         |                |                                                                      |                                                        |  |  |
|                                   |                                                                           |       | relatedCompositeSyncId      | W1-<br>SyncRequestInbound | Field         |                |                                                                      |                                                        |  |  |
|                                   |                                                                           |       | clearExceptions             | W1-<br>SyncRequestInbound | Field         |                |                                                                      |                                                        |  |  |
|                                   |                                                                           |       | targetBo                    | W1-<br>SyncRequestInbound | Field         |                |                                                                      |                                                        |  |  |
| bo                                | sendDetails                                                               | Field |                             |                           |               |                |                                                                      |                                                        |  |  |
| boStatus                          | sendDetails                                                               | Field |                             |                           |               |                |                                                                      |                                                        |  |  |
| createDateTime                    | sendDetails                                                               | Field |                             |                           |               |                |                                                                      |                                                        |  |  |
| statusDateTime                    | sendDetails                                                               | Field |                             |                           |               |                |                                                                      |                                                        |  |  |

| Oracle Utilities Meter Data Management Contact Request Message<br>Mapping |                 |       | Oracle Utilities Operatio | nal Device Management Re  | quest Mapping | DVM<br>g Mapping                |                                                                      |                                                        |
|---------------------------------------------------------------------------|-----------------|-------|---------------------------|---------------------------|---------------|---------------------------------|----------------------------------------------------------------------|--------------------------------------------------------|
| Element Name                                                              | Parent Element  | Туре  | Element Name              | Parent Element            | Туре          | DVM                             | Oracle<br>Utilities<br>Operational<br>Device<br>Management<br>Column | Oracle<br>Utilities<br>Meter Data<br>Mapping<br>Column |
| Version                                                                   | sendDetails     | Field |                           |                           |               |                                 |                                                                      |                                                        |
| syncRequired                                                              | sendDetails     | Field |                           |                           |               |                                 |                                                                      |                                                        |
| forceSync                                                                 | sendDetails     | Field |                           |                           |               |                                 |                                                                      |                                                        |
| initialLoad                                                               | sendDetails     | Field |                           |                           |               |                                 |                                                                      |                                                        |
| discardReason                                                             | sendDetails     | Field |                           |                           |               |                                 |                                                                      |                                                        |
| cancelReason                                                              | sendDetails     | Field |                           |                           |               |                                 |                                                                      |                                                        |
| mo                                                                        | sendDetails     | Field |                           |                           |               |                                 |                                                                      |                                                        |
| syncRequestDetails                                                        | sendDetails     | Group | syncRequestetails         | W1-<br>SyncRequestInbound | Group         |                                 |                                                                      |                                                        |
|                                                                           |                 |       | original                  | syncRequestDetails        | Group         |                                 |                                                                      |                                                        |
| initialSnapshot                                                           | original        | Group | initialSnapshot           | original                  | Group         |                                 |                                                                      |                                                        |
| contactType                                                               | initialSnapshot | Field | contactType               | nitialSnapshot            | Field         | MDM_O<br>DM_Co<br>ntactTyp<br>e | ODM_Contac<br>tType                                                  | MDM_Cont<br>actType                                    |
| contactType                                                               | initialSnapshot | Field | contactType               | nitialSnapshot            | Field         | MDM_O<br>DM_Co<br>ntactTyp<br>e | ODM_Contac<br>tType                                                  | MDM_Cont<br>actType                                    |
| customElements                                                            | initialSnapshot | Field | customElements            | nitialSnapshot            | Field         |                                 |                                                                      |                                                        |
| formattedElements                                                         | initialSnapshot | Field | formattedElements         | nitialSnapshot            | Field         |                                 |                                                                      |                                                        |
| finalSnapshot                                                             | original        | Group | finalSnapshot             | syncRequestDetails        | Group         |                                 |                                                                      |                                                        |
| contactType                                                               | finalSnapshot   | Field | contactType               | finalSnapshot             | Field         | MDM_O<br>DM_Co<br>ntactTyp<br>e | ODM_Contac<br>tType                                                  | MDM_Cont<br>actType                                    |

| Oracle Utilities Meter Da<br>Mapping | ta Management Contact R | Request Message | Oracle Utilities Operation | onal Device Management F | Request Mapp | DVM<br>bing Mapping |                                                                      |                                                        |  |  |  |
|--------------------------------------|-------------------------|-----------------|----------------------------|--------------------------|--------------|---------------------|----------------------------------------------------------------------|--------------------------------------------------------|--|--|--|
| Element Name                         | Parent Element          | Туре            | Element Name               | Parent Element           | Туре         | DVM                 | Oracle<br>Utilities<br>Operational<br>Device<br>Management<br>Column | Oracle<br>Utilities<br>Meter Data<br>Mapping<br>Column |  |  |  |
| customElements                       | finalSnapshot           | Field           | customElements             | finalSnapshot            | Field        |                     |                                                                      |                                                        |  |  |  |
| formattedElements                    | finalSnapshot           | Field           | formattedElements          | finalSnapshot            | Field        |                     |                                                                      |                                                        |  |  |  |

### **Contact Sync Response Mapping**

Details for Contact Synchronization integration point are as shown in the table below:

| Oracle Utilities Operation<br>Message Mapping | Dracle Utilities Operational Device Management Contact Response<br>Message Mapping |              |                                           | nagement Contact Re                       | sponse       |     |                                                                      |                                                        |
|-----------------------------------------------|------------------------------------------------------------------------------------|--------------|-------------------------------------------|-------------------------------------------|--------------|-----|----------------------------------------------------------------------|--------------------------------------------------------|
| Element Name                                  | Parent Element                                                                     | Туре         | Element Name                              | Parent Element                            | Туре         | DVM | Oracle<br>Utilities<br>Operational<br>Device<br>Management<br>Column | Oracle<br>Utilities<br>Meter Data<br>Mapping<br>Column |
| sendDetails                                   |                                                                                    | OutermostTag | F1-<br>UpdateAndTransitionSyncRequ<br>est |                                           | OutermostTag |     |                                                                      |                                                        |
| externalReferenceId                           | sendDetails                                                                        | Field        | syncRequestId                             | F1-<br>UpdateAndTransition<br>SyncRequest | Field        |     |                                                                      |                                                        |
| externalIds                                   | sendDetails                                                                        | Group        | externalIds                               | F1-<br>UpdateAndTransition<br>SyncRequest | Group        |     |                                                                      |                                                        |
| entityIdList                                  | externalIds                                                                        | List         | entityIdList                              | externalIds                               | List         |     |                                                                      |                                                        |
| entity                                        | entityIdList                                                                       | Field        | entity                                    | entityIdList                              | Field        |     |                                                                      |                                                        |
| externalPk1                                   | entityIdList                                                                       | Field        | externalPk1                               | entityIdList                              | Field        |     |                                                                      |                                                        |
| externalPk2                                   | entityIdList                                                                       | Field        | externalPk2                               | entityIdList                              | Field        |     |                                                                      |                                                        |

| Oracle Utilities Operationa<br>Message Mapping | acle Utilities Operational Device Management Contact Response<br>essage Mapping |       |                       | Management Contact Re                      | sponse | DVM<br>Mapping            |                                                                      |                                                        |
|------------------------------------------------|---------------------------------------------------------------------------------|-------|-----------------------|--------------------------------------------|--------|---------------------------|----------------------------------------------------------------------|--------------------------------------------------------|
| Element Name                                   | Parent Element                                                                  | Туре  | Element Name          | Parent Element                             | Туре   | DVM                       | Oracle<br>Utilities<br>Operational<br>Device<br>Management<br>Column | Oracle<br>Utilities<br>Meter Data<br>Mapping<br>Column |
| externalPk3                                    | entityIdList                                                                    | Field | externalPk3           | entityIdList                               | Field  |                           |                                                                      |                                                        |
| externalPk4                                    | entityIdList                                                                    | Field | externalPk4           | entityIdList                               | Field  |                           |                                                                      |                                                        |
| externalPk5                                    | entityIdList                                                                    | Field | externalPk5           | entityIdList                               | Field  |                           |                                                                      |                                                        |
| exceptionInformation                           | sendDetails                                                                     | Group |                       |                                            |        |                           |                                                                      |                                                        |
| exceptionInformationList                       | exceptionInformation                                                            | List  | exceptionInfo         | F1-<br>UpdateAndTransition<br>SyncRequest  | List   |                           |                                                                      |                                                        |
| messageCategory                                | exceptionInformationList                                                        | Field | messageCategory       | exceptioninfo                              | Field  |                           |                                                                      |                                                        |
| messageNumber                                  | exceptionInformationList                                                        | Field | messageNumber         | exceptioninfo                              | Field  | MDM_O<br>DM_Err<br>orCode | ODM_ErrorC<br>ode                                                    | MDM_Erro<br>rCode                                      |
| sequence                                       | exceptionInformationList                                                        | Field | sequence              | exceptioninfo                              | Field  |                           |                                                                      |                                                        |
| comments                                       | exceptionInformationList                                                        | Field | comments              | exceptioninfo                              | Field  |                           |                                                                      |                                                        |
| messageParameters                              | exceptionInformationList                                                        | List  | messageParamaters     | exceptioninfo                              | List   |                           |                                                                      |                                                        |
| parameterSequence                              | messageParameters                                                               | Field | parameterSequence     | messageParameters                          | Field  |                           |                                                                      |                                                        |
| messageParameterValue                          | messageParameters                                                               | Field | messageParameterValue | messageParameters                          | Field  |                           |                                                                      |                                                        |
| messageParameterType                           | messageParameters                                                               | Field |                       |                                            |        |                           |                                                                      |                                                        |
| customElements                                 | sendDetails                                                                     | Field | customElements        | F1-<br>UpdateAndTransition<br>SyncRequests | Field  |                           |                                                                      |                                                        |

#### **Install Event - Asset Location Synchronization**

Install Event- Asset Node Synchronization has mapping details for each integration point for the following topics:

- Install Event Asset Location Sync Request Mapping
- Install Event Asset Location Sync Response Mapping

#### Install Event - Asset Location Sync Request Mapping

Details for Install Event - Asset Location are as shown in the table below:

| Oracle Utilities Meter Data<br>Message Mapping | Management Install Eve | ent Request      | Oracle Utilities Operational Device Management Asset Location<br>Request Message Mapping |                                        |                  | DVM<br>Mappi<br>ng |                                                                   |                                                           |
|------------------------------------------------|------------------------|------------------|------------------------------------------------------------------------------------------|----------------------------------------|------------------|--------------------|-------------------------------------------------------------------|-----------------------------------------------------------|
| Element Name                                   | Parent Element         | Туре             | Element Name                                                                             | Parent Element                         | Туре             | DVM                | Oracle Utilities<br>Operational<br>Device<br>Management<br>Column | Oracle<br>Utilities<br>Meter<br>Data<br>Mapping<br>Column |
| sendDetails                                    |                        | OutermostTa<br>g | W1-<br>SyncRequestInboundAssetNo<br>de                                                   |                                        | OutermostTa<br>g |                    |                                                                   |                                                           |
| syncRequestId                                  | sendDetails            | Field            | externalReferenceId                                                                      | W1-<br>SyncRequestInboun<br>dAssetNode | Field            |                    |                                                                   |                                                           |
|                                                |                        |                  | syncRequestId                                                                            | W1-<br>SyncRequestInboun<br>dAssetNode | Field            |                    |                                                                   |                                                           |
|                                                |                        |                  | bo                                                                                       | W1-<br>SyncRequestInboun<br>dAssetNode | Field            |                    |                                                                   |                                                           |
|                                                |                        |                  | boStatus                                                                                 | W1-<br>SyncRequestInboun<br>dAssetNode | Field            |                    |                                                                   |                                                           |

| Oracle Utilities Meter Data<br>Message Mapping | Management Install Ev | ent Request | Oracle Utilities Operatio<br>Request Message Mappi | nal Device Management As<br>ing        | sset Location | DVM<br>Mappi<br>ng | DVM<br>Mappi<br>ng                                                |                                                           |  |  |
|------------------------------------------------|-----------------------|-------------|----------------------------------------------------|----------------------------------------|---------------|--------------------|-------------------------------------------------------------------|-----------------------------------------------------------|--|--|
| Element Name                                   | Parent Element        | Туре        | Element Name                                       | Parent Element                         | Туре          | DVM                | Oracle Utilities<br>Operational<br>Device<br>Management<br>Column | Oracle<br>Utilities<br>Meter<br>Data<br>Mapping<br>Column |  |  |
|                                                |                       |             | createDateTime                                     | W1-<br>SyncRequestInboun<br>dAssetNode | Field         |                    |                                                                   |                                                           |  |  |
|                                                |                       |             | statusDateTime                                     | W1-<br>SyncRequestInboun<br>dAssetNode | Field         |                    |                                                                   |                                                           |  |  |
| initialLoad                                    | sendDetails           | Field       | initialLoad                                        | W1-<br>SyncRequestInboun<br>dAssetNode | Field         |                    |                                                                   |                                                           |  |  |
| mo                                             | sendDetails           | Field       | targetMo                                           | W1-<br>SyncRequestInboun<br>dAssetNode | Field         |                    |                                                                   |                                                           |  |  |
| sourceSystem                                   | sendDetails           | Field       | externalSystem                                     | W1-<br>SyncRequestInboun<br>dAssetNode | Field         |                    |                                                                   |                                                           |  |  |
| pkValue1                                       | sendDetails           | Field       | externalPkValue1                                   | W1-<br>SyncRequestInboun<br>dAssetNode | Field         | MDM_<br>ODM_<br>MO | ODM_MO                                                            | MDM_M<br>O                                                |  |  |
| pkValue2                                       | sendDetails           | Field       | externalPkValue2                                   | W1-<br>SyncRequestInboun<br>dAssetNode | Field         |                    |                                                                   |                                                           |  |  |
| pkValue3                                       | sendDetails           | Field       | externalPkValue3                                   | W1-<br>SyncRequestInboun<br>dAssetNode | Field         |                    |                                                                   |                                                           |  |  |

| Oracle Utilities Meter Data Management Install Event Request<br>Message Mapping |                | Oracle Utilities Operational Device Management Asset Location<br>Request Message Mapping |                        |                                        |       |     |                                                                   |                                                           |
|---------------------------------------------------------------------------------|----------------|------------------------------------------------------------------------------------------|------------------------|----------------------------------------|-------|-----|-------------------------------------------------------------------|-----------------------------------------------------------|
| Element Name                                                                    | Parent Element | Туре                                                                                     | Element Name           | Parent Element                         | Туре  | DVM | Oracle Utilities<br>Operational<br>Device<br>Management<br>Column | Oracle<br>Utilities<br>Meter<br>Data<br>Mapping<br>Column |
| pkValue4                                                                        | sendDetails    | Field                                                                                    | externalPkValue4       | W1-<br>SyncRequestInboun<br>dAssetNode | Field |     |                                                                   |                                                           |
| pkValue5                                                                        | sendDetails    | Field                                                                                    | externalPkValue5       | W1-<br>SyncRequestInboun<br>dAssetNode | Field |     |                                                                   |                                                           |
|                                                                                 |                |                                                                                          | productionPkValue      | W1-<br>SyncRequestInboun<br>dAssetNode | Field |     |                                                                   |                                                           |
|                                                                                 |                |                                                                                          | vesion                 | W1-<br>SyncRequestInboun<br>dAssetNode | Field |     |                                                                   |                                                           |
|                                                                                 |                |                                                                                          | relatedCompositeSyncId | W1-<br>SyncRequestInboun<br>dAssetNode | Field |     |                                                                   |                                                           |
|                                                                                 |                |                                                                                          | clearExceptions        | W1-<br>SyncRequestInboun<br>dAssetNode | Field |     |                                                                   |                                                           |
|                                                                                 |                |                                                                                          | targetBo               | W1-<br>SyncRequestInboun<br>dAssetNode | Field |     |                                                                   |                                                           |
| bo                                                                              | sendDetail     | Field                                                                                    |                        |                                        |       |     |                                                                   |                                                           |
| boStatus                                                                        | sendDetail     | Field                                                                                    |                        |                                        |       |     |                                                                   |                                                           |
| createDateTime                                                                  | sendDetail     | Field                                                                                    |                        |                                        |       |     |                                                                   |                                                           |

| Oracle Utilities Meter Data Management Install Event Request<br>Message Mapping |                 | Oracle Utilities Operational Device Management Asset Location<br>Request Message Mapping |                    |                                        | DVM<br>Mappi<br>ng |     |                                                                   |                                                           |
|---------------------------------------------------------------------------------|-----------------|------------------------------------------------------------------------------------------|--------------------|----------------------------------------|--------------------|-----|-------------------------------------------------------------------|-----------------------------------------------------------|
| Element Name                                                                    | Parent Element  | Туре                                                                                     | Element Name       | Parent Element                         | Туре               | DVM | Oracle Utilities<br>Operational<br>Device<br>Management<br>Column | Oracle<br>Utilities<br>Meter<br>Data<br>Mapping<br>Column |
| statusDateTime                                                                  | sendDetail      | Field                                                                                    |                    |                                        |                    |     |                                                                   |                                                           |
| version                                                                         | sendDetail      | Field                                                                                    |                    |                                        |                    |     |                                                                   |                                                           |
| syncRequired                                                                    | sendDetail      | Field                                                                                    |                    |                                        |                    |     |                                                                   |                                                           |
| forceSync                                                                       | sendDetail      | Field                                                                                    |                    |                                        |                    |     |                                                                   |                                                           |
| initialLoad                                                                     | sendDetail      | Field                                                                                    |                    |                                        |                    |     |                                                                   |                                                           |
| discardReason                                                                   | sendDetail      | Field                                                                                    |                    |                                        |                    |     |                                                                   |                                                           |
| cancelReason                                                                    | sendDetail      | Field                                                                                    |                    |                                        |                    |     |                                                                   |                                                           |
| mo                                                                              | sendDetail      | Field                                                                                    |                    |                                        |                    |     |                                                                   |                                                           |
| syncRequestDetails                                                              | sendDetail      | Group                                                                                    | syncRequestDetails | W1-<br>SyncRequestInboun<br>dAssetNode | Group              |     |                                                                   |                                                           |
|                                                                                 |                 |                                                                                          | original           | syncRequestDetails                     | Group              |     |                                                                   |                                                           |
| initialSnapshot                                                                 | original        | Group                                                                                    | initialSnapshot    | syncRequestDetails                     | Group              |     |                                                                   |                                                           |
| customElements                                                                  | initialSnapshot | Field                                                                                    | customElements     | initialSnapshot                        | Field              |     |                                                                   |                                                           |
| formattedElements                                                               | initialSnapshot | Field                                                                                    | formattedElements  | initialSnapshot                        | Field              |     |                                                                   |                                                           |
| finalSnapshot                                                                   | original        | Group                                                                                    | finalSnapshot      | syncRequestDetails                     | Group              |     |                                                                   |                                                           |
| customElements                                                                  | finalSnapshot   | Field                                                                                    | customElements     | finalSnapshot                          | Field              |     |                                                                   |                                                           |
| formattedElements                                                               | finalSnapshot   | Field                                                                                    | formattedElements  | finalSnapshot                          | Field              |     |                                                                   |                                                           |

| Oracle Utilities Meter Data Management Install Event Request<br>Message Mapping |                    |       | Oracle Utilities Operational Device Management Asset Location<br>Request Message Mapping |                    |       | DVM<br>Mappi<br>ng |                                                                   |                                                           |
|---------------------------------------------------------------------------------|--------------------|-------|------------------------------------------------------------------------------------------|--------------------|-------|--------------------|-------------------------------------------------------------------|-----------------------------------------------------------|
| Element Name                                                                    | Parent Element     | Туре  | Element Name                                                                             | Parent Element     | Туре  | DVM                | Oracle Utilities<br>Operational<br>Device<br>Management<br>Column | Oracle<br>Utilities<br>Meter<br>Data<br>Mapping<br>Column |
| createToDo                                                                      | syncRequestDetails | Field |                                                                                          |                    |       |                    |                                                                   |                                                           |
| assetMovement                                                                   | syncRequestDetails | Group | assetMovement                                                                            | syncRequestDetails | Group |                    |                                                                   |                                                           |

#### Install Event - Asset Location Sync Response Mapping

The Install Event Asset Location Sync Response mapping details are shown in the table below:

| Oracle Utilities Operational Device Management Asset Node<br>Response Message Mapping |                          |              | Oracle Utilities Meter Data Management Install Event Response<br>Message Mapping |                                           |              |                           |                                                                      |                                                        |
|---------------------------------------------------------------------------------------|--------------------------|--------------|----------------------------------------------------------------------------------|-------------------------------------------|--------------|---------------------------|----------------------------------------------------------------------|--------------------------------------------------------|
| Element Name                                                                          | Parent Element           | Туре         | Element Name                                                                     | Parent Element                            | Туре         | DVM                       | Oracle<br>Utilities<br>Operational<br>Device<br>Management<br>Column | Oracle<br>Utilities<br>Meter Data<br>Mapping<br>Column |
| sendDetails                                                                           |                          | OutermostTag | F1-<br>UpdateAndTransitionSyncRequ<br>est                                        |                                           | OutermostTag |                           |                                                                      |                                                        |
| externalReferenceId                                                                   | sendDetails              | Field        | syncRequestId                                                                    | F1-<br>UpdateAndTransition<br>SyncRequest | Field        |                           |                                                                      |                                                        |
| externalIds                                                                           | sendDetails              | Group        | externalIds                                                                      | F1-<br>UpdateAndTransition<br>SyncRequest | Group        |                           |                                                                      |                                                        |
| entityIdList                                                                          | externalIds              | List         | entityIdList                                                                     | externalIds                               | List         |                           |                                                                      |                                                        |
| entity                                                                                | entityIdList             | Field        | entity                                                                           | entityIdList                              | Field        |                           |                                                                      |                                                        |
| externalPk1                                                                           | entityIdList             | Field        | externalPk1                                                                      | entityIdList                              | Field        |                           |                                                                      |                                                        |
| externalPk2                                                                           | entityIdList             | Field        | externalPk2                                                                      | entityIdList                              | Field        |                           |                                                                      |                                                        |
| externalPk3                                                                           | entityIdList             | Field        | externalPk3                                                                      | entityIdList                              | Field        |                           |                                                                      |                                                        |
| externalPk4                                                                           | entityIdList             | Field        | externalPk4                                                                      | entityIdList                              | Field        |                           |                                                                      |                                                        |
| externalPk5                                                                           | entityIdList             | Field        | externalPk5                                                                      | entityIdList                              | Field        |                           |                                                                      |                                                        |
| exceptionInformation                                                                  | sendDetails              | Group        |                                                                                  |                                           |              |                           |                                                                      |                                                        |
| exceptionInformationList                                                              | exceptionInformation     | List         | exceptionInfo                                                                    | F1-<br>UpdateAndTransition<br>SyncRequest | List         |                           |                                                                      |                                                        |
| messageCategory                                                                       | exceptionInformationList | Field        | messageCategory                                                                  | exceptionInfo                             | Field        |                           |                                                                      |                                                        |
| messageNumber                                                                         | exceptionInformationList | Field        | messageNumber                                                                    | exceptionInfo                             | Field        | MDM_O<br>DM_Err<br>orCode | ODM_ErrorC<br>ode                                                    | MDM_Erro<br>rCode                                      |

| Oracle Utilities Operation<br>Response Message Mapp | al Device Management Asset<br>ing | t Node | Oracle Utilities Meter Data Management Install Event Response<br>Message Mapping |                                           |       | DVM<br>Mapping |                                                                      |                                                        |
|-----------------------------------------------------|-----------------------------------|--------|----------------------------------------------------------------------------------|-------------------------------------------|-------|----------------|----------------------------------------------------------------------|--------------------------------------------------------|
| Element Name                                        | Parent Element                    | Туре   | Element Name                                                                     | Parent Element                            | Туре  | DVM            | Oracle<br>Utilities<br>Operational<br>Device<br>Management<br>Column | Oracle<br>Utilities<br>Meter Data<br>Mapping<br>Column |
| sequence                                            | exceptionInformationList          | Field  | sequence                                                                         | exceptionInfo                             | Field |                |                                                                      |                                                        |
| comments                                            | exceptionInformationList          | Field  | comments                                                                         | exceptionInf                              | Field |                |                                                                      |                                                        |
| messageParameters                                   | exceptionInformationList          | List   | messageParameters                                                                | exceptioninfo                             | List  |                |                                                                      |                                                        |
| parameterSequence                                   | messageParameters                 | Field  | parameterSequence                                                                | messageParameters                         | Field |                |                                                                      |                                                        |
| messageParameterValue                               | messageParameters                 | Field  | messageParameterValue                                                            | messageParameters                         | Field |                |                                                                      |                                                        |
| messageParameterType                                | messageParameters                 | Field  |                                                                                  |                                           |       |                |                                                                      |                                                        |
| customElements                                      | sendDetails                       | Field  | customElements                                                                   | F1-<br>UpdateAndTransition<br>SyncRequest | Field |                |                                                                      |                                                        |

# Appendix B

## **JMS Wrapper Configuration Properties File**

This appendix lists configurations stored in the JMSWrapperConfigurationProperties.xml. The file is stored in the Metadata Service (MDS) in <PRODUCT.HOME>/MDS-Artifacts/ODM-MDM/config/ folder.

Service Configurations

For information on creating/modifying the JMS Wrapper configuration properties refer to the Setting JMS Wrapper Configuration Properties section in Chapter 3: Configuring the Integration.

### **Service Configurations**

Service Configuration properties are specific to SOA composites and are used to modify specific composite behavior.

Note: The Endpoint URL tokenization is done during installation. The ODM and MDM edge application information is tokenized to point to the accurate ODM and MDM servers being used.

| Service Name                                     | Property Name                                           | Default/Shipped Value                                                                  | Description                                                  |
|--------------------------------------------------|---------------------------------------------------------|----------------------------------------------------------------------------------------|--------------------------------------------------------------|
| MDMODMAssetDeviceSyncRespJMSRead<br>Svc          | OUODM.F1UpdateAndTransitio<br>nSyncRequest.Endpoint.URL | @odm_protocol://@odm_host:@odm_port/<br>@odm_ctx1/<br>F1UpdateAndTransitionSyncRequest | The ODM endpoint URL for<br>F1UpdateAndTransitionSyncRequest |
| MDMODMContactSyncReqJMSReadSvc                   | OUODM.W1SyncRequestInboun<br>d.Endpoint.URL             | @odm_protocol://@odm_host:@odm_port/<br>@odm_ctx1/W1-SyncRequestInbound                | ODM endpoint URL for W1-SyncRequestInbound                   |
| MDMODMInstallEventAssetNodeSyncReq<br>JMSReadSvc | OUODM.W1SyncRequestInboun<br>dAssetNode.Endpoint.URL    | @odm_protocol://@odm_host:@odm_port/<br>@odm_ctx1/<br>W1SyncRequestInboundAssetNode    | ODM endpoint URL for<br>W1SyncRequestInboundAssetNode        |
| ODMMDMSPNodeSyncRespJMSReadSvc                   | OUODM.W1SyncRequestInboun<br>d.Endpoint.URL             | @odm_protocol://@odm_host:@odm_port/<br>@odm_ctx1/W1-SyncRequestInbound                | ODM endpoint URL for W1-SyncRequestInbound                   |
| ODMMDMAssetDeviceSyncReqJMSReadS<br>vc           | OUMDM.D1SyncRequestInboun<br>d.Endpoint.URL             | @mdm_protocol://@mdm_host:@mdm_port/<br>@mdm_ctx1/ D1-SyncRequestInbound               | MDM endpoint URL for D1SyncRequestInbound                    |

Service Configurations

| Service Name                                      | Property Name                                           | Default/Shipped Value                                                                   | Description                                              |
|---------------------------------------------------|---------------------------------------------------------|-----------------------------------------------------------------------------------------|----------------------------------------------------------|
| ODMMDMContactSyncRespJMSReadSvc                   | OUMDM.F1UpdateAndTransitio<br>nSyncRequest.Endpoint.URL | @mdm_protocol://@mdm_host:@mdm_port/<br>@mdm_ctx1/<br>F1UpdateAndTransitionSyncRequest  | MDM endpoint URL for<br>F1UpdateAndTransitionSyncRequest |
| ODMMDMInstallEventAssetNodeSyncRes<br>pJMSReadSvc | OUMDM.F1UpdateAndTransitio<br>nSyncRequest.Endpoint.URL | @mdm_protocol://@mdm_host:@mdm_port/<br>@mdm_ctx1/<br>.F1UpdateAndTransitionSyncRequest | MDM endpoint URL for<br>F1UpdateAndTransitionSyncRequest |
| ODMMDMInstallEventAssetNodeSyncRes<br>pJMSReadSvc | OUMDM.F1UpdateAndTransitio<br>nSyncRequest.Endpoint.URL | @mdm_protocol://@mdm_host:@mdm_port/<br>@mdm_ctx1/<br>F1UpdateAndTransitionSyncRequest  | MDM endpoint URL for<br>F1UpdateAndTransitionSyncRequest |